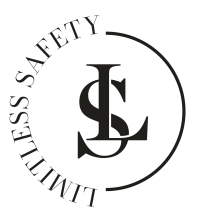

# **BABYFOON** Handleiding

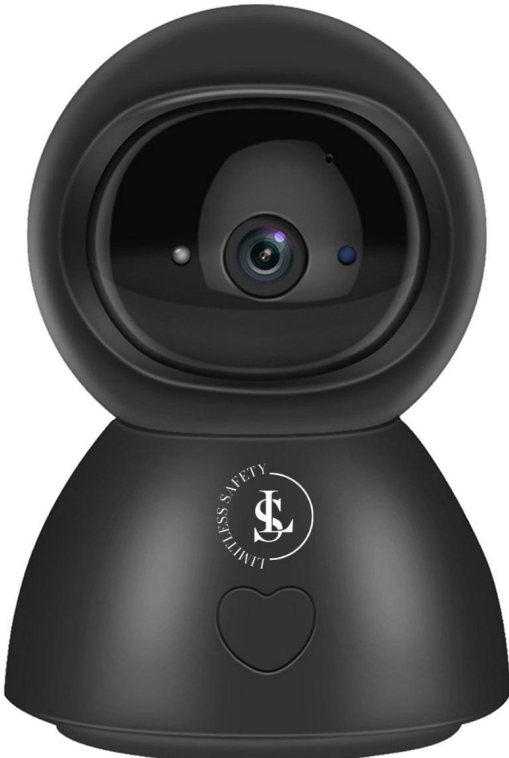

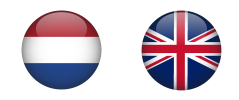

|           | NL – Nederlands – Inhoudsopaave  |        |  |  |
|-----------|----------------------------------|--------|--|--|
| 1         |                                  | 6      |  |  |
| יי<br>ר   |                                  |        |  |  |
| <b>2.</b> |                                  | ·····/ |  |  |
| 2.1.      | Algemene Apparaat veiligneid     | /<br>ع |  |  |
| 2.2.      | Flektronica & USB-adapter        |        |  |  |
| 2.4.      | De USB-kabel                     | 9      |  |  |
| 2.5.      | Hitte & Koeling                  | 9      |  |  |
| 2.6.      | Water                            | 10     |  |  |
| 3.        | BEOOGD GEBRUIK                   | 10     |  |  |
| 4.        | HET PAKKET                       | 11     |  |  |
| 4.1.      | Inhoud                           | 11     |  |  |
| 4.2.      | Uitpakken                        | 11     |  |  |
| 4.3.      | Veiligheid Tijdens het Uitpakken | 11     |  |  |
| 5.        | TECHNISCHE GEGEVENS              | 13     |  |  |
| 6.        | PRODUCT ONDERDELEN               | 16     |  |  |
| 7.        | INSTALLATIE VAN DE BABYFOON      | 17     |  |  |
| 8.        | DOWNLOAD EN INSTALLEER DE APP    | 17     |  |  |
| 8.1.      | Download                         | 18     |  |  |
| 8.2.      | Installeer de App                |        |  |  |
| 9.        | JE ACCOUNT                       | 19     |  |  |
| 9.1.      | Een Tuya-account Aanmaken        |        |  |  |
| 9.2.      | Inloggen                         |        |  |  |
| 9.3.      | Het Wachtwoord Vergeten          | 21     |  |  |
| 10.       | DE BABYFOON TOEVOEGEN            | 23     |  |  |
| 10.1.     | WiFi-voorbereiding               | 23     |  |  |
| 10.2      | . App Toegangsrechten            | 24     |  |  |
| 10.3      | . Een Apparaat Toevoegen         |        |  |  |
| 10.4      | . Een Apparaat Verwijderen       |        |  |  |
| 10.5      | . Reset het Apparaat             |        |  |  |
| 11.       |                                  | 35     |  |  |

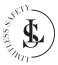

| 11.1. | Standaardweergave                    |    |
|-------|--------------------------------------|----|
| 11.2. | Standaardweergave – Groter Scherm    |    |
| 11.3. | Volledig Schermweergave              |    |
| 11.4. | De Scherminterfaces                  |    |
| 11.5. | De Apparaatinstellingen Pagina       | 41 |
| 12.   | DE ME PAGINA                         |    |
| 13.   | DE HOME PAGINA                       | 50 |
| 14.   | HUISBEHEER                           | 52 |
| 14.1. | Je Huis Instellen                    |    |
| 14.2  | . Een Huislid Toevoegen              |    |
| 14.3  | . Een Huislid Verwijderen            |    |
| 14.4  | e. Een Huis Verlaten                 |    |
| 14.5  | i. Een Huis Verwijderen              |    |
| 15.   | HET APPARAAT DELEN                   | 58 |
| 15.1. | Een Apparaat Delen                   |    |
| 15.2  | . Een Gedeeld Apparaat Verwijderen   | 60 |
| 16.   | DE (MICRO SD) GEHEUGENKAART          | 62 |
| 17.   | REINIGING                            | 62 |
| 18.   | ONDERHOUD & SERVICE                  | 63 |
| 19.   | OPSLAG & TRANSPORT                   | 63 |
| 20.   | AFVALVERWERKING & RECYCLAGE          | 64 |
| 20.1  | . Product Verwijdering               |    |
| 20.2  | 2. Verpakkingsmateriaal Verwijdering |    |
| 21.   | GARANTIE & AANSPRAKELIJKHEID         |    |
|       |                                      |    |
| RIJL  | .AGE I: veelgestelde vrdgen (FAQ)    | b/ |

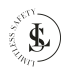

|           | EN – English – Table of content  | 70         |
|-----------|----------------------------------|------------|
| 1.        |                                  | 71         |
| 2         |                                  | 72         |
| <b>2.</b> | Conord Davias Safety             | <b>2</b> / |
| 2.1.      | Persons & Lise                   |            |
| 2.2.      | Flectronics & USB Adapter        | 73         |
| 2.4.      | USB Cable                        |            |
| 2.5.      | Heat & Cooling                   |            |
| 2.6.      | Water                            | 75         |
| 3.        | INTENDED USE                     | 75         |
| 4.        | THE PACKAGE                      |            |
| 4.1.      | Contents                         |            |
| 4.2.      | Unpacking                        |            |
| 4.3.      | Safety During Unpacking          |            |
| 5.        | TECHNICAL DATA                   |            |
| 6.        | PRODUCT PARTS                    |            |
| 7.        | INSTALLATION OF THE BABY MONITOR | 82         |
| 8.        | DOWNLOAD AND INSTALL THE APP     |            |
| 8.1.      | Download                         |            |
| 8.2.      | Install the App                  |            |
| 9.        | YOUR ACCOUNT                     |            |
| 9.1.      | Creating a Tuya Account          |            |
| 9.2.      | Log In                           |            |
| 9.3.      | Forgot Password                  |            |
| 10.       | ADDING THE BABY MONITOR          | 88         |
| 10.1.     | WiFi Preparation                 |            |
| 10.2      | . App Permissions                |            |
| 10.3      | . Add a Device                   | 93         |
| 10.4      | . Remove a Device                |            |
| 10.5      | . Reset the Device               |            |
| 11.       | LIVE VIEW                        | 100        |

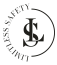

| 11.1. Standard View                          |     |
|----------------------------------------------|-----|
| 11.2. Standard View – Bigger screen          |     |
| 11.3. Full-screen View                       | 102 |
| 11.4. The Screen Interfaces                  |     |
| 11.5. The Device Settings Page               |     |
| 12. THE ME PAGE                              | 110 |
| 13. THE HOME PAGE                            | 115 |
| 14. HOME MANAGEMENT                          | 117 |
| 14.1. Set up Your Home                       | 117 |
| 14.2. Adding a Home Member                   | 118 |
| 14.3. Remove a Home Member                   |     |
| 14.4. Leaving a Home                         |     |
| 14.5. Deleting a Home                        | 122 |
| 15. SHARING THE DEVICE                       | 123 |
| 15.1. Sharing a Device                       |     |
| 15.2. Removing a Shared Device               | 125 |
| 16. THE (MICRO SD) MEMORY CARD               | 127 |
| 17. CLEANING                                 | 127 |
| 18. MAINTENANCE & SERVICE                    | 128 |
| 19. STORAGE & TRANSPORT                      | 128 |
| 20. DISPOSAL & RECYCLING                     | 129 |
| 20.1. Product Disposal                       |     |
| 20.2. Packing Material Disposal              |     |
| 21. WARRANTY & LIABILITY                     |     |
| APPENDIX 1: Frequently Asked Questions (FAQ) | 132 |

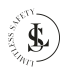

# NL – Nederlands

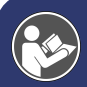

Deze handleiding hoort bij de **LIMITLESS SAFETY** babyfoon en bevat belangrijke informatie over de installatie, veiligheid, gebruik en afvalverwerking. Lees de handleiding zorgvuldig door en volg de instructies en waarschuwingen om te zorgen voor je eigen veiligheid en de veiligheid van anderen.

Bewaar de handleiding voor verdere referentie, zelfs als je bekend bent met het product. Zorg ervoor dat je deze handleiding bijsluit wanneer je dit product doorgeeft aan derden.

De afbeeldingen in de handleiding zijn alleen ter illustratie en kunnen lichtjes afwijken van het product. **LIMITLESS SAFETY** is in dat geval niet verplicht de handleiding aan te passen. Gebruik het werkelijke product als referentie.

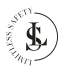

# 1. INLEIDING

Gefeliciteerd met je aankoop van de **LIMITLESS SAFETY**. We zijn er trots op dit briljante product aan onze klanten te kunnen leveren. Je nieuwe apparaat is een investering die je zorg en aandacht verdient. Deze handleiding is samengesteld om je te helpen je product veilig en met plezier te bedienen. Ons product voldoet aan de volgende wettelijke nationale, internationale en Europese eisen:

| CE       | <b>CE markering:</b><br>De CE-markering (een acroniem voor het Franse "conformité européenne") bevestigt dat een<br>product voldoet aan de EU-eisen op het gebied van gezondheid, veiligheid en milieu, die de<br>veiligheid van de consument garanderen.                                                                                                    |
|----------|----------------------------------------------------------------------------------------------------|
| RoHS     | <b>Conform RoHS:</b><br>De RoHS-richtlijn 2015/863/EU (van het Engelse Restriction of Hazardous Substances -<br>beperking van gevaarlijke stoffen), is een EU-richtlijn met als doel het gebruik van bepaalde<br>gevaarlijke stoffen in elektrische en elektronische apparatuur te beperken. Iedere lidstaat van<br>de EU moet een eigen wet aannemen om deze richtlijn in te voeren. Als een product RoHS-<br>gecertificeerd is, bevestigt dit dat het aandeel gevaarlijke of moeilijk te verwijderen stoffen<br>beperkt is tot het maximaal toegestane.                    |
| UK<br>CA | UKCA markering:<br>De UKCA-markering (UK Conformity Assessed) moet worden gebruikt ter vervanging van de<br>CE-markering op goederen die in Groot-Brittannië op de markt worden gebracht. De UKCA-<br>markering maakt duidelijk dat een product dat in Groot-Brittannië op de markt wordt<br>gebracht, voldoet aan de conformiteitseisen van deze markt. Het conformiteitsbeoor-<br>delingsproces en de onderliggende technische regels (EN-normen) die moeten worden<br>toegepast om conformiteit aan te tonen, zijn grotendeels dezelfde als die voor de CE-<br>markering. |
| FC       | FCC Certificaat:<br>FCC (Federal Communications Commission) is de overheidsinstantie die de activiteit van<br>radiogolven in uitzending en communicatie coördineert. De FCC-markering bevestigt dat dit<br>apparaat compatibel is voor de Amerikaanse markt.                                                                                                    |

Heb je vragen, opmerkingen of problemen bij het gebruik van het product, neem dan gerust contact met ons op via onze e-mail: <u>info@limitless-safety.com</u>.

## Wij wensen je veel plezier met je aankoop!

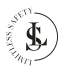

# 2. VEILIGHEIDSINSTRUCTIES

LEES de gebruikersinstructies aandachtig en let vooral op de veiligheidsinstructies. Als je de veiligheidsinstructies en informatie over het juiste gebruik in deze handleiding niet opvolgt, zijn wij niet aansprakelijkheid voor eventueel daaruit voortvloeiend persoonlijk letsel of schade aan eigendommen. In dergelijke gevallen vervalt de garantie.

Elektrische apparaten kunnen mensen, vooral kinderen, blootstellen aan gevaren die zowel ernstig letsel als de dood tot gevolg kan hebben. Het gebruik van elektrische apparaten kan gevaren opleveren, waaronder, maar niet uitsluitend, letsel, brand, elektrische schokken en schade aan het elektrische systeem. Deze veiligheidsinstructies zijn bedoeld om je de informatie te geven die je nodig hebt om de **LIMITLESS SAFETY** babyfoon te gebruiken en om dergelijke gevaren te voorkomen. Gezond verstand en respect voor het apparaat helpen het risico op letsel te verminderen.

Alle mogelijke gevaren kunnen hier niet worden behandeld, maar we hebben geprobeerd enkele van de belangrijkste te benadrukken. Neem ook de waarschuwingen of veiligheidsvoorschriften in de afzonderlijke hoofdstukken van deze handleiding in acht.

Als je vragen hebt die onbeantwoord blijven door deze waarschuwingen en veiligheidsinstructies, neem dan contact met ons op via e-mail: info@limitless-safety.com.

## 2.1. Algemene Apparaat Veiligheid

- Gebruik de babyfoon niet voor een ander doel dan waarvoor hij bedoeld is (zie het hoofdstuk "BEOOGD GEBRUIK").
- De babyfoon is ontworpen en bedoeld voor huishoudelijk gebruik en is niet geschikt voor commercieel of industrieel gebruik.
- De babyfoon is alleen bedoeld voor gebruik binnenshuis. Gebruik het apparaat niet buitenshuis.
- Ga voorzichtig met het apparaat om. Schokken, stoten of een val, zelfs van geringe hoogte, kunnen het apparaat beschadigen.
- · Plaats de babyfoon niet onder mechanische belasting.
- Het apparaat moet goed en veilig zijn aangesloten. Volg de instructies om mogelijk schade/letsel te voorkomen.
- Gebruik nooit accessoires die niet door de producent worden aanbevolen. Ze kunnen een gevaar vormen voor de gebruiker en het apparaat beschadigen.
- · Steek geen voorwerpen of vingers in welke opening ook.
- Oefen geen overmatige kracht uit bij het gebruik van de reset- of belknop op de babyfoon.
- Als het niet meer mogelijk is om de babyfoon veilig te gebruiken, stel het apparaat dan buiten gebruik en bescherm het tegen onbedoeld gebruik. Een veilige werking kan niet langer worden gegarandeerd als het apparaat:
  - zichtbaar beschadigd is,

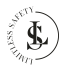

- niet meer naar behoren werkt,
- gedurende langere perioden in slechte omgevingsomstandigheden is opgeslagen of
- is blootgesteld aan ernstig transport gerelateerde belastingen.

## 2.2. Personen & Gebruik

- De babyfoon is geen speelgoed. Houd en bewaar het apparaat buiten bereik van kleine kinderen.
- De babyfoon kan worden gebruikt door kinderen van 8 jaar en ouder en personen met verminderde fysieke, zintuiglijke of mentale capaciteiten of gebrek aan ervaring en kennis als ze onder toezicht staan of instructies hebben gekregen over het veilige gebruik van het apparaat en ze de daaruit voortvloeiende gevaren begrijpen.

## 2.3. Elektronica & USB-adapter

- Je mag de babyfoon niet reconstrueren, repareren of demonteren. Dit kan het apparaat beschadigen.
- Onderhoud, wijzigingen en reparaties mogen uitsluitend worden uitgevoerd door de fabrikant, een door de fabrikant aangewezen professionele werkplaats of een gelijkwaardig gekwalificeerde persoon.
- Controleer het apparaat af en toe op beschadigingen. Gebruik het apparaat nooit als het tekenen van beschadiging vertoont.
- Gebruik alleen een USB-adapter met een 5 V/2 A uitgang om de babyfoon te voeden. Een andere adapter met de verkeerde specificaties kan storingen en/of schade veroorzaken.
- Zorg ervoor dat je stopcontact de juiste voedingsspanning levert voor de USB-adapter om schade aan de adapter en/of de babyfoon te voorkomen.
- · Het stopcontact moet zich in de buurt van het apparaat bevinden en gemakkelijk toegankelijk zijn.
- Om energieverlies en mogelijke veiligheidsrisico's te voorkomen moet je steeds de USB-adapter uit het stopcontact verwijderen wanneer het apparaat niet gebruikt wordt en voor het reinigen.
- Forceer de stekker van je USB-adapter nooit in een stopcontact; als hij niet gemakkelijk in het stopcontact past, stop dan met het gebruik. Zorg er altijd voor dat de stekker van je USB-adapter goed in het stopcontact zit.
- Het is normaal dat de USB-adapter een beetje warm aanvoelt; een losse passing tussen het stopcontact en de stekker van de USB-adapter kan echter oververhitting en vervorming van de stekker veroorzaken.
   Neem contact op met een gekwalificeerde elektricien om het losse of versleten stopcontact te vervangen.
- Om de USB-adapter los te koppelen, neem je de adapterbehuizing vast en trek je de adapter uit het stopcontact.
- · Als de stroom tijdens het gebruik uitvalt, trek dan onmiddellijk de USB-adapter uit het stopcontact.
- Als er rook wordt geproduceerd of er zijn ongebruikelijke geluiden of geuren, trek dan onmiddellijk de USBadapter uit het stopcontact. Neem contact op met de fabrikant, een professionele werkplaats die door de fabrikant is aangewezen of een vergelijkbaar gekwalificeerde persoon voordat je het apparaat opnieuw gebruikt. Adem nooit rook in van een potentiële apparaatbrand. Raadpleeg een arts als je rook hebt ingeademd. Het inademen van rook kan schadelijk zijn.
- In geval van brand: Niet blussen met water. Doof de vlammen met een brandwerende deken of een geschikte brandblusser.

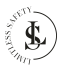

• Koppel om veiligheidsredenen altijd de USB-adapter los in geval van onweer.

## 2.4. De USB-kabel

- Wijzig de USB-kabel niet.
- Controleer de kabel regelmatig op beschadigingen. Gebruik de kabel nooit als er tekenen van beschadiging zijn.
- Forceer nooit een connector in een USB-poort. Als de connector en poort niet gemakkelijk samenkomen, dan komen ze waarschijnlijk niet overeen. Controleer op obstructies en zorg ervoor dat de connector overeenkomt met de poort en dat je de connector correct hebt gepositioneerd ten opzichte van de poort.
- Trek de USB-kabel nooit van de adapter of babyfoon door aan de kabel te trekken. Trek altijd aan de USBconnector.
- · Zorg ervoor dat je niet over de kabel struikelt.
- · De kabel mag niet worden geknikt, bekneld of gedraaid.
- Zorg ervoor dat de USB-kabel niet wordt samengedrukt, gebogen, beschadigd door scherpe randen of onder mechanische belasting komt te staan.
- Leg nooit een knoop in de kabel.
- · Vermijd overmatige thermische belasting van de kabel door extreme hitte of kou.
- Kinderen kunnen verstrikt raken tijdens het spelen met de kabel (wurggevaar). Elektrische kabels zijn geen speelgoed.

## 2.5. Hitte & Koeling

- De babyfoon kan een beetje warm worden tijdens gebruik. Dit is normaal.
- Dek het apparaat niet af terwijl het in werking is, omdat dit kan leiden tot oververhitting van de babyfoon. Dit vormt een risico op brand, elektrische schokken of letsel.
- Houd het apparaat uit de buurt van warmtebronnen en uit of weg van gebieden waar de omgevingstemperatuur relatief hoog is (bijv. fornuizen of andere warmtebronnen). Gebruik het apparaat nooit in de buurt van open vuurbronnen (zoals brandende kaarsen) of op hete oppervlakken.
- De babyfoon is ontworpen om het beste te werken bij normale omgevingstemperaturen tussen 0 °C en 35 °C en te worden bewaard bij temperaturen tussen 0 °C en 45 °C. De babyfoon kan beschadigd raken en de levensduur kan verkorten als het apparaat buiten deze temperatuur bereiken wordt bewaard of gebruikt. Stel je apparaat niet bloot aan dramatische veranderingen in temperatuur. Bewaar je apparaat niet in een hete auto of gedurende langere tijd in direct zonlicht. Plaats het apparaat niet in de buurt van een raam (vooral niet in de zomer).

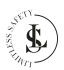

## 2.6. Water

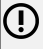

#### WAARSCHUWING:

Dit apparaat is niet waterdicht.

- Gebruik de babyfoon nooit met vochtige of natte handen. Vocht kan leiden tot elektrische schokken of kortsluitingen.
- Raak je USB-oplader nooit aan met vochtige of natte handen terwijl je deze aansluit op of loskoppelt van het stopcontact. Vocht kan een elektrische schok of kortsluiting veroorzaken.
- Niet gebruiken in natte omgevingen en niet onderdompelen in vloeistof. Giet nooit vloeistoffen over of in de buurt van de babyfoon. Er bestaat gevaar voor een elektrische schok/kortsluiting.
- Grijp niet naar de babyfoon als deze in het water is gevallen. Trek de USB-adapter direct uit het stopcontact en haal het apparaat pas daarna uit het water.

# 3. BEOOGD GEBRUIK

De **LIMITLESS SAFETY** babyfoon is een veelzijdig product dat is ontworpen om een dubbel doel te dienen, namelijk als hoogwaardige babyfoon en als effectieve beveiligingscamera. Als babyfoon kunnen ouders hun kleintje nauwlettend in de gaten houden, met realtime video- en audiobewaking met heldere beelden en tweerichtingscommunicatie. Je kunt je baby eenvoudig overal in huis of via je mobiele apparaat in de gaten houden, zodat je de hele nacht of tijdens dutjes gemoedsrust hebt.

Als beveiligingscamera kan het product op verschillende locaties in je huis worden geplaatst, zodat je verschillende gebieden kunt bewaken en beveiligen. Met zijn geavanceerde video- en audiofuncties biedt het duidelijke en gedetailleerde bewaking, zodat je je huis, dierbaren of huisdieren in de gaten kunt houden. De veelzijdigheid van het product zorgt ervoor dat het zich aanpast aan je behoeften en betrouwbare bewaking biedt voor zowel babyverzorging als beveiliging van het huis.

Er zijn geen andere toepassingen voor dit product.

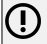

#### WAARSCHUWING:

Gebruik dit product alleen zoals beschreven is in deze handleiding. Elk ander gebruik wordt als ongepast beschouwd en kan leiden tot persoonlijk letsel of materiële schade. **LIMITLESS SAFETY** is niet aansprakelijk voor schade of letsel die het gevolg is van onjuist of onzorgvuldig gebruik.

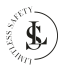

# 4. HET PAKKET

## 4.1. Inhoud

De volgende componenten zijn bij de levering inbegrepen:

1x Babyfoon
1x USB-C kabel (lengte 110cm)
1x USB-adapter
1x Montagebeugel
2x Nylon plug
2x Schroef
1x Reset pin
1x 32GB SD kaart
1x Handleiding

## 4.2. Uitpakken

Haal alles uit de verpakking en controleer op beschadigingen. Als dit het geval is, gebruik of installeer de babyfoon dan niet. Wees zeer voorzichtig bij het openen van de verpakking om schade aan het product te voorkomen.

Controleer na het uitpakken van het product of de levering compleet is en of alle onderdelen in goede staat verkeren. Mis je een onderdeel of is er een onderdeel beschadigd, neem dan contact met ons op via e-mail: info@limitless-safety.com.

Verwijder voor gebruik alle verpakkingsmaterialen en stickers of etiketten.

## 4.3. Veiligheid Tijdens het Uitpakken

Laat het verpakkingsmateriaal of accessoires niet achteloos rondslingeren tijdens het uitpakken. Het kan gevaarlijk speelmateriaal worden voor kinderen. Gooi het verpakkingsmateriaal pas weg als de babyfoon geïnstalleerd is en werkt.

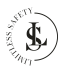

## WAARSCHUWING: Plastic zakken & folies.

Houd plastic zakken en folies uit de buurt van baby's en kinderen om verstikkingsgevaar te voorkomen. Dunne folies kunnen aan de neus en mond blijven plakken en de ademhaling belemmeren.

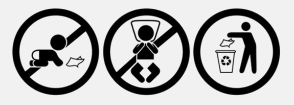

## WAARSCHUWING: Kleine onderdelen (Reset pin, pluggen en schroeven).

Bevat kleine onderdelen, niet geschikt voor kinderen onder de 3 jaar of personen die de neiging hebben niet-eetbare voorwerpen in de mond te stoppen.

Kleine onderdelen kunnen worden ingeslikt of vast komen te zitten in de luchtpijp en verstikkingsgevaar opleveren. Als algemene richtlijn geldt dat verstikkingsgevaar alles is met kleine onderdelen met een diameter van minder dan 31 mm en een lengte van 57 mm.

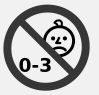

#### WAARSCHUWING: Wurggevaar.

Kabels, snoeren of koorden die langer zijn dan 18 cm kunnen schadelijk zijn voor baby's en zeer jonge kinderen.

Kinderen kunnen verstrikt raken tijdens het spelen met de kabel. Laat de kabel niet rondslingeren tijdens het uitpakken.

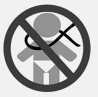

WAARSCHUWING: Scherpe pinnen (Reset pin + schroeven).

Kleine kinderen kunnen zichzelf prikken (ook in de ogen) tijdens het spelen met de reset pin of schroeven. Laat de reset pin of schroeven niet rondslingeren tijdens het uitpakken.

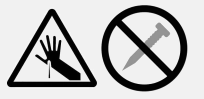

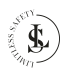

# 5. TECHNISCHE GEGEVENS

| ALGEMEEN                     |                                       |  |
|------------------------------|---------------------------------------|--|
| Productnaam                  | Babyfoon                              |  |
| Model                        | LS multicam                           |  |
| Merk                         | LIMITLESS SAFETY                      |  |
| Kleur                        | Zwart                                 |  |
| Materiaal                    | ABS                                   |  |
| Slimme integratie            | Google Assistent, Amazon Alexa        |  |
| Toepasselijke app            | Tuya Smart                            |  |
| Systeemvereisten voor de app | iOS 10.0 of hoger, Android 5 of hoger |  |
| Montageopties                | Muur of plafond, vlak oppervlak       |  |
| temperatuur min-max          | -45 °C~ 55 °C                         |  |
| Vochtigheid min-max          | 10% ~ 90% RH                          |  |
| IP-classificatie             | IP65                                  |  |
| Gewicht                      | 330 g                                 |  |
| Afmetingen                   | 13 x 9 x 9 cm                         |  |
| Certificaten                 | CE, RoHS, UKCA, FCC                   |  |
| CAMERA                       |                                       |  |
| Beeldsensor                  | СМОЅ                                  |  |
| Lens                         | 3,6 mm                                |  |
| Nachtzicht                   | Maximale ondersteuning 10 meter       |  |
| Dag- en nachtschakelmodus    | automatisch schakelen                 |  |
| IR-LED's                     | 4 stuks                               |  |
| Pan-Tilt bereik              | 355° Pan<br>90° Tilt                  |  |

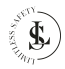

| Opslag                                                                  | Micro SD-kaart (max. 128 GB klasse 10) of cloud                                                                      |  |
|-------------------------------------------------------------------------|----------------------------------------------------------------------------------------------------|--|
| Privémodus                                                              | la (verbera de lens em de persoenlijke privaev te beschermen)                                                        |  |
| rivenious pa (verberg de lens om de persoonlijke privacy te beschermen) |                                                                                                    |  |
|                                                                         | VIDEO & AUDIO                                                                                                    |  |
| Maximale resolutie                                                      | 4MP                                                                                                    |  |
| Video-opnameformaat                                                     | MPEG-4                                                                                                    |  |
| Video-opnameresolutie                                                   | 720P, 1080P                                                                                                    |  |
| Videocompressie                                                         | н.264                                                                                                    |  |
| Liveweergave                                                            | Ja                                                                                                    |  |
| Audio-invoer en -uitvoer                                                | Ingebouwde microfoon en luidspreker                                                                                  |  |
| Audiocommunicatie Ingebouwde tweeweg audio                              |                                                                                                    |  |
| DETECTIE & MELDINGEN                                                    |                                                                                                    |  |
| Bewegingsdetectie                                                       | Ja                                                                                                    |  |
| Slimme meldingen                                                        | Ja                                                                                                    |  |
| Automatisch volgen                                                      | Ja                                                                                                    |  |
| Eenvoudig bellen met één knop                                           | Wanneer het kind op de knop voor een videogesprek drukt, stuurt de<br>babyfoon een melding naar je mobiele telefoon. |  |
|                                                                         | OPSLAG                                                                                                    |  |
| Lokale opslag                                                           | Micro SD-kaartsleuf (tot 128 GB)                                                                                     |  |
| Cloudopslag                                                             | Tuya (abonnement vereist)                                                                                            |  |
| NETWERK                                                                 |                                                                                                    |  |
| Netwerkconnectiviteit                                                   | Verbinden via WiFi                                                                                                   |  |
| Draadloze verbinding                                                    | 2.4GHz en 5GHz Dual Band WiFi                                                                                        |  |
| Protocollen                                                             | TCP/IP, RTSP, VIF, enz.                                                                                              |  |

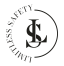

| BEVEILIGING                    |                             |  |
|--------------------------------|-----------------------------|--|
| Beveiliging                    | WEP/WPA/WPA2 encryptie      |  |
| VOEDING                        |                             |  |
| Voeding                        | DC 5V - 1,5A van de adapter |  |
| Ingang (meegeleverde adapter)  | 110-240V ~ 50/60Hz 0,2A     |  |
| Uitgang (meegeleverde adapter) | 5V - 1,5A - 7,5W            |  |
| Voedingsinterface              | Micro USB                   |  |
| Lengte oplaadkabel             | 110 cm                      |  |

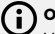

## OPMERKING:

Vanwege voortdurende verbeteringen aan ons product kunnen de technische specificaties zonder voorafgaande kennisgeving worden gewijzigd.

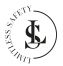

# 6. PRODUCT ONDERDELEN

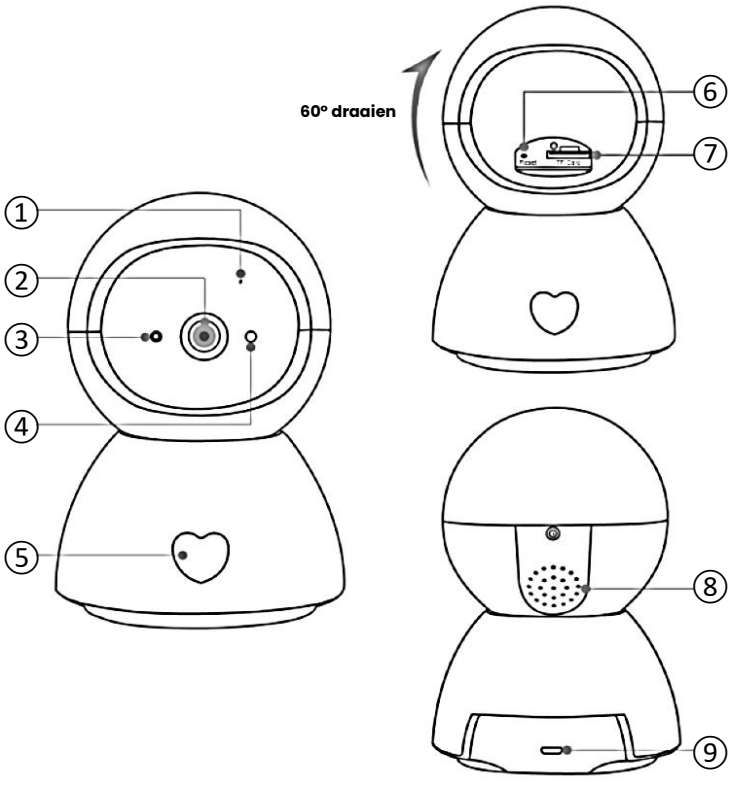

- ① Microfoon
- ② Lens
- ③ LED-indicator
- ④ Fotosensor
- ⑤ Belknop

- 6 Resetknop
- ⑦ TF-kaartsleuf
- 8 Luidspreker
- 9 Voedingsinterface

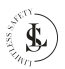

#### OPMERKING:

De voorkant van de babyfoon heeft een knop in de vorm van een hartsymbool en kan worden ingedrukt om een videogesprek te starten. Er wordt dan automatisch een melding naar je telefoon gestuurd. Wanneer je op de melding drukt, start er een videogesprek en kun je communiceren met de persoon die op de knop heeft gedrukt.

## 7. INSTALLATIE VAN DE BABYFOON

De **LIMITLESS SAFETY** babyfoon biedt meerdere montageopties om aan je specifieke behoeften en voorkeuren te voldoen. Je kunt kiezen tussen wandmontage, plafondmontage of plaatsing van het apparaat op een plat oppervlak.

Voor wand- of plafondmontage wordt de babyfoon geleverd met de benodigde bevestigingsmaterialen, zoals schroeven, pluggen en een beugel, om deze stevig op de gewenste locatie te bevestigen. Deze opstelling is ideaal voor het verkrijgen van een groothoekbeeld van de kamer, zodat je de activiteiten van je baby vanuit een verhoogd perspectief kunt bewaken. Het is perfect voor het bestrijken van grotere gebieden of om de babyfoon veilig buiten bereik van kinderen te houden.

Als alternatief kan de babyfoon op een plat oppervlak worden geplaatst, zoals een tafel, plank of ladekast. Deze optie is snel en handig en vereist geen installatie. Hiermee kun je de babyfoon eenvoudig van kamer naar kamer verplaatsen, waardoor het een flexibele oplossing is voor ouders die toezicht nodig hebben op meerdere plekken in huis.

De **LIMITLESS SAFETY** babyfoon is ontworpen om een heldere en stabiele videokwaliteit te bieden, ongeacht de montagemethode die je kiest, waardoor altijd een betrouwbare bewaking wordt gegarandeerd.

## 8. DOWNLOAD EN INSTALLEER DE APP

#### OPMERKING:

Deze handleiding toont de meest gebruikte functies van de Tuya Smart app 6.1.1 (december 25, 2024) Internationale versie.

Niet alles wordt gedetailleerd uitgelegd. Alle afbeeldingen in deze gebruikershandleiding zijn gemaakt met de Android-versie van de app. De iOS (Apple) versie is vergelijkbaar.

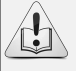

De schermafbeeldingen van de Tuya Smart-app die in deze gebruikershandleiding worden weergegeven, kunnen er anders uitzien dan de afbeeldingen in je app. Dit komt door regelmatige updates en verbeteringen.

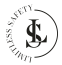

## 8.1. Download

De app "Tuya Smart" is te vinden in de App Store (Apple) of Google Play (Android). Je kunt de app echter ook downloaden via onderstaande QR-code.

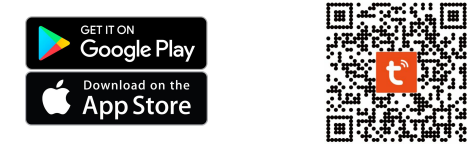

## 8.2. Installeer de App

Open de App Store (Apple) of Google Play (Android) en installeer de Tuya Smart-app op je mobiele telefoon.

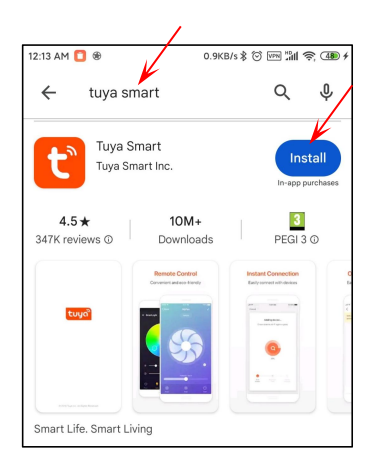

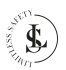

# 9. JE ACCOUNT

## 9.1. Een Tuya-account Aanmaken

Wanneer je de app voor het eerst start, zie je de gebruikersovereenkomst en het privacybeleid (User Agreement and Privacy Policy page).

Klik op de Agree knop.

Klik op de **Sign Up** knop om een account aan te maken.

Registreren is een eenmalige actie. Als je de app opnieuw start nadat je een account hebt aangemaakt, hoef je alleen maar in te loggen door op de **Log In** knop te klikken. Gebruik je **e-mailadres** om je aan te melden. Standaard is **het land/de regio** van de app hetzelfde als je mobiele telefoon. Je kunt dit wijzigen bij het registreren.

Plaats een **vinkje** naast het privacybeleid en klik op de **Get Verification Code** knop.

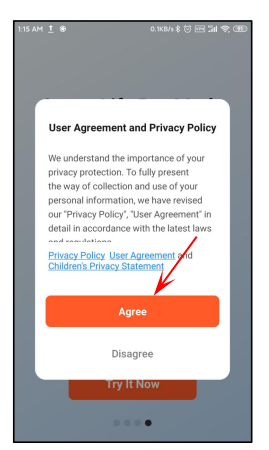

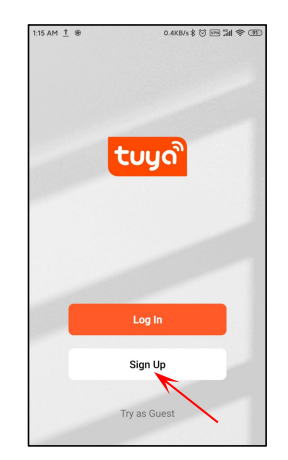

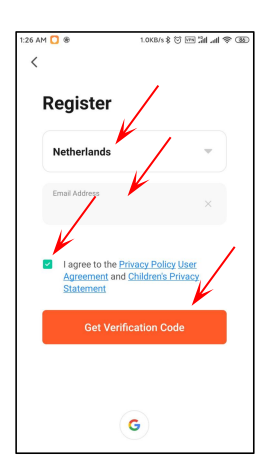

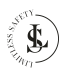

Er wordt een verificatiecode voor de registratie verzonden naar het e-mailadres dat je hebt ingevoerd.

Deze code is slechts 30 minuten geldig. Voltooi de registratie op tijd.

Controleer de volgende stappen als je geen verificatiecode hebt ontvangen:

- ①Controleer of het e-mailadres correct is.
- (2)Controleer of de e-mail niet in de ongewenste e-mail terecht is gekomen.
- (3) Als je de e-mail niet kunt vinden, wordt deze mogelijk geblokkeerd door je firewall. Controleer je firewall.

Voer de 6-cijferige **verificatie-** code in.

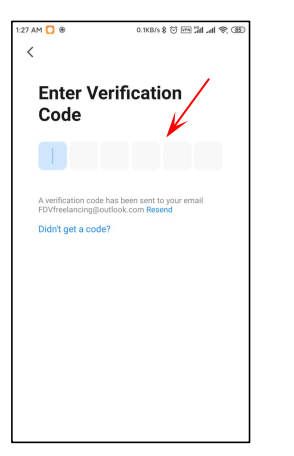

Kies een goed, sterk en veilig wachtwoord en klik op de **Done** knop.

Met dit account kun je nu inloggen en al je apparaten beheren. Je ontvangt ook meldingen op dit account.

#### OPMERKING:

Je kunt maar 1 account aanmaken met hetzelfde e-mailadres. Wanneer je een tweede account probeert aan te maken met hetzelfde e-mailadres, dan zie je de onderstaande prompt:

| 1:29 AM 🚺 ®          | 2.0KB/s \$ 🗑 🖻 🖬 📶 🖉 🛞   |
|----------------------|--------------------------|
| <                    |                          |
|                      |                          |
| Set Passy            | vord                     |
|                      |                          |
|                      | N.                       |
| Password             |                          |
| lies 5-20 characters | with a mix of letter and |
| numbers              |                          |
|                      |                          |
|                      |                          |
|                      |                          |
|                      |                          |
|                      |                          |
|                      |                          |
|                      |                          |
|                      |                          |
|                      |                          |
|                      |                          |
|                      |                          |
|                      |                          |
|                      |                          |

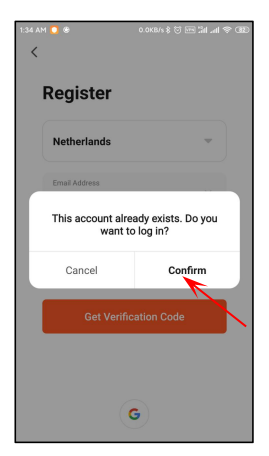

Klik op de **Cancel** knop om te annuleren of op de **Confirm** knop om in te loggen.

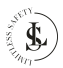

## 9.2. Inloggen

Klik op de Log In knop.

Je kunt inloggen door je **regio**, **emailadres** en **wachtwoord** in te voeren.

Plaats het vinkje naast het **privacybeleid** en klik op de **Log In** knop.

## 9.3. Het Wachtwoord Vergeten

Als je het wachtwoord bent vergeten, klik je op **Forgot Pass**word.

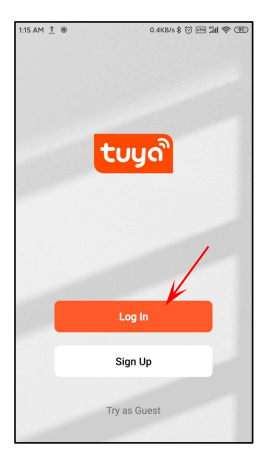

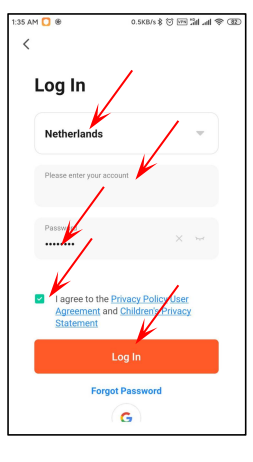

| 1:36 AM 🚺 🏽          | 0.0KB/s \$ 🖯 🖂 Ial all 🗢 330                                                         |
|----------------------|--------------------------------------------------------------------------------------|
| Log                  | In                                                                                   |
|                      |                                                                                      |
| Pleas                | e enter your account                                                                 |
| Passy                | vord                                                                                 |
| □ lag<br>Agn<br>Stat | ee to the <u>Privacy Policy User</u><br>ement and <u>Children's Privacy</u><br>ement |
|                      |                                                                                      |
|                      | Forgot Password                                                                      |
| /                    | /                                                                                    |

Voer je **regio** en **e-mailadres** in.

Er wordt een verificatiecode voor de registratie verzonden naar Kies een goed, sterk en veilig wachtwoord en klik vervolgens

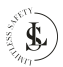

Klik op de Get Verification Code knop.

het e-mailadres dat je hebt op de Done knop. ingevoerd.

Deze code is slechts 30 minuten geldig. Voltooi de registratie op tijd.

Controleer de volgende stappen als je geen verificatiecode hebt ontvangen:

- 1 Controleer of het e-mailadres correct is
- 2 Controleer of de e-mail niet in de ongewenste e-mail terecht is gekomen.
- 3 Als je de e-mail niet kunt vinden, wordt deze mogelijk geblokkeerd door ie firewall. Controleer je firewall.

Voer de 6-cijferige verificatiecode in

0.1KB/s \$ 🗑 🗺 🕍 📶 😤 385

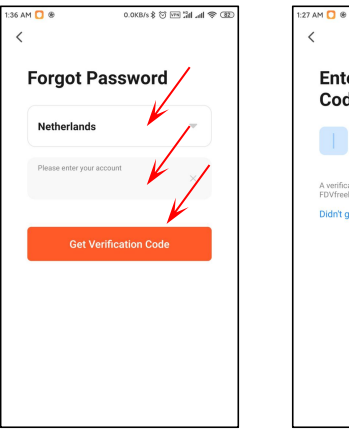

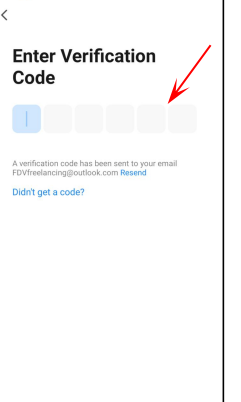

Je nieuwe wachtwoord moet verschillen van je vorige wachtwoord.

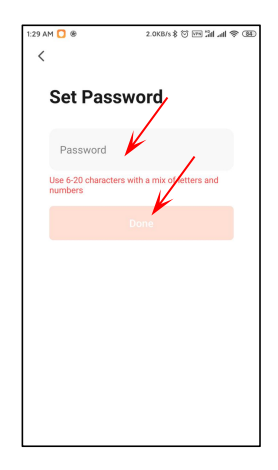

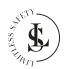

# **10. DE BABYFOON TOEVOEGEN**

Wanneer je voor het eerst inlogt, ziet je deze pagina.

De app vraagt toestemming om gegevens te verzamelen over het gebruik van het product of om je advertenties/meldingen te sturen. Plaats **beide vinkjes** (scroll naar beneden om het tweede selectie-vakje te zien).

Klik op de **Go to App** knop om de app te gebruiken.

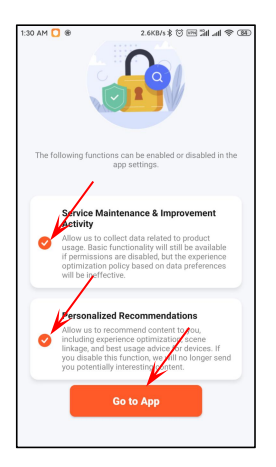

#### OPMERKING:

Dit is een eenmalige actie. De Tuya-app zal deze pagina niet meer weergeven nadat je de selectievakjes hebt aangevinkt. De app laat zien hoe je een apparaat toevoegt.

Klik op de Got It knop om deze pagina te verwijderen.

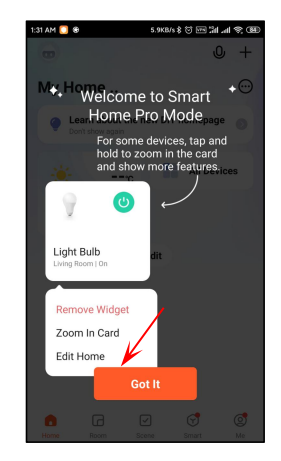

#### **OPMERKING:**

Dit is een eenmalige actie. De Tuya-app zal deze pagina niet meer weergeven nadat je op de **Got It** knop hebt geklikt.

## 10.1. WiFivoorbereiding

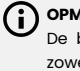

## OPMERKING:

De babyfoon ondersteunt zowel 2,4GHz- als 5GHz-WiFi-netwerken.

- Stel de routerparameters in voordat je de WiFi configureert. Zorg ervoor dat je router is verbonden met internet.
- We raden je ten zeerste aan om geen speciale tekens zoals
   ! @ # \$ % & \* ( ) te gebruiken in je WiFiwachtwoord.
- Tijdens de installatie wordt je gevraagd om het WiFi-wachtwoord. Controleer het wachtwoord altijd dubbel. De babyfoon kan niet zien of het correct of onjuist is ingevoerd. Let op de hoofdletters.
- Zorg er bij het configureren van de WiFi voor dat je router, mobiele telefoon en babyfoon zo dicht mogelijk bij elkaar staan voor een snelle installatie.

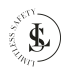

## 10.2. App Toegangsrechten

#### OPMERKING:

Om alle functies van de app en de babyfoon optimaal te kunnen gebruiken, moet je altijd alle toegangsrechten aan de Tuya Smart-app verlenen of ermee akkoord gaan. Vooral bij het eerste gebruik zal de app meerdere keren om toegangsrechten vragen.

Het aanvragen van toegangsrechten kan in een andere volgorde voorkomen dan in dit hoofdstuk is vermeld.

Wanneer je voor het eerst een nieuw apparaat wilt toevoegen, zal de Tuya Smart-app om toegangsrechten vragen. Tuya Smart wil je locatiegegevens gebruiken.

Klik op de **Allow all the time** knop.

De babyfoon is een beveiligingsapparaat met alarmmeldingen. Om er zeker van te zijn dat je de meldingen ontvangt, kun je controleren of je de bijbehorende toestemming hebt ingeschakeld. Plaats een vinkje naast **Don't show this message again** en klik op de **Test** knop.

Klik op de Continue knop.

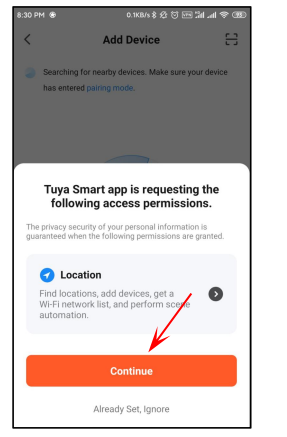

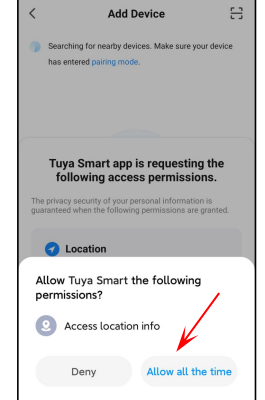

#### **OPMERKING:**

Dit is een eenmalige actie. De Tuya-app zal deze pagina niet meer weergeven nadat je op de **Continue** knop hebt geklikt.

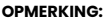

Dit is een eenmalige actie. De Tuya-app zal deze pagina niet meer weergeven nadat je op de **Allow all the time** knop hebt geklikt.

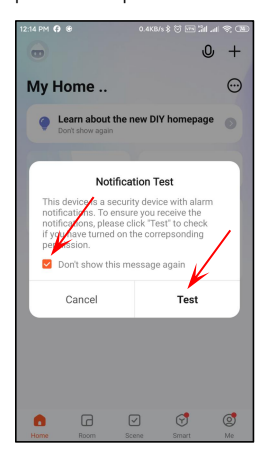

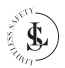

Je kunt de app automatisch starten via de instellingen van je telefoon.

Klik op de **Next** knop om deze pagina te verlaten.

| 27.2KB/s 🖇 🗑 🗺 🕍 л 😤 🛞                           |
|--------------------------------------------------|
|                                                  |
|                                                  |
| tostart                                          |
| pp automatic startup via<br>missions - Autostart |
| - 0                                              |
|                                                  |
| 0                                                |
| - 0                                              |
| 10                                               |
|                                                  |
| Next                                             |
|                                                  |
|                                                  |
|                                                  |
|                                                  |

Hier vindt je informatie over hoe je het batterijgebruik van je telefoon kunt instellen.

Klik op de **Done** knop om deze pagina te verlaten.

Tuya Smart heeft toestemming nodig om foto's te maken en video's op te nemen.

Klik op de **Allow all the time** knop.

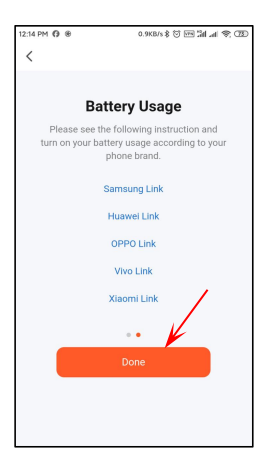

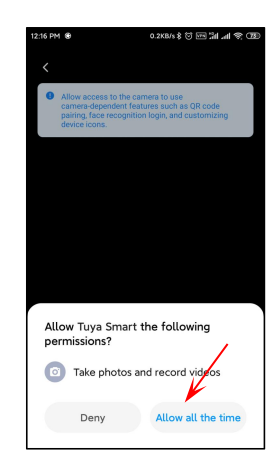

#### OPMERKING:

Dit is alleen een informatiepagina.

De autostartfunctie kan niet op deze pagina worden ingesteld. Dit moet worden gedaan in de instellingen van je telefoon.

#### OPMERKING:

Dit is een eenmalige actie. De Tuya-app zal deze pagina niet meer weergeven nadat je op de **Allow all the time** knop hebt geklikt.

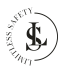

Tuya Smart heeft toegang nodig tot je opslag.

Klik op de **Continue** knop.

Tuya Smart heeft toestemming nodig om toegang te krijgen tot foto's en bestanden op je apparaat en deze op te slaan.

Klik op de **Allow all the time** knop.

Tuya Smart heeft toegang tot je microfoon nodig.

Klik op de **Continue** knop.

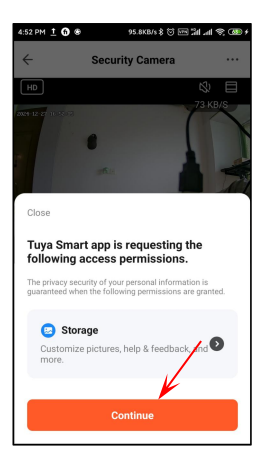

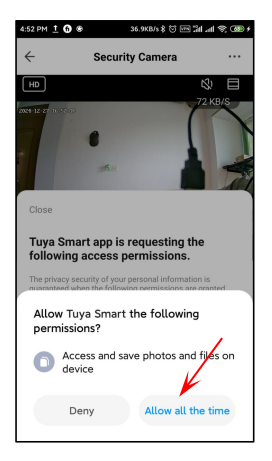

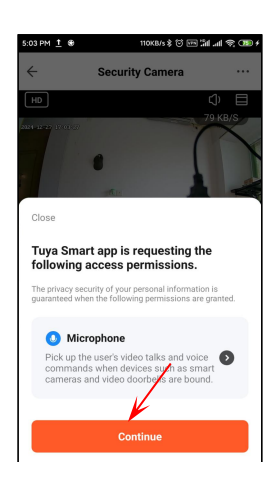

#### OPMERKING:

Dit is een eenmalige actie. De Tuya-app zal deze pagina niet meer weergeven nadat je op de **Continue** knop hebt geklikt.

#### OPMERKING:

Dit is een eenmalige actie. De Tuya-app zal deze pagina niet meer weergeven nadat je op de **Allow all the time** knop hebt geklikt.

#### OPMERKING:

Dit is een eenmalige actie. De Tuya-app zal deze pagina niet meer weergeven nadat je op de **Continue** knop hebt geklikt.

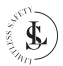

Tuya Smart heeft toestemming nodig om gesprekken en audio op te nemen.

Klik op de **Allow all the time** knop.

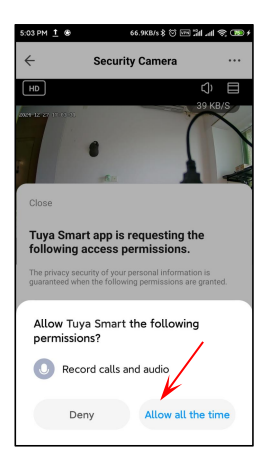

#### OPMERKING:

Dit is een eenmalige actie. De Tuya-app zal deze pagina niet meer weergeven nadat je op de **Allow all the time** knop hebt geklikt.

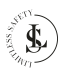

## 10.3. Een Apparaat Toevoegen

Er zijn verschillende methoden om apparaten toe te voegen. Wij raden aan om de gemakkelijkste methode te kiezen en dit is het handmatig toevoegen van een apparaat via een QR-code. Klik op de **Add device** knop (in het midden van de All Devices pagina) om een apparaat toe te voegen.

#### Methode 2:

Klik op de + knop (rechterbovenhoek) en vervolgens op **Add Device** in het kleine menu.

#### Methode 1:

Klik op de **All Devices** knop (in het midden van de startpagina).

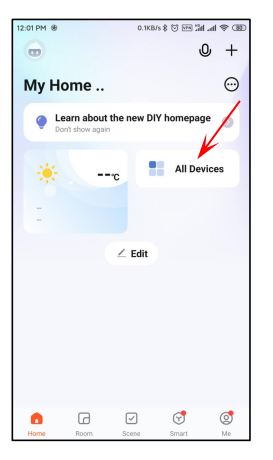

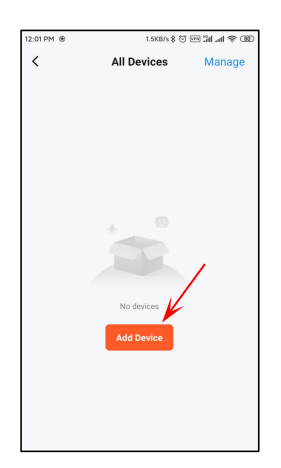

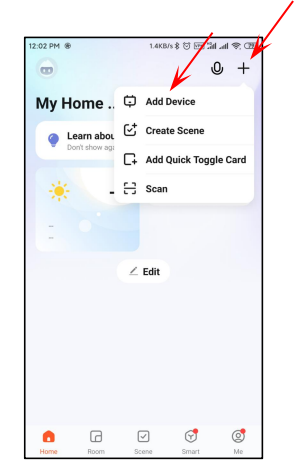

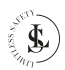

Scroll gewoon naar beneden naar het add Manually gedeelte.

Selecteer Camera & Lock en dan Smart Camera (2.4GHz & 5GHz).

12:07 PM () @

<

Zorg ervoor dat de babyfoon is ingeschakeld.

Je hoort de prompt "Camera start-up, wait for user config". De groene indicator knippert.

## Klik op de **Next** knop.

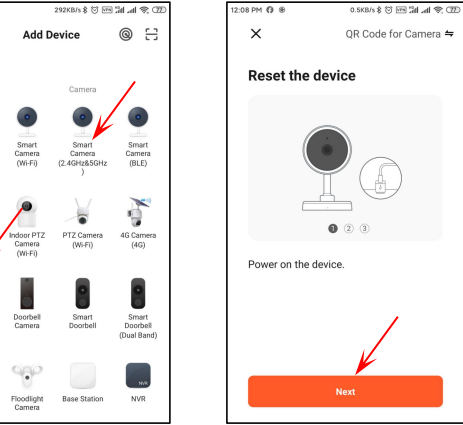

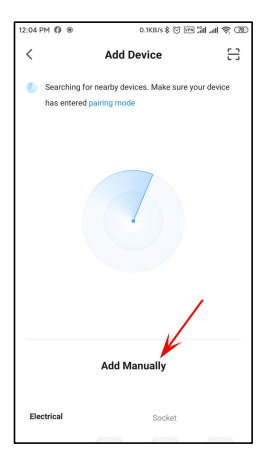

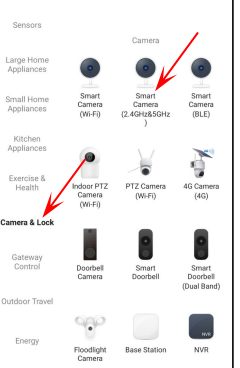

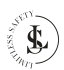

De app vraagt je om de babyfoon te resetten. Dit is in de meeste gevallen niet nodig.

Klik op de Next knop.

Klik op de **Next** knop.

Een zeer belangrijke stap is het kiezen van het juiste **WiFinetwerk.** De babyfoon ondersteunt zowel 2,4GHz- als 5GHznetwerken.

Je moet vooraf het juiste WiFinetwerk hebben ingesteld. Als je dat niet hebt gedaan, voer dan de instellingen van je telefoon in en selecteer het juiste WiFinetwerk.

Je kunt het netwerk ook wijzigen door op de 🗲 knop te klikken.

Vul het wachtwoord van je **WiFinetwerk** in en klik op de **Next** knop.

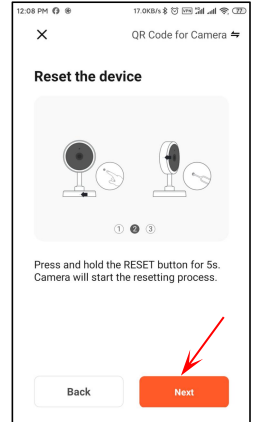

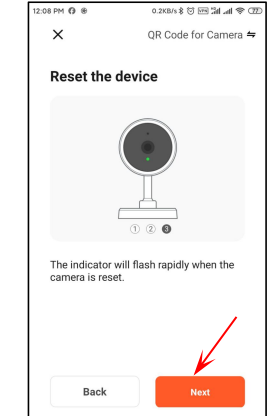

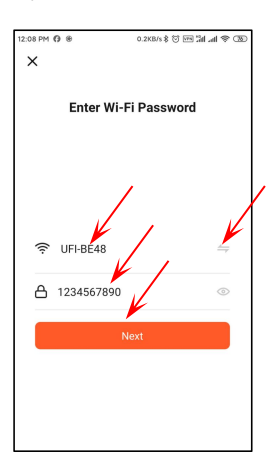

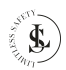

Plaats het vinkje naast **do not** show this again.

Klik op de **Confirm and Proceed** knop.

Scan de QR-code die zichtbaar is op je mobiele telefoon met de camera van de babyfoon. Houd een afstand van 15 tot 20 cm aan tussen de mobiele telefoon en de lens van de babyfoon.

Klik op de I Heard a prompt knop wanneer je de prompt "Received configuration, connect router" hoort. De Tuya Smart-app probeert nu verbinding te maken met de babyfoon. Het toevoegen van het apparaat kan enige tijd duren.

Je hoort de prompt "Connect cloud server, please wait...".

Wanneer alles in orde is, hoort je de prompt "Device added successfully".

5.1KB/s \$ 🗑 🗺 🕍 📶 😤 🏵

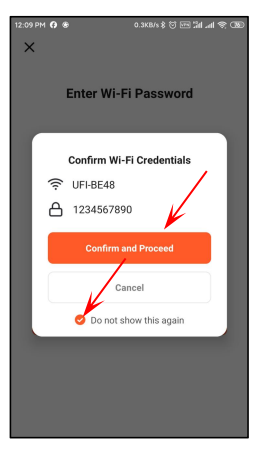

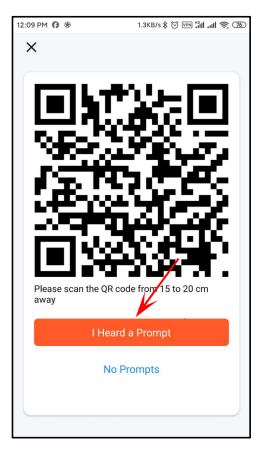

#### OPMERKINGEN:

Houd het scherm van je mobiele telefoon ongeveer 5 tot 10 seconden voor de lens van de babyfoon. Als dit niet werkt, verander dan handmatig de lenshoek en probeer het opnieuw.

Probeer de mobiele telefoon en de babyfoon niet te schudden tijdens het scannen.

# 

#### OPMERKING:

×

Als het niet werkt, gebruik dan de reset knop en probeer de vorige stappen opnieuw.

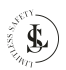

De Add Device pagina verschijnt en je ziet het nieuw toegevoegde apparaat genaamd "Security Camera".

Information pagina en klik op Done.

Wijzig de naam op de Device Klik op de oranje Done knop om de Add Device pagina te verlaten.

Klik op het potloodpictogram om de naam "Security Camera" te wijzigen in je eigen gekozen naam voor je babyfoon.

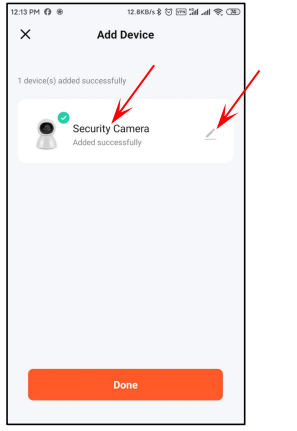

| 12:13 PM (9 18)                | 1.2XB/s 8 🛇 🖂 Gil 📶 😤 CBD |
|--------------------------------|---------------------------|
| X Add D                        | evice                     |
|                                |                           |
| 1 device(s) added successfully |                           |
| Security Ca                    | mera                      |
| Device In                      | ormation                  |
| Security Camera                |                           |
| Whether to add to the          | home page                 |
| Yes                            |                           |
| Cancel                         | Done                      |
|                                |                           |
|                                |                           |
| Do                             | ne                        |
|                                |                           |

| 12:13 PM 🚯 🏶    | 0.3KB/s \$ €       | ) (C) (R) (R) (R) (R) (R) (R) (R) (R) (R) (R |
|-----------------|--------------------|----------------------------------------------|
| ×               | Add Device         |                                              |
|                 |                    |                                              |
| 1 device(s) add | ded successfully   |                                              |
|                 |                    |                                              |
| •               | Security Camera    | /                                            |
|                 | Added successfully | -                                            |
|                 |                    |                                              |
|                 |                    |                                              |
|                 |                    |                                              |
|                 |                    |                                              |
|                 |                    |                                              |
|                 |                    |                                              |
|                 |                    | /                                            |
|                 |                    |                                              |
| l k             |                    |                                              |
| Done            |                    |                                              |
| <b>Solic</b>    |                    |                                              |
|                 |                    |                                              |

Het apparaat is nu klaar voor gebruik.

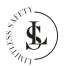

## 10.4. Een Apparaat Verwijderen

Methode 1:

Klik op All Devices op de startpagina.

Methode 2:

Klik op het pictogram met de drie puntjes (rechterbovenhoek) en vervolgens op All Devices in het kleine menu.

+

0

0

De All Devices pagina verschijnt na het gebruiken van methode 1 of 2.

Klik op Manage.

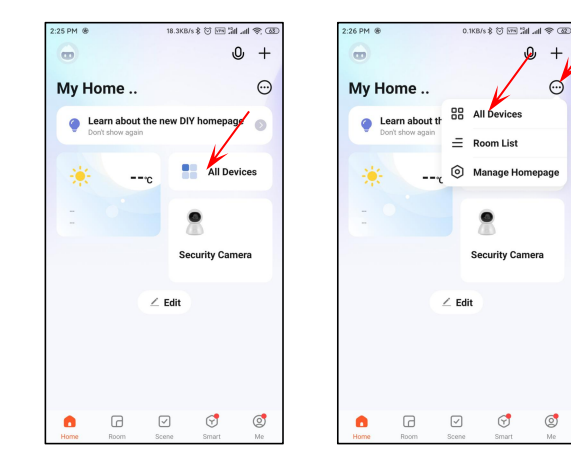

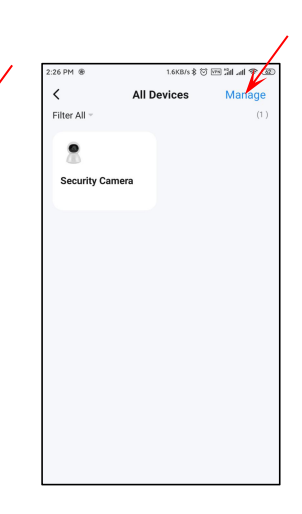

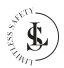

Selecteer het apparaat dat je wilt verwijderen. Zorg ervoor dat je het juiste apparaat selecteert als er meerdere apparaten in de lijst staan.

Klik op Remove Device.

Bevestig de verwijdering door op de **Confirm** knop te klikken. De **All Devices pagina** verschijnt en het eerder geselecteerde apparaat wordt verwijderd.

Verlaat de Alle apparaten pagina door op het **pijlpictogram** in de linkerbovenhoek te klikken.

0.2KB/s 8 전 🖂 눼 😤 🕸

Done

## 10.5. Reset het Apparaat

Beweeg de lens omhoog om toegang te krijgen tot de resetknop. Gebruik de resetpin om de resetknop 5 seconden ingedrukt te houden. Druk niet te hard.

De babyfoon start opnieuw op. En je hoort de prompt "Reset successfully, wait for camera rebooting...". De lens begint te draaien. Wacht tot de lens niet meer beweegt.

Je moet het apparaat na een reset opnieuw toevoegen aan de app.

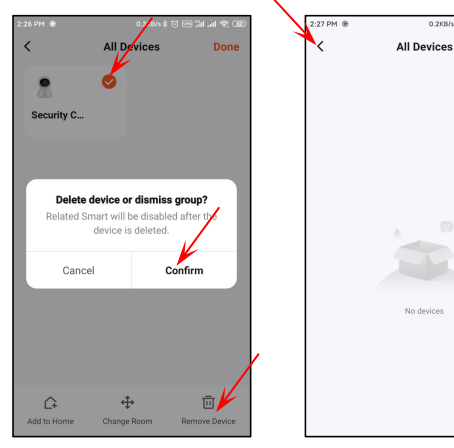

# **11. LIVE WEERGAVE**

## 11.1. Standaardweergave

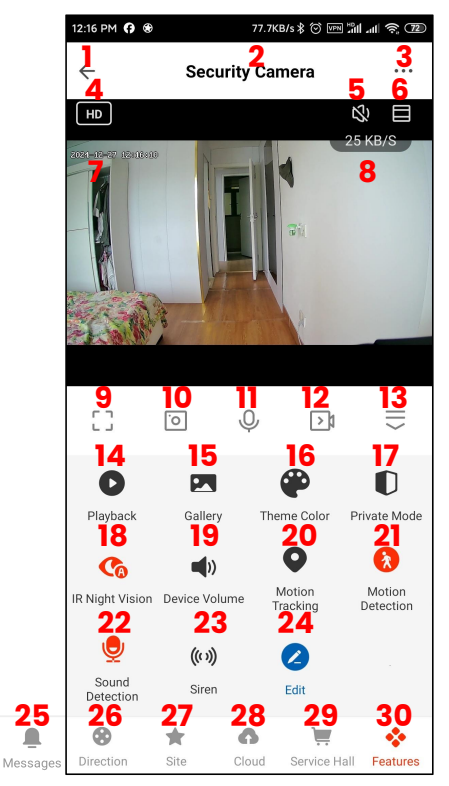

## OPMERKINGEN:

- Je kunt in- of uitzoomen op het scherm door je vingers op het scherm van je mobiele telefoon te gebruiken.
- Wanneer je de telefoon draait, verandert het scherm automatisch naar de volledig schermweergave modus.

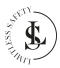
## 11.2. Standaardweergave – Groter Scherm

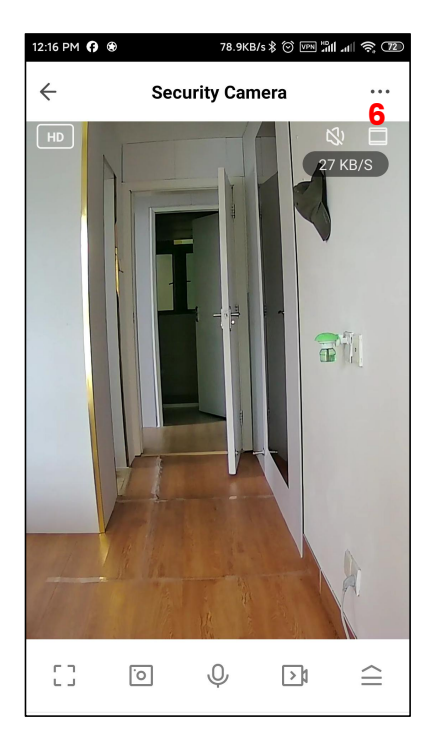

### OPMERKINGEN:

- Je kunt in- of uitzoomen op het scherm door je vingers op het scherm van je mobiele telefoon te gebruiken.
- Wanneer je de telefoon draait, verandert het scherm automatisch naar de volledig schermweergave modus.

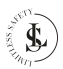

## 11.3. Volledig Schermweergave

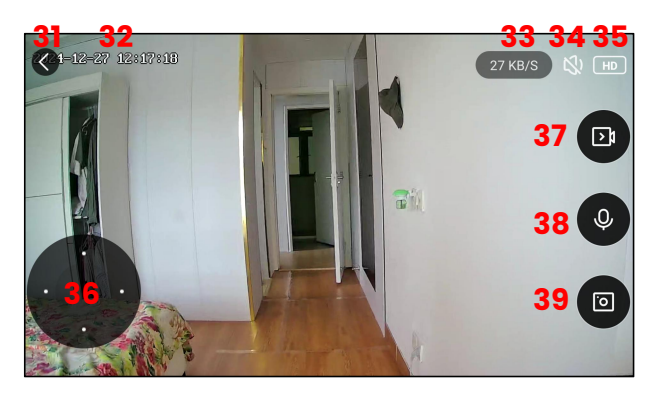

### OPMERKING:

- Je kunt in- of uitzoomen op de afbeelding door je vingers op het scherm van je mobiele telefoon te gebruiken.
- Gebruik je vinger op het scherm om de lens naar links, rechts, omhoog of omlaag te bewegen of gebruik de joystick (nummer 36)
- Wanneer je de telefoon draait, verandert het scherm automatisch naar de standaardweergavemodus.

## 11.4. De Scherminterfaces

| 1 | Als je op ← (het pijlpictogram) klikt, ga je terug naar de <b>Home</b> pagina. |
|---|--------------------------------------------------------------------------------|
| 2 | De naam van het apparaat.                                                      |
| 3 | De Apparaatinstellingen pagina (zie hoofdstuk 11.5. voor meer informatie).     |
| 4 | Selecteer HD (High Definition) of SD (Standard Definition).                    |
| 5 | De <b>geluid</b> soptie.<br>Zet het geluid aan of uit.                         |
| 6 | Groter schermselectie (zie hoofdstuk 11.2).                                    |
| 7 | De huidige <b>datum</b> & <b>tijd.</b>                                         |

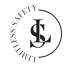

| 8  | De <b>bitsnelheid.</b>                                                                                                    |
|----|----------------------------------------------------------------------------------------------------|
| 9  | Schakel over naar <b>volledig scherm</b> (zie hoofdstuk 11.3).                                                                                                    |
| 10 | Maak een foto ( <b>momentopname</b> ) van wat je in de live weergave ziet. De foto wordt opgeslagen in<br>de galerij van je telefoon.<br>De app vraagt toestemming om foto's en bestanden op je telefoon te openen en op te slaan<br>wanneer je deze knop voor het eerst gebruikt. Sta dit toe (zie hoofdstuk 10.2.).                               |
| 11 | <b>Belknop.</b><br>Druk om met de babyfoon te praten.<br>Je moet toegangsrechten verlenen voor deze functie (zie Hoofdstuk 10.2.).                                                                                                    |
| 12 | Handmatige <b>opname</b> .<br>De babyfoon neemt "Live" op en slaat de opname op in de galerij van je telefoon.                                                                                                    |
| 13 | <b>Het menu uit- of invouwen.</b><br>Met deze knop open je extra functies (knoppen 15 t/m 30). Gebruik dezelfde knop om de knoppen 14 t/m 30 weer te verbergen.                                                                                                    |
| 14 | <b>Playback</b> .<br>Bekijk de opgenomen video's die op de SD-kaart zijn opgeslagen met deze functie (videostream).<br>De datum en tijd zijn zichtbaar op je telefoon. Schuif met je vinger vooruit of achteruit in de<br>videobeelden.                                                                                                    |
| 15 | <b>Gallery</b> .<br>Toon de galerij van je foto's en opnames.<br>Je moet toegangsrechten verlenen voor deze functie (zie het hoofdstuk 10.2.).                                                                                                    |
| 16 | <b>Theme colour</b> .<br>Selecteer een lichte achtergrondkleur (Lichte modus) of een donkere achtergrondkleur (Donkere modus) voor de standaardweergave-interface.                                                                                                    |
| 17 | Private mode.<br>Wanneer je de privémodus inschakelt, verbergt de babyfoon de lens om je persoonlijke privacy te<br>beschermen. Audio- en videoverbindingen worden afgesloten.                                                                                                    |
| 18 | Night Mode.         - Auto – Slimme modus: Infrarood (IR) wordt 's nachts geactiveerd. Wanneer er beweging wordt gedetecteerd, gaat het witte licht aan. (Rode knop + A)         - Off – Kleurenlichtmodus: Het witte licht blijft continu aan. (Zwarte knop)         - On – Infraroodmodus: Alleen de infraroodfunctie (IR) is actief. (Rode knop) |
| 19 | <b>Device volume</b> .<br>Selecteer het volume van niveau 1 tot en met 100.                                                                                                    |

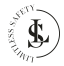

| 20 | Motion Tracking.<br>Met deze knop kun je de bewegingsregistratiefunctie in- of uitschakelen. Als je deze inschakelt, volgt<br>de lens de beweging.                                                                                                    |
|----|----------------------------------------------------------------------------------------------------|
| 21 | Motion Detection.         Met deze knop kun je de bewegingsdetectie aan- of uitzetten.         De app stuurt een alarmmelding als er beweging wordt gedetecteerd.         - ON (AAN- rode knop)         - OFF (UIT - zwarte knop).                                                                                                    |
| 22 | <b>Sound Detection</b> .<br>Met deze toets kun je de geluidsdetectie in- of uitschakelen.                                                                                                    |
| 23 | <b>Siren</b><br>Door op deze knop te drukken, wordt een luide sirene aan- of uitgezet om ongewenste bezoekers af<br>te schrikken.                                                                                                    |
| 24 | <b>Edit</b> (Knopbeheer).<br>Dit type apparaat kan de functieknoppen in de app niet configureren.                                                                                                    |
| 25 | <b>Messages</b> .<br>Een lijst met de berichten. Je kunt de individuele berichten bekijken.                                                                                                    |
| 26 | Direction (Joystick - Lensbeweging).<br>Deze knop is een soort joystick. Je kunt de joystick gebruiken om de lens omhoog en omlaag te<br>bewegen, of naar links of rechts.<br>Hetzelfde resultaat kan ook worden bereikt als je een vinger beweegt over de video die op het<br>telefoonscherm wordt weergegeven.                                                                                                    |
| 27 | <ul> <li>Site.</li> <li>Dit is een zeer interessante functie die maximaal 6 snelkoppelingen naar veelgebruikte lensposities creëert. Om deze functie correct te gebruiken, moet de babyfoon altijd op dezelfde plaats blijven staan. Als je de babyfoon verplaatst, moet je de snelkoppelingen opnieuw instellen.</li> <li>Snelkoppelingen instellen:</li> <li>Plaats de babyfoon en laat deze vervolgens op dezelfde plaats staan.</li> <li>Beweeg de lens met de joystick (26) naar een veelgebruikte lenspositie. Ga naar Site (27) en klik in de lege rechthoek met de ster (Site added succes) onder aan het scherm. Geef het een Site-naam en sla het op met de Confirm knop. Herhaal deze handeling voor andere lensposities (maximaal 6 posities).</li> <li>Alle sites tonen een momentopname boven hun naam. Indien nodig kun je een site verwijderen of hernoemen. Druk op het potloodpictogram om de site te bewerken.</li> <li>Snelkoppelingen gebruiken:</li> <li>Om de snelkoppelingen te gebruiken, druk je eerst op de siteknop (27). Klik vervolgens op een sitenaam en de lens wordt onmiddellijk gepositioneerd volgens de eerder ingestelde lenspositie. Het handmatig verplaatsen van de lens is niet langer nodig.</li> </ul> |

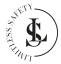

| 28 | <b>Cloud</b> .<br>Via deze knop krijg je toegang tot de Tuya Video Cloud-service. Deze wordt voornamelijk gebruikt<br>voor het opnemen van video's in de cloud.<br>Deze functie is niet gratis en moet worden geactiveerd.                                                                                            |
|----|----------------------------------------------------------------------------------------------------|
| 29 | <b>Service Hall</b> .<br>De beschikbare functies zijn niet gratis en moeten worden geactiveerd.                                                                                                    |
| 30 | <b>Features</b> .<br>Hierdoor worden de knoppen 14 t/m 24 weer zichtbaar.                                                                                                    |
| 31 | < knop.<br>Verlaat de volledige schermweergave en keer terug naar de standaardweergave.                                                                                                    |
| 32 | De huidige <b>datum</b> & <b>tijd.</b>                                                                                                    |
| 33 | De bitsnelheid.                                                                                                    |
| 34 | De <b>geluid</b> soptie.<br>Zet het geluid aan of uit.                                                                                                    |
| 35 | Select HD (High Definition) or SD (Standard Definition).                                                                                                    |
| 36 | Direction (Joystick - Lensbeweging).<br>Deze knop is een soort joystick. Je kunt de joystick gebruiken om de lens omhoog en omlaag te<br>bewegen, of naar links of rechts.<br>Hetzelfde resultaat kan ook worden bereikt als je een vinger beweegt over de video die op het<br>telefoonscherm wordt weergegeven.      |
| 37 | Handmatige <b>opname</b> .<br>De babyfoon neemt "Live" op en slaat de opname op in de galerij van je telefoon.                                                                                                    |
| 38 | <b>Belknop.</b><br>Druk om met de babyfoon te praten.<br>Je moet toegangsrechten verlenen voor deze functie (zie Hoofdstuk 10.2.).                                                                                                    |
| 39 | Maak een foto ( <b>momentopname</b> ) van wat je in de live weergave ziet. De foto wordt opgeslagen in<br>de galerij van je telefoon.<br>De app vraagt toestemming om foto's en bestanden op je telefoon te openen en op te slaan<br>wanneer je deze knop voor het eerst gebruikt. Sta dit toe (zie hoofdstuk 10.2.). |

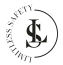

# 11.5. De Apparaatinstellingen Pagina

|    | 4:42 PM 1 @                                                                        | 4.80353 (1) (2) (2) (2) (2) (2) (2) (2) (2) (2) (2 |    |
|----|------------------------------------------------------------------------------------|----------------------------------------------------|----|
| 50 | <                                                                                  |                                                    |    |
| 51 | Security Ca                                                                        | amera 🛛 🕹 🖓                                        | 55 |
| 52 | 🔿 🗣                                                                                | ()<br>Device Information                           | 56 |
| 53 | Tap-to-Run and<br>Automation                                                       | Check Device Network                               | 57 |
| 54 | A Share Device                                                                     | Message notification<br>Settings                   | 58 |
|    | Basic Settings                                                                     |                                                    |    |
|    | Private Mode<br>Once activated, it cuts off<br>video connections to prob           | audio and crt sensitive                            | 59 |
|    | Basic Function Setting<br>Basic camera function set<br>status indicator lights and | s<br>tlings, such as                               | 60 |
|    | IR Night Vision                                                                    | Auto >                                             | 61 |
|    | Sounds                                                                             |                                                    | 62 |
|    | Advanced Settings Detection Alarm Settin Turn on the alarm switch,                 | igs<br>and when the                                | 63 |
|    | Siren Adjustment                                                                   | bject, an                                          | 64 |
|    | Storage<br>Storage Settings                                                        |                                                    | 65 |
|    | Recording                                                                          |                                                    |    |
|    | Recording settings                                                                 |                                                    | 66 |
|    | VAS<br>Cloud Storage                                                               |                                                    | 67 |
|    | Device Settings Device Review                                                      |                                                    | 68 |
|    | Offline Notification                                                               |                                                    | 69 |
|    | General Settings<br>Help Center                                                    |                                                    | 70 |
|    | Add to Home Screen                                                                 |                                                    | 71 |
|    | Device Update                                                                      | No updates available                               | 72 |
|    | IPC PC client                                                                      | View the introduction                              | 73 |
|    | Security Settings                                                                  |                                                    | 74 |
|    | Device Restart                                                                     |                                                    | /4 |
|    | Remov                                                                              | e Device                                           | 75 |

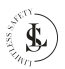

| 50 | < knop.<br>Verlaat de apparaatinstellingen pagina en keer terug naar de standaardweergave.                                                                                                    |
|----|----------------------------------------------------------------------------------------------------|
| 51 | De naam van het apparaat.                                                                                                    |
| 52 | <ul> <li>Third-party Control.</li> <li>Alexa: koppel Tuya Smart met Amazon Alexa. Hiervoor heb je een "Amazon Echo"-apparaat nodig.<br/>Hoe je met Amazon Alexa werkt/koppelt, staat niet beschreven in deze handleiding. De instructies voor het koppelen worden gedetailleerd beschreven in de Tuya Smart-app.</li> <li>Google Assistent: koppel Tuya Smart met Google. Hiervoor moet je "Smart Device" gekoppeld zijn met de Tuya Smart-app en moet de Google Home-app geïnstalleerd zijn. Hoe je met Google Assistent werkt/koppelt, staat niet beschreven in deze handleiding. De koppelingsinstructies zijn beschikbaar in de Tuya Smart-app.</li> </ul> |
| 53 | Tap-to-Run and Automation.<br>Het overzicht van slimme scènes/automatiseringen                                                                                                    |
| 54 | Share Device.<br>Je kunt het apparaat hier op verschillende manieren delen met 1 of meer personen. De persoon<br>met wie je het apparaat deelt, moet de app geïnstalleerd hebben en een Tuya Smart-account<br>hebben.                                                                                                    |
| 55 | <b>Edit</b> .<br>Je kunt de naam en de locatie van het apparaat wijzigen door op het potloodpictogram te klikken.                                                                                                    |
| 56 | <b>Device information</b> .<br>De apparaatinformatie omvat virtuele ID, IP-adres, tijdzone en signaalsterkte.                                                                                                    |
| 57 | <b>Check Device Network</b> .<br>Geeft de signaalsterkte en het IP van het netwerk weer.                                                                                                    |
| 58 | <b>Message notification settings.</b><br>Op deze pagina kun je de instellingen voor Telefoon- of SMS-meldingen doen.<br>Deze functies zijn niet gratis en moeten worden geactiveerd.                                                                                                    |
| 59 | Private mode.<br>Wanneer je de privémodus inschakelt, verbergt de babyfoon de lens om je persoonlijke privacy te<br>beschermen. Audio- en videoverbindingen worden afgesloten.                                                                                                    |
| 60 | Basic function settings.<br>- Je kunt de statusindicator aan of uit zetten.<br>- Je kunt het scherm omdraaien. Deze functie draait het scherm ondersteboven.<br>- Je kunt het tijdwatermerk in- of uitschakelen.<br>Je kunt de gespreksmodus instellen: eenrichtingscommunicatie of tweerichtingsgesprek.                                                                                                    |

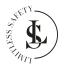

| 61 | <ul> <li>IR Night vision.</li> <li>Auto - Slimme modus: Infrarood (IR) wordt 's nachts geactiveerd. Wanneer er beweging wordt gedetecteerd, gaat het witte licht aan. (Rode knop + A)</li> <li>Off - Kleurenlichtmodus: Het witte licht blijft continu aan. (Zwarte knop)</li> <li>On - Infraroodmodus: Alleen de infraroodfunctie (IR) is actief. (Rode knop)</li> </ul>                                                                                                    |
|----|----------------------------------------------------------------------------------------------------|
| 62 | Sounds.<br>Selecteer het volume van niveau 1 tot en met 10.                                                                                                    |
| 63 | Detection Alarm Settings.         Beweging:         -         Bewegingsdetectiealarm: Zet het aan of uit.         -         Alarmgevoeligheidsniveau: Selecteer tussen Laag, Gemiddeld of Hoog.         -         Activiteitsgebied: Zet het aan of uit.         -         Instelling bewakingsgebied: Bewerk het gebied voor bewaking.         -         Filteren van menselijk lichaam: Zet het aan of uit.         -         Bewegingsregistratie: Zet het aan of uit.         -         Triggersirene: Zet het aan of uit.         Geluidsdetectie:         Geluidsdetectie: Zet het aan of uit.         Instellingen alarmtimer.         Voeg een schema of een alarminterval toe. |
| 64 | <b>Siren Adjustment.</b><br>Stel de sireneduur in tussen 10 en 30 seconden.                                                                                                    |
| 65 | <ul> <li>Storage Settings.</li> <li>Hier zie je de totale capaciteit, gebruikte en resterende capaciteit van je geheugenkaart. Je kunt de geheugenkaart ook formatteren.</li> <li>WAARSCHUWING: Als je de geheugenkaart formatteert, worden al je gegevens op de kaart onherstelbaar verwijderd.</li> </ul>                                                                                                    |
| 66 | Recording settings.         Zet de lokale opname aan of uit.         Zet de opnamemodus op non-stop of gebeurtenisopname.         Opnemen volgens een schema                                                                                                    |
| 67 | <b>Cloud storage</b> .<br>Koop hier video cloudopslag.<br>Let op: deze functie is niet gratis. Je kunt je video's tegen betaling uploaden naar de Cloud.                                                                                                    |
| 68 | <b>Device review</b> .<br>Geef het apparaat een beoordeling.                                                                                                    |

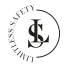

| 69 | Offline notification.<br>Zet deze melding aan of uit.<br>Om constante herinneringen te voorkomen, wordt er een melding verzonden als het apparaat<br>langer dan 30 minuten offline is.             |
|----|----------------------------------------------------------------------------------------------------|
| 70 | Help Center.<br>Hier kun je een uitgebreide lijst met antwoorden op veelgestelde vragen bekijken.                                                                                                  |
| 71 | Add to home screen.<br>Hier kun je een snelkoppeling naar de babyfoon op je bureaublad plaatsen. Je moet de app wel<br>toestemming geven in je telefooninstellingen om een snelkoppeling te maken. |
| 72 | <b>Device update</b> .<br>Als er een upgrade is, dan zal er hier een melding verschijnen. Je kunt er ook voor kiezen om automatisch te upgraden, zodat het apparaat automatisch wordt geüpgraded.  |
| 73 | IPC PC client.<br>Toegang tot IPC Terminal (een webapplicatiesoftware waarmee je eenvoudig al je apparaten kunt<br>bekijken, met efficiënte beheertools).                                          |
| 74 | <b>Device Restart.</b><br>Start je apparaat opnieuw op.                                                                                                    |
| 75 | Remove Device.<br>- Verwijder het apparaat uit de app.<br>- Verwijder het apparaat uit de app en wis de gegevens.                                                                                  |

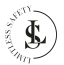

# 12. DE ME PAGINA

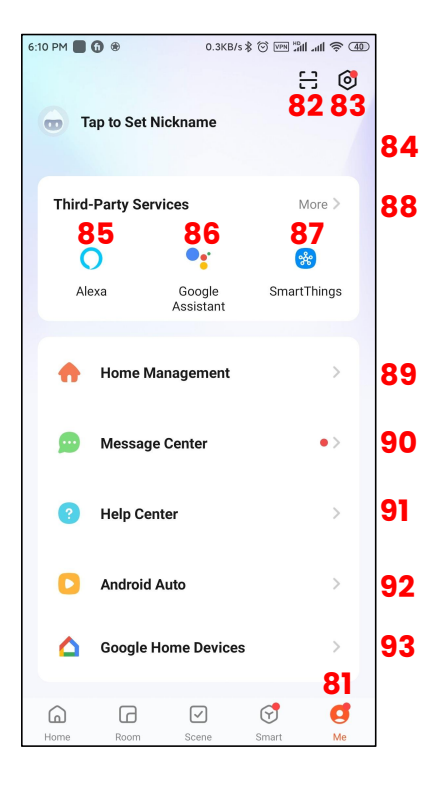

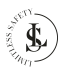

| De <b>Me pagina</b>              |                |     |  |
|----------------------------------|----------------|-----|--|
| De <b>QR-code/barcodescanner</b> |                |     |  |
| De <b>Settings</b> pagina.       |                |     |  |
| 5:42 PM 0.2KB/s \$ \$            | @ © %1 .11 📚 @ | l   |  |
| < 116 Settings                   |                |     |  |
| Personal Information             | >              | 101 |  |
| Account and Security             | >              | 102 |  |
| Device Update                    | >              | 103 |  |
| Touch Tone on Panel              |                | 104 |  |
| App Notification                 | >              | 105 |  |
| Dark Mode                        | Off >          | 106 |  |
| Temperature Unit                 | °C >           | 107 |  |
| Language Same as the sys         | tem langua >   | 108 |  |
| More Features                    | >              | 109 |  |
| About                            | >              | 110 |  |
| Privacy Settings                 | >              | 111 |  |
| Privacy Policy Management        | >              | 112 |  |
| Network Diagnosis                | >              | 113 |  |
| Clear Cache                      | 11.01M >       | 114 |  |
| Log Out                          |                | 115 |  |
|                                  |                |     |  |

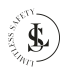

| 84  | <b>Tap to set Nickname.</b><br>Hiermee kun je een Gebruikersnaam voor je account instellen. Je kunt zelfs je foto als avatar gebruiken.<br>Je kunt ook je tijdzone instellen. De standaardinstelling is hetzelfde als de tijdzone-instelling op je telefoon. |
|-----|----------------------------------------------------------------------------------------------------|
| 85  | <b>Alexa</b> .<br>Koppel Tuya Smart aan Amazon Alexa.                                                                                                    |
| 86  | <b>Google Assistant</b> .<br>Koppel Tuya Smart aan Google.                                                                                                    |
| 87  | <b>SmartThings</b><br>Koppel Tuya Smart aan SmartThings.                                                                                                    |
| 88  | <b>More</b> .<br>Koppel Tuya Smart aan meer diensten van derden.                                                                                                    |
| 89  | Home Management.<br>Met Home Management kun je jouw huis in de app definiëren. Je kunt een huis aanmaken of<br>meerdere huizen via de app benaderen.                                                                                                    |
| 90  | Message Center.<br>Je ziet alle (alarm)meldingen in het Berichtencentrum verschijnen.                                                                                                    |
| 91  | Help Center.<br>Hier kun je een uitgebreide lijst met antwoorden op veelgestelde vragen bekijken.                                                                                                    |
| 92  | <b>Android Auto.</b><br>Scènes weergeven in de Android Auto-versie van Tuya Smart.<br>De gebruiksaanwijzing is beschikbaar wanneer je klikt op <b>Explore more about Android Auto.</b>                                                                       |
| 93  | <b>Google Home Devices.</b><br>Nadat je verbinding hebt gemaakt met Google Home, kun je de apparaten vanuit de Google<br>Home-app synchroniseren met de app voor bediening.                                                                                  |
| 101 | Personal Information.<br>Hiermee kun je een Gebruikersnaam voor je account instellen. Je kunt zelfs je foto als avatar<br>gebruiken.<br>Je kunt ook je tijdzone instellen. De standaardinstelling is hetzelfde als de tijdzone-instelling op je<br>telefoon. |

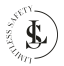

| 102 | <ul> <li>Account and Security.</li> <li>Regio: De regio van je account (kan hier niet worden gewijzigd)</li> <li>E-mailadres: Je e-mailadres is zichtbaar en kan worden gewijzigd.</li> <li>Inlogwachtwoord wijzigen: Je ontvangt een verificatiecode in je e-mail voordat je het wachtwoord kunt wijzigen.</li> <li>Vingerafdruk ID: De mogelijkheid om de Fingerprint ID in te schakelen.</li> <li>Patroonvergrendeling: De patroonvergrendeling instellen.</li> <li>Gebruikerscode: Kan niet worden gewijzigd.</li> </ul>                                                                                                    |
|-----|----------------------------------------------------------------------------------------------------|
|     | <ul> <li>Account verwijderen: De mogelijkheid om je account te verwijderen. Nadat je het account hebt<br/>verwijderd, heb je een week de tijd om je account terug te krijgen. Daarna is het account voorgoed<br/>verdwenen.</li> </ul>                                                                                                    |
| 103 | <b>Device Update</b> .<br>Implementeer de nieuwe updates.                                                                                                    |
| 104 | <b>Touch Tone on Panel</b> .<br>Zet dit aan of uit.<br>De functieschakelaar hier komt overeen met de bedieningsreactie in het apparaatpaneel. Als het is<br>ingeschakeld, zal er een klikgeluid zijn wanneer de knop op het apparaatpaneel wordt ingedrukt.<br>Het geluid hier is een audiobestand, dat in de bronbestanden van de app is geplaatst.                                                                                                    |
| 105 | <ul> <li>App Notification.</li> <li>De instellingen voor de meldingen.</li> <li>Apparaatwaarschuwing: Zet dit aan of uit.</li> <li>Niet storen-schema: Voeg een schema toe wanneer je niet gestoord wil worden door meldingen.</li> <li>Systeemmelding: Zet dit aan of uit.</li> <li>Telefoongesprek: Ontvang een melding via een telefoongesprek. Deze functie is niet gratis en moet worden geactiveerd.</li> <li>SMS-bericht: Ontvang een melding via een SMS-bericht. Deze functie is niet gratis en moet worden geactiveerd.</li> <li>Home: Meldingen alleen via systeemmelding. Zet dit aan of uit.</li> <li>Bulleting: Meldingen alleen via systeemmelding. Zet dit aan of uit.</li> </ul> |
| 106 | Dark mode.<br>Kies hier voor een lichte achtergrondkleur (Normale modus) of een donkere achtergrondkleur<br>(Donkere modus) voor de achtergrond van de app.                                                                                                    |
| 107 | <b>Temperature unit</b> .<br>Stel de temperatuureenheid in op °C of °F.                                                                                                    |
| 108 | Language.<br>Kies een van de beschikbare talen voor de app of stel de app-teksten in op de systeemtaal van je<br>telefoon.                                                                                                    |

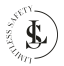

| 109 | <ul> <li>More features.</li> <li>Automatisch ontdekt apparaat toevoegen: Automatisch een gekoppeld apparaat toevoegen, geen noodzaak om het te bevestigen. Zet deze functie aan of uit.</li> <li>Apparaat scannen op startpagina: Automatisch ontdekte apparaten weergeven op de startpagina. Zet deze functie aan of uit.</li> <li>Topologie thuisnetwerk: Overzicht thuisapparaat weergeven</li> </ul>                     |
|-----|----------------------------------------------------------------------------------------------------|
| 110 | <ul> <li>About.</li> <li>Beoordeel ons: Geef een beoordeling aan de Tuya Smart App</li> <li>Open Source Component License: Overzicht van de gebruikte licenties.</li> <li>Upload Log: Als de app niet goed werkt of crasht, upload dan de logs.</li> <li>Huidige versie: Geeft de versie van de app weer.</li> <li>Controleren op updates: Je kunt dit gebruiken om de app bij te werken naar de nieuwste versie.</li> </ul> |
| m   | <b>Privacy settings</b> .<br>Stel de privacymachtigingen in.                                                                                                    |
| 112 | Privacy Policy Management.<br>Lees hier het privacybeleid en de gebruikersovereenkomst.                                                                                                    |
| 113 | Network Diagnosis.<br>Controleer je netwerk. Dit duurt ongeveer 2 minuten.                                                                                                    |
| 114 | <b>Clear Cache</b> .<br>Wis de cache.                                                                                                    |
| 115 | <b>Log out</b> .<br>Meld je af bij je account via de app.                                                                                                    |
| 116 | < button.<br>Wanneer je op de < knop klikt, keer je terug naar de Me pagina.                                                                                                    |

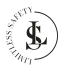

# 13. DE HOME PAGINA

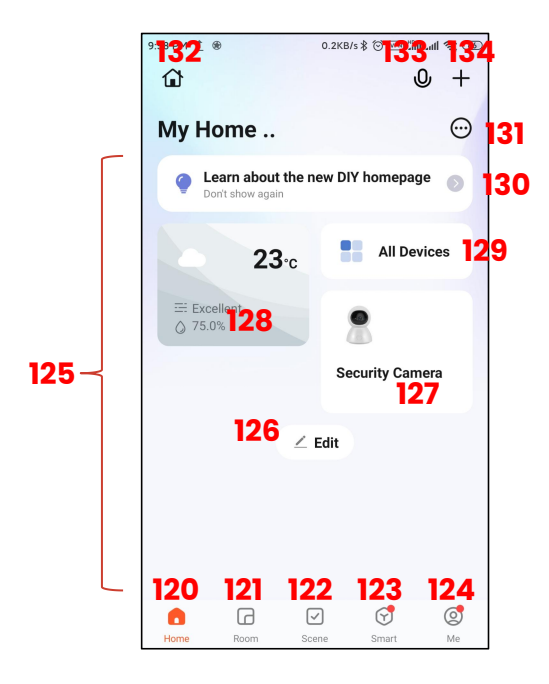

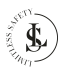

| 120 | De <b>Home</b> pagina.                                                                                                    |
|-----|----------------------------------------------------------------------------------------------------|
| 121 | De <b>Room</b> pagina.<br>Maak kamers en voeg apparaten toe aan de kamers.                                                                                        |
| 122 | De <b>Scene</b> pagina.<br>Creëer scènes en automatiseer je routinetaken.                                                                                         |
| 123 | De <b>Smart</b> pagina.<br>Verschillende slimme functies kunnen worden geactiveerd. Let op: niet al deze functies zijn gratis.                                    |
| 124 | De <b>Me</b> pagina.<br>Zie hoofdstuk 12.                                                                                                    |
| 125 | <b>Het buraublad van de Home pagina.</b><br>Ruimte voor de widgets.                                                                                               |
| 126 | <b>Edit.</b><br>Bewerk de widgets op het bureaublad.                                                                                                    |
| 127 | <b>Your devices.</b><br>De widget die je verbonden apparaten toont.                                                                                               |
| 128 | <b>De weer widget.</b><br>Een weeroverzicht op basis van je locatie.                                                                                              |
| 129 | <b>All Devices</b><br>Een link naar de pagina met alle apparaten.                                                                                                 |
| 130 | DIY Homepage.<br>Informatie over de nieuwe homepageversie.                                                                                                    |
| 131 | (3 puntjes)<br>- Een link naar de pagina met alle apparaten.<br>- Een link naar de kamerlijstpagina.<br>- Beheer de home pagina (zelfde als nummer 126).          |
| 132 | <b>My home.</b><br>Via het Huisbeheermenu kun je een huis aanmaken of er lid van worden.                                                                          |
| 133 | Voice commands.<br>Spraakopdrachten.                                                                                                    |
| 134 | <ul> <li>knop.</li> <li>Een apparaat toevoegen</li> <li>Een scène maken</li> <li>Een snelwisselkaart toevoegen</li> <li>Een QR-code of barcode scannen</li> </ul> |

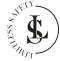

# **14. HUISBEHEER**

Met de huisbeheerfunctie kun je verschillende apparaten in verschillende huizen configureren en beheren.

## 14.1. Je Huis Instellen

Ga naar de **Me** pagina en Selecteer **My Home.** selecteer **Home Management**.

Gebruik de **Home Settings** pagina om je huis te definiëren.

- Vul de naam van je huis in.
- Vul het aantal kamers in je huis in.
- Vul de locatie van het huis in.
- Beheer de machtigingen van de huisleden.

| 6:10 PM 🔳  | 0 *         | 0.3KB/s     | * 10 cm 74 . | ul⊗ Œ | Ð |
|------------|-------------|-------------|--------------|-------|---|
|            |             |             | ÷            | 1     |   |
| <b>D</b> T | ap to Set N | ickname     |              |       |   |
|            |             |             |              |       |   |
| Third      | Party Serv  | ices        | Mo           | ire > |   |
| C          | )           | 2           | *            |       |   |
| Ale        | exa         | Assistant   | SmartTh      | nings |   |
|            | K           |             |              |       |   |
| •          | Home Ma     | anagement   |              | >     |   |
| ۵          | Message     | Center      |              | •>    |   |
| 0          | Help Cen    | ter         |              | >     |   |
| 0          | Android /   | luto        |              | >     |   |
| ۵          | Google H    | ome Devices | 1            |       | Y |
| Home       | Room        |             | Smart.       | 0     |   |

| 10:10 PM 1 ®  | 0.2KB/s \$ 🗟 🗺 🕍 📶 🖉 🚳 |
|---------------|------------------------|
| < Høme M      | lanagement             |
| K             |                        |
| My Home       | >                      |
|               |                        |
| Create a home |                        |
|               |                        |
| Join a home   |                        |
|               |                        |
|               |                        |
|               |                        |
|               |                        |
|               |                        |
|               |                        |
|               |                        |
|               |                        |
|               |                        |
|               |                        |

| 10:30 PM 1 @      | 0.2KB/s 🕏 🐨 🖬 📶 😴 🕸 |
|-------------------|---------------------|
| < Home S          | Settings            |
| Home Name         | My Home             |
| Room Management   | t 2 Room(s)         |
| Location          | Sanya Jiyangqu      |
| Manage Permission | ns >                |
| Home Member       |                     |
| Tilip             | Home Owner >        |
| Add Member        |                     |
| Delete            | e Home              |
|                   |                     |

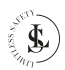

## 14.2. Een Huislid Toevoegen

Klik op de Home Settings pagina op **Add Member**. BELANGRIJK: Het huislid moet de app geïnstalleerd hebben en een Tuya Smart-account hebben.

Klik op het Tuya-pictogram (App account)

De Add Member pagina verschijnt.

#### Vul in:

Name: Geef het lid een naam.

**Region**: Vul de regio van het Tuya-account van dit nieuwe lid in.

Account: Vul het e-mailadres van het Tuya-account van dit nieuwe lid in.

Family Role: Selecteer Common member.

| 10:30 PM 🕺 🛞 0.2KB/s 🕏 🗁 🕍 🛲 🗐 영 32 |                  |  |  |  |
|-------------------------------------|------------------|--|--|--|
| < Home Settings                     |                  |  |  |  |
| Home Name                           | My Home >        |  |  |  |
| Room Managem                        | nent 2 Room(s) > |  |  |  |
| Location                            | Sanya Jiyangqu > |  |  |  |
| Manage Permiss                      | sions >          |  |  |  |
| Home Member                         |                  |  |  |  |
| 👦 Filip                             | Home Owner >     |  |  |  |
| Add Member                          |                  |  |  |  |
|                                     |                  |  |  |  |
| Delete Home                         |                  |  |  |  |
|                                     |                  |  |  |  |
|                                     |                  |  |  |  |

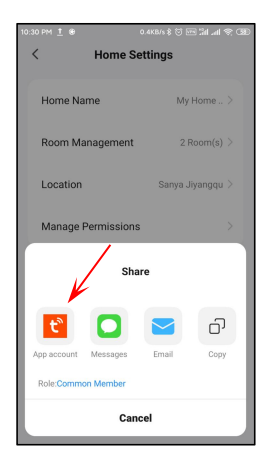

#### Klik op Save.

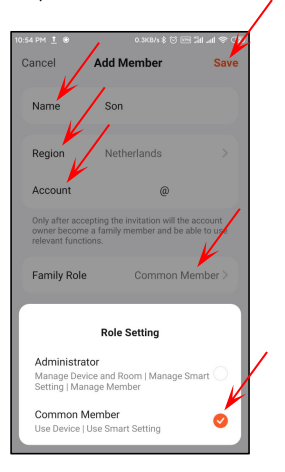

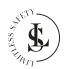

Het nieuwe lid is al zichtbaar in de Home Member-lijst.

Het nieuwe lid wacht om lid te worden (**waiting to join)**.

| 10:43 PM ± 용 0.2KB/s \$ ⓒ  3d ad 중 0 |                      |  |  |  |
|--------------------------------------|----------------------|--|--|--|
| < Home                               | Settings             |  |  |  |
| Home Name                            | My Home >            |  |  |  |
| Room Manageme                        | nt 1 Room(s) >       |  |  |  |
| Location                             | Sanya Tianya 🗦       |  |  |  |
| Manage Permissio                     | ons >                |  |  |  |
| Home Member                          |                      |  |  |  |
| Son<br>Waiting to join               | Common ><br>Member > |  |  |  |
| G Filip                              | Home Owner >         |  |  |  |
| Add Member                           |                      |  |  |  |
| Delete Home                          |                      |  |  |  |

Het nieuwe lid ontvangt een bericht in zijn Tuya Smart-app waarin staat dat hij is uitgenodigd om lid te worden van het huis.

Het nieuwe lid moet naar de Home Management pagina gaan en op de prompt **Waiting** to join klikken.

| 10:47 PM 👖              | *                                                                                      | 0.2KB/s \$ 🕤 🗺                                                              | GEO (PR Inc. InC                 |
|-------------------------|----------------------------------------------------------------------------------------|-----------------------------------------------------------------------------|----------------------------------|
| <                       | . <b>A</b>                                                                             | •                                                                           | 0                                |
| Get notified<br>Details | via SMS message o                                                                      | r phone call. Vie                                                           | • •                              |
| Home                    |                                                                                        | /                                                                           | ≡                                |
| 27 Dece                 | mber                                                                                   |                                                                             |                                  |
| ώ                       | Invite to becom<br>22:43:28<br>you to join home<br>accept the invita<br>Management" ar | e home memb<br>has ir<br>My Home Yo<br>tion in "My > Ho<br>nd join the home | er<br>wited<br>wican<br>me<br>a. |
|                         |                                                                                        |                                                                             |                                  |
|                         |                                                                                        |                                                                             |                                  |
|                         |                                                                                        |                                                                             |                                  |
|                         |                                                                                        |                                                                             |                                  |
|                         |                                                                                        |                                                                             |                                  |

| 10:48 PM 👖 🏵  | 0.2KB/s \$ 😳 📼 🕍 📶 🖉 3 |
|---------------|------------------------|
| < Home N      | lanagement             |
|               | 1                      |
| My Home       | >                      |
| My Home Waiti | ng to join >           |
| Create a home |                        |
| Join a home   |                        |
|               |                        |
|               |                        |
|               |                        |
|               |                        |
|               |                        |

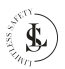

Het nieuwe lid moet de uitnodiging bevestigen door op de **Accept** knop te klikken.

Het nieuwe lid kan nu de babyfoon gebruiken in zijn Tuyaaccount.

## 14.3. Een Huislid Verwijderen

Klik op de Home Settings pagina op de naam van het Huislid dat je wilt verwijderen. Klik op de **Confirm** knop om het huislid te verwijderen.

Klik op de Home Member pagina op **Remove Member**.

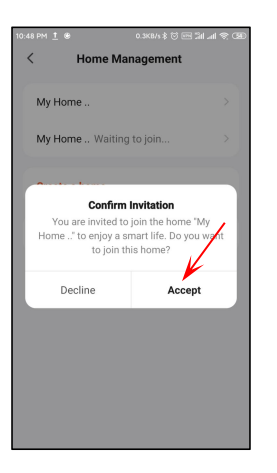

| Kember       Name     Son >       Profile Photo     or       Account     @       Family Role     Common Member >       Sync your favorite card settings of the shomepage to this member.     >       Remove Member |                                        | 0.2003 8 () [20] 40 40 40       |
|----------------------------------------------------------------------------------------------------|----------------------------------------|---------------------------------|
| Name Son ><br>Profile Photo   Account  Account  Common Member  Sync your favorite card settings of the showepage to this member.  Remove Member                                                                    | Home                                   | e Member                        |
| Profile Photo                                                                                                    | Name                                   | Son >                           |
| Account  () Family Role Common Member > Sync your favorite card settings of the  homepage to this member. Remove Member                                                                                            | Profile Photo                          |                                 |
| Family Role Common Member ><br>Sync your favorite card settings of the<br>homepage to this member.<br>Remove Member                                                                                                | Account                                | @                               |
| Sync your favorite card settings of the homepage to this member.                                                                                                    | Family Role                            | Common Member >                 |
| Remove Member                                                                                                    | Sync your favorite<br>homepage to this | card settings of the<br>member. |
|                                                                                                    | Remo                                   | ve Member                       |
|                                                                                                    |                                        |                                 |

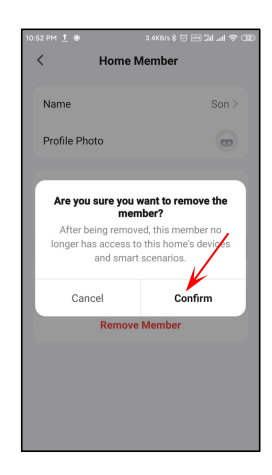

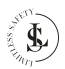

## 14.4. Een Huis Verlaten

Klik op de Home Settings pagina op **Leave Home**.

Klik op de **Confirm** knop om het huis te verlaten.

Na het verlaten van het huis kun je de apparaten van het huis niet meer bedienen.

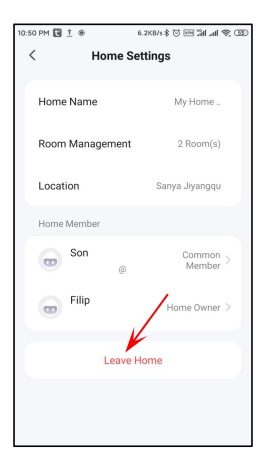

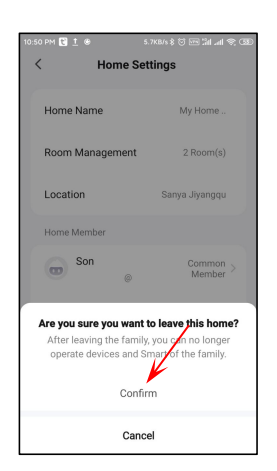

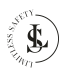

## 14.5. Een Huis Verwijderen

Nadat je op de **Delete Home** knop op de Home settings pagina hebt geklikt, kan het zijn dat je het huis niet kunt verwijderen. Klik in dat geval op de **Got it** knop.

Een huis verwijderen is alleen mogelijk als er nog maar 1 lid over is. Verwijder de leden en probeer het huis opnieuw te verwijderen door op de **Delete Home** knop te klikken. Klik op de **Confirm** knop om het huis te verwijderen.

Nadat het huis is verwijderd, worden alle leden verwijderd, worden de gegevens gewist en worden alle apparaten ontkoppeld.

| 10:54 PM İ 🏵                                                                                                    | 0.2×8/s \$ 🗑 🔤 🖬 📶 🕷 💷 |  |  |  |  |
|----------------------------------------------------------------------------------------------------|------------------------|--|--|--|--|
| < Home S                                                                                                    | Settings               |  |  |  |  |
| Home Name                                                                                                    | My Home >              |  |  |  |  |
| Room Managemen                                                                                                    | t 2 Room(s) >          |  |  |  |  |
| Location                                                                                                    | Sanya Jiyangqu >       |  |  |  |  |
| Failed to delete.<br>This home has other members, so it<br>cannot be deleted. You can transfer the<br>home owner permission and leave the<br>home. |                        |  |  |  |  |
| <b>Filip</b>                                                                                                    | Home Owner >           |  |  |  |  |
| Add Member                                                                                                    |                        |  |  |  |  |
| Delete                                                                                                    | e Home                 |  |  |  |  |

| 10:55 PM <u>†</u> & 0        | 2KB/s \$ 🗟 🖂 🕍 л 😤 🕸                    |
|------------------------------|-----------------------------------------|
| < Home Set                   | tings                                   |
|                              |                                         |
| Home Name                    | My Home >                               |
| Deser Marco and              | 0.0000000000000000000000000000000000000 |
| Room Management              | 2 Room(s) >                             |
| Location                     | Sanya Jiyanggu >                        |
|                              |                                         |
| Manage Permissions           | >                                       |
| Home Member                  |                                         |
|                              |                                         |
| Are you sure you want t      | o delete this home?                     |
| deleted, data will be empti- | ed, and all devices will                |
| be unpai                     | red                                     |
|                              | *                                       |
| Confir                       | m                                       |
| Cance                        | el                                      |

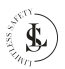

# 15. HET APPARAAT DELEN

Je kunt je apparaat delen met je huisgenoten via de huisbeheerfunctie in de app (zie het vorige hoofdstuk), of je kunt het afzonderlijk delen met niet-familieleden.

BELANGRIJK: De persoon met wie je het apparaat wilt delen, moet de app geïnstalleerd hebben en een Tuya Smart-account hebben.

#### 15.1. Een Apparaat Delen

Klik op de Device Settings Page, Klip op Add. op Share Device.

11:48 PM İ 🛞 <

0 .

Third-party Control

Tap-to-Run and

Share Device Basic Settings

Security Cam

Remove D

Vul in:

Region: De regio die het andere account gebruikt voor zijn Tuya Smart-account.

Account: Het e-mailadres dat het andere account gebruikt voor zijn Tuya Smart-account.

#### Klik op Done.

|                       | _ |               |             |              |           |   |
|-----------------------|---|---------------|-------------|--------------|-----------|---|
| /s‡ 🗇 🔤 🕍 🛋 😤 🕸       | ſ | 11:48 PM 👖 🛞  |             | 6.0KB/s \$ 🕤 | 🤊 In IS   | Œ |
|                       |   | <             | Add S       | Sharing      | Ć         | 9 |
| a ∠⇒                  |   | Share with A  | count       |              | -         | l |
|                       |   | Share with th | e Account T | uya Smart    | Add       | > |
|                       |   |               |             |              |           |   |
| ce Information        |   | Share with O  | thers       | 1            | person(s) |   |
|                       |   |               |             | ŋ            |           |   |
| Device Network        |   | Messages      | Email       | Сору         | More      |   |
| ge notification<br>Is |   |               |             |              |           |   |
|                       |   |               |             |              |           |   |
|                       |   |               |             |              |           |   |

| 12:33 AM 👖 🛞 | 2.6KB/s \$ 🖯 🔤 | 5a .al 🔊 |
|--------------|----------------|----------|
| <            | Add Sharing    | Done     |
| Region       | Netherlands    |          |
| Account      |                |          |
|              |                |          |
|              |                |          |
|              |                |          |
|              |                |          |
|              |                |          |
|              |                |          |
|              |                |          |
|              |                |          |
|              |                |          |
|              |                |          |
|              |                |          |

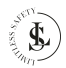

De andere accountnaam is al zichtbaar op de Add Sharing pagina. Het andere account krijgt via de Tuya-app een melding dat iemand een apparaat wil delen. De Babyfoon is al zichtbaar op de **All Devices pagina** van het andere account en kan direct gebruikt worden.

Het is gemarkeerd als "Shared".

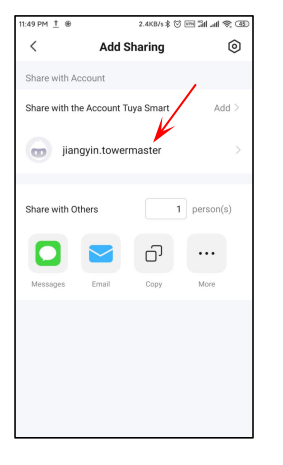

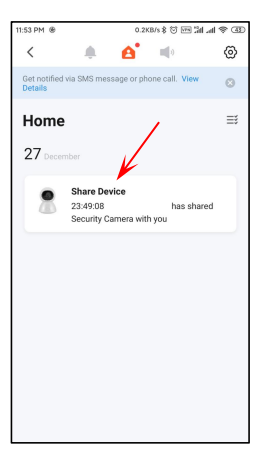

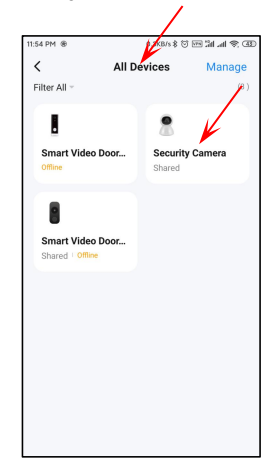

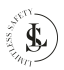

## 15.2. Een Gedeeld Apparaat Verwijderen

Klik op de Remove Sharing knop.

Klik op de **Confirm** knop om het delen van het apparaat te verwijderen.

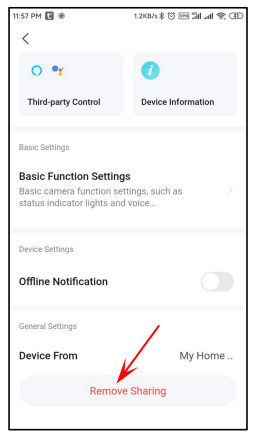

| 11:58 PM 😢 🛞          |                                           |
|-----------------------|-------------------------------------------|
| <                     |                                           |
| 0 •r                  | ()                                        |
| Third-party Control   | Device Information                        |
| Basic Settings        |                                           |
| t<br>Are you sure you | Tips<br>ou want to remove the<br>sharing? |
| Cancel                | Confirm                                   |
| Omme ivouncation      | U                                         |
| General Settings      |                                           |
| Device From           | My Home                                   |
| Rem                   | ove Sharing                               |
|                       |                                           |

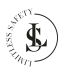

Het andere account kan het delen ook zelf verwijderen. Veeg hiervoor de accountnaam naar links en de rode Deleteknop verschijnt. Klik op Delete.

Klik op de Delete knop om te bevestigen.

> • • • • • • • 0

|                     | 12:00 AM 😢 🏵           | 90 (n al 🕫 30 | 2.5KB/s \$ 🗇 |               | 12:00 AM 💽 🛞  |
|---------------------|------------------------|---------------|--------------|---------------|---------------|
| Sharing             | < Add                  | ۲             | haring       | Add S         | <             |
|                     | Share with Account     |               |              | ccount        | Share with A  |
| uya Smart           | Share with the Account | Add >         | iya Smart    | ne Account Tu | Share with th |
| master              | jiangyin.tow           | > Delete      |              | rmaster       | iangyin.towe  |
| delete this contact | Are you sure to        | person(s)     | 1            | thers         | Share with O  |
| Delete              | Cancel                 | ••••          | 6            | Email         | Marconar      |
|                     |                        |               |              |               |               |
|                     |                        |               |              |               |               |
|                     |                        |               |              |               |               |
|                     |                        |               |              |               |               |

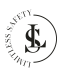

# 16. DE (MICRO SD) GEHEUGENKAART

#### Geheugenkaart selectie:

Om de opnamen van de babyfoon op te slaan, heb je een micro SD-kaart nodig.

Kies een C10 Micro SD-kaart (klasse 10: minimale schrijfsnelheid van 10 MB/s) van een gerenommeerd merk en gebruik deze na het formatteren met de babyfoon. Er kan niet worden gegarandeerd dat een gewone spotgoedkope merkloze kaart naar behoren zal werken.

#### De geheugenkaart plaatsen:

Plaats de geheugenkaart in de daarvoor bestemde sleuf. De geheugenkaart moet er vrij in kunnen schuiven met weinig weerstand. Blijf de kaart naar binnen drukken totdat je een klik hoort. De geheugenkaart is nu op zijn plaats vergrendeld en klaar voor gebruik.

#### De geheugenkaart verwijderen:

Schakel de babyfoon uit voordat je de geheugenkaart verwijdert. Druk kort op de geheugenkaart om deze gedeeltelijk uit te werpen (om te voorkomen dat de kaart uit de sleuf valt, druk je op het midden van de kaart en laat je deze langzaam los, zonder je vinger van de kaart te halen). De geheugenkaart kan dan met de hand worden verwijderd.

#### De geheugenkaart bewaren:

Bewaar de kaart uit de buurt van sterke magnetische velden, die mogelijk gegevensbeschadiging kunnen veroorzaken.

Vermijd blootstelling van de kaart aan extreme temperaturen, vocht en luchtvochtigheid. Bewaar de geheugenkaart in een speciaal plastic hoesje.

# **17. REINIGING**

- Schakel de stroom uit voordat je gaat reinigen. Koppel altijd je USB-adapter los.
- · Voor het reinigen van de buitenkant van de babyfoon wordt een schone, zachte, droge doek aanbevolen.
- · Zorg ervoor dat je niet te veel druk uitoefent op het apparaat tijdens het reinigen.
- Draai of beweeg de lens niet tijdens het reinigen. Dit kan de babyfoon beschadigen. Dompel de babyfoon niet onder in water of andere vloeistoffen.
- Gebruik in geen geval agressieve reinigingsmiddelen, reinigings-alcohol of andere chemische oplossingen, omdat deze de behuizing kunnen binnendringen of de functionaliteit kunnen aantasten.
- · Gebruik voor het reinigen geen schurende voorwerpen.
- Reiniging mag niet worden uitgevoerd door kinderen.

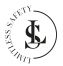

# **18. ONDERHOUD & SERVICE**

- · De babyfoon is op een incidentele reiniging na verder onderhoudsvrij.
- · Je mag de babyfoon niet reconstrueren, zelf repareren of demonteren.
- · Controleer regelmatig op beschadigingen en ernstige slijtage.
- · Controleer regelmatig of de montagebeugel goed vastzit.

#### WAARSCHUWINGEN:

- Probeer de babyfoon niet te openen voor onderhoud. Het verwijderen van de behuizing of een onjuiste hermontage kan elektrische schokken, schade, kortsluitingen of brand veroorzaken.
- Als je om welke reden dan ook de behuizing opent, vervalt de garantie. De babyfoon bevat geen onderdelen die door de gebruiker kunnen worden onderhouden of vervangen.

 Onderhoud, wijzigingen en reparaties mogen uitsluitend worden uitgevoerd door de fabrikant, een door de fabrikant aangewezen professionele werkplaats of een gelijkwaardig gekwalificeerde persoon. Om onderhoud of service te verkrijgen, neem dan eerst contact met ons op via ons emailadres info@limitless-safety.com.

- Neem voor ontbrekende accessoires zoals de handleiding, software of andere items contact met ons op via bovenstaand e-mailadres.
- Stuur in geval van defect het product terug in de originele verpakking naar LIMITLESS SAFETY met een beschrijving van het defect, het aankoopbewijs en alle toebehoren.

# **19. OPSLAG & TRANSPORT**

- We raden aan om de babyfoon te reinigen voordat je het apparaat voor lange tijd opbergt (zie het hoofdstuk "REINIGING").
- Bewaar de babyfoon op een stofvrije plaats die niet wordt blootgesteld aan zonlicht en vochtigheid.
- Bewaar de babyfoon niet bij extreem hoge of extreem lage temperaturen. Dit kan het apparaat beschadigen.
- · Bewaar het apparaat buiten bereik van kleine kinderen.
- · Rol de USB-kabel losjes op maar wikkel hem niet om het apparaat.
- Bescherm het apparaat tijdens transport tegen trillingen en schokken.
- Na transport of opslag bij zeer koude temperaturen, moet de babyfoon gedurende ca. 30 minuten aan kamertemperatuur wennen in verband met mogelijke condensatie. Daarna kan het apparaat gebruikt worden.

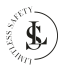

# 20. AFVALVERWERKING & RECYCLAGE

Dit product is ontworpen en vervaardigd met hoogwaardige materialen en componenten, die kunnen worden gerecycled en hergebruikt.

## 20.1. Product Verwijdering

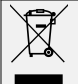

Dit product voldoet aan de richtlijn voor afgedankte elektrische en elektronische apparatuur 2012/19/EU (WEEE).

Het symbool met de doorstreepte vuilnisbak geeft aan dat het product op het einde van zijn levenscyclus afzonderlijk van het gewoon huishoudelijk afval moet worden afgedankt en hiervoor naar een centrum voor gescheiden afvalophaling voor de recyclage van elektrische en elektronische apparatuur moet worden gebracht of terugbezorgd moet worden aan de verkoper op het moment waarop een nieuw gelijkaardig product wordt aangekocht.

De gebruiker is er verantwoordelijk voor om het product op het einde van de levenscyclus naar een dienst voor afvalophaling te brengen. De correcte gescheiden afvalophaling met het oog op de daaropvolgende recyclage, verwerking en milieuvriendelijke afdanking van het product draagt bij tot het voorkomen van mogelijke negatieve invloeden op het milieu en de gezondheid en bevordert de recyclage van de materialen waaruit het product is samengesteld. Het onrechtmatig verwijderen van het product door de gebruiker kan leiden tot administratieve sancties zoals bepaald door de wet. Voor meer gedetailleerde informatie over de recyclage van dit product en de beschikbare ophaalsystemen, wendt je zich tot de lokale dienst voor afvalophaling of de winkel waar je het product hebt gekocht.

Voldoe aan je wettelijke verplichtingen en draag bij aan de bescherming van het milieu.

## 20.2. Verpakkingsmateriaal Verwijdering

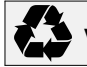

Volg de aanwijzingen en markeringen op de verpakking.

Zorg ervoor dat plastic zakken, verpakkingen enz. op een juiste milieuvriendelijke manier worden weggegooid. Deponeer deze materialen niet zomaar bij het normale huisvuil, maar zorg ervoor dat ze worden ingezameld voor hergebruik.

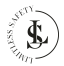

# 21. GARANTIE & AANSPRAKELIJKHEID

LIMITLESS SAFETY garandeert dat dit product gedurende één jaar vanaf de aankoopdatum vrij zal zijn van materiaal- en fabricagefouten. Deze garantie is van toepassing op producten die voor persoonlijke doeleinden worden gebruikt en niet voor commerciële of verhuurdoeleinden. LIMITLESS SAFETY zal, naar eigen goeddunken, dit product of enig onderdeel van het product dat defect blijkt te zijn tijdens de garantieperiode vervangen of repareren. Vervanging vindt plaats door een nieuw of gereviseerd product of onderdeel. Als het product niet langer beschikbaar is, kan een vervanging worden gemaakt door een vergelijkbaar product van gelijke of hogere waarde, er wordt geen terugbetaling verleend. Je vervangende apparaat wordt kosteloos aan je geretourneerd en valt gedurende de rest van de garantieperiode onder deze garantie.

Deze garantie is geldig voor de oorspronkelijke koper vanaf de datum van eerste aankoop en is niet overdraagbaar. Een aankoopbewijs is vereist om ondersteuning onder de garantie te verkrijgen.

Deze garantie dekt geen:

- nalatig gebruik of misbruik van het product;
- gebruik met een onjuiste spanning of stroom;
- valschade;
- waterschade;
- gebruik in strijd met de bedieningsinstructies;
- demontage, reparatie of wijziging door iemand anders dan LIMITLESS SAFETY;
- schade veroorzaakt door ongevallen of rampen, zoals brand, overstroming, aardbeving, oorlog, vandalisme of diefstal;
- schade door onjuist onderhoud en opslag;
- schade veroorzaakt door onjuiste installatie;
- schade veroorzaakt door verkeerde aansluitingen;
- incompatibiliteit met andere hardware/software die niet is gedefinieerd als minimale systeemvereisten;
- defecten of schade door virussen of andere software problemen die op de mobile telefoon of SD-kaart zijn gedownload;
- accessoires zoals de SD-kaart;
- blootstelling aan ongunstige invloeden van buitenaf, zoals zonlicht en andere straling of elektromagnetische velden;
- normale slijtage.

Bij beschadigingen veroorzaakt door het niet in acht nemen van deze handleiding, vervalt de garantie. Voor gevolgschade aanvaarden wij geen enkele aansprakelijkheid. Wij aanvaarden geen aansprakelijkheid voor materiële schade of persoonlijk letsel veroorzaakt door ondeskundig gebruik of het niet opvolgen van de veiligheidsvoorschriften. In dergelijke gevallen vervalt de garantie.

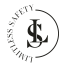

LIMITLESS SAFETY behoudt zich het recht voor om op elk moment, zonder kennisgeving of verplichting, wijzigingen aan te brengen in de handleiding, kleuren, specificaties, accessoires, materialen en modellen.

Alle rechten voorbehouden. Niets uit deze uitgave mag worden verveelvoudigd, verspreid of verzonden in welke vorm of op welke manier dan ook, inclusief fotokopieën, opnamen of andere elektronische of mechanische methoden, zonder de voorafgaande schriftelijke toestemming van de uitgever, behalve in het geval van korte citaten belichaamd in kritische recensies en bepaalde andere niet-commerciële toepassingen die zijn toegestaan door het auteursrecht. Voor toestemmingsverzoeken raadpleeg ons op het adres/e-mail op de laatste pagina.

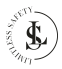

# BIJLAGE 1: Veelgestelde vragen (FAQ)

We hebben een lijst met vragen en antwoorden opgesteld die bedoeld zijn om mensen te helpen begrijpen hoe ze een bepaald probleem kunnen oplossen. Als je nog steeds problemen hebt, neem dan gerust contact met ons op.

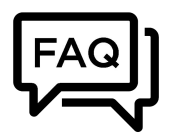

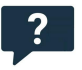

### Nat moet ik doen als de babyfoon geen verbinding kan maken?

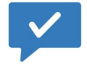

- Gebruik de meegeleverde resetpin om de reset knop 5-6 seconden ingedrukt te houden om de babyfoon te resetten voordat je deze opnieuw verbindt. Je hoort "Reset successfully, wait for camera rebooting..." bij een succesvolle reset.
- De babyfoon ondersteunt 2.4GHz en 5GHz WiFi. Zorg ervoor dat je verbinding maakt met het juiste WiFi-netwerk.
- Je hoort verschillende spraakmeldingen bij het verbinden van de babyfoon. Neem de bijbehorende maatregelen volgens de spraakmeldingen.

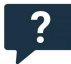

### Wat kan ik doen als Tuya Smart "Offline" weergeeft?

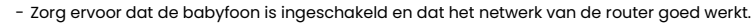

- Herstart de babyfoon. Als de babyfoon na de herstart nog steeds geen verbinding maakt, verwijder dan de babyfoon uit de app en verbind deze opnieuw.

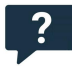

### Hoe kan ik mijn babyfoon verbinden met een ander WiFi-netwerk?

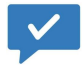

- Als het huidige WiFi-netwerk van de babyfoon en het WiFi-netwerk waarmee je wilt overschakelen tegelijkertijd kunnen worden verbonden, kun je het WiFi-netwerk rechtstreeks overschakelen door het WiFi-netwerk te selecteren in het instellingenmenu.
- Als de babyfoon is losgekoppeld van het huidige WiFi-netwerk, zal de app "Offline" aangeven. Klik op "Problemen oplossen" om rechtstreeks verbinding te maken met een ander WiFi-netwerk. Of verwijder de babyfoon uit Tuya Smart en verbind de babyfoon vervolgens met het gewenste WiFi-netwerk.

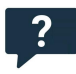

#### Waarom zijn er lege delen in de tijdlijn van de video?

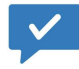

 Als je gebruik maakt van de Cloudservice, of als je "Event Recording" selecteert in de "Recording Settings", zullen er lege delen in de tijdlijn van de video zijn. Dit komt omdat deze

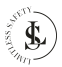

opties ervoor zorgen dat de babyfoon enkel opneemt wanneer deze geluid of beweging detecteert.

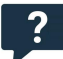

# Ik heb een micro SD-kaart geïnstalleerd en "Non-Stop" geselecteerd in de "Recording settings". Waarom zijn er lege delen in de tijdlijn van de video?

- Zorg ervoor dat je "Local Recording" hebt geselecteerd in de "Recording settings".
- Controleer of de status van de SD-kaart normaal is. Zo niet, formateer dan de SD-kaart. Als er na het formateren nog steeds lege delen in de tijdlijn van de video zijn, probeer dan een andere SD-kaart.
- Tip: Na het installeren en verwijderen van de SD-kaart, start je de babyfoon opnieuw op. Installeer of verwijder de SD-kaart niet wanneer je de babyfoon inschakelt, omdat dit de video's of de SD-kaart kan beschadigen.

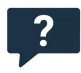

#### Waarom kan de babyfoon de SD-kaart niet lezen?

- $\checkmark$
- Zorg ervoor dat de SD-kaart niet beschadigd is. Als de SD-kaart beschadigd is, vervang deze dan door een andere.
- Bij een slechte kwaliteit van het netwerk kan de babyfoon mogelijk de SD-kaart niet lezen. Je kunt de beeldkwaliteit van HD naar SD veranderen in de LIVE WEERGAVE interface.

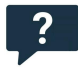

#### Waarom is de tijdlijn van de video leeg wanneer ik een SD-kaart gebruik nadat de cloudservice is verlopen?

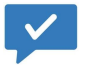

 Video's in de Cloudservice kunnen niet worden afgespeeld als het abonnement op de cloudservice is verlopen. Als de babyfoon de SD-kaart niet eerder heeft geïnstalleerd, zullen er geen video's zijn.

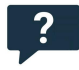

#### Waarom ontvang ik geen meldingen op mijn telefoon?

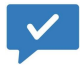

- Zorg ervoor dat je Tuya Smart toestemming geeft om meldingen te sturen in de instellingen van je mobiele apparaat.
- Controleer of je alle opties in de instellingen voor pushmeldingen hebt ingeschakeld.
- Zorg ervoor dat het huidige tijdstip niet tijdens de geplande tijd is waarop meldingen zijn uitgeschakeld.

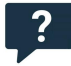

# Hoeveel accounts kan ik delen als ik "Share Device" selecteer? Hoe kan ik het delen annuleren?

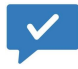

 Het aantal gedeelde accounts is beperkt vanwege de netwerkbandbreedte en het aantal gebruikers dat tegelijkertijd toegang heeft tot de babyfoon. Een babyfoon met een abonnement op een cloudservicepakket kan maximaal met 10 accounts worden gedeeld.

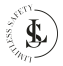

Een video vloeiend afspelen is afhankelijk van de netwerkbandbreedte.

- Bekijk hoofdstuk 15.2 met de uitleg om het delen te annuleren.

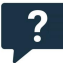

### Waarom kan het gedeelde account de babyfoon niet bedienen?

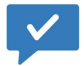

 Voor veiligheidsredenen kan het gedeelde account de babyfoon niet bedienen. Als de andere gebruiker de babyfoon wil bedienen, gebruik dan rechtstreeks het account dat aan de babyfoon is gekoppeld om in te loggen.

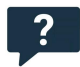

Waarom is er een cirkel in de video en waarom heeft de video buffers tijdens het bekijken?

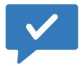

 De cirkel in de video geeft aan dat deze nog aan het laden is. Controleer de netwerkverbinding van de babyfoon en het mobiele apparaat. Je kunt ook de kwaliteit van de video van HD naar SD wijzigen voor een soepelere weergave.

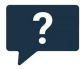

#### Waarom is er ruis in het beeld wanneer de omgeving donker is?

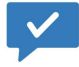

 Dit is een normaal verschijnsel. Om de beeldkwaliteit te verbeteren, kan de IR-LED worden ingeschakeld wanneer de omgeving donker is. In dat geval zal de kleur van het beeld zwartwit zijn.

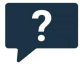

#### Waarom maakt de babyfoon geluid?

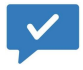

- Wanneer de lens draait, zal de motor een subtiel geluid maken, dat vervolgens wordt opgenomen door de microfoon van de babyfoon via de app. Dit geluid kan worden geëlimineerd door het geluid uit te schakelen in de LIVE WEERGAVE interface of de microfoon uit te schakelen in het instellingenmenu. Als de babyfoon een ongebruikelijk geluid maakt dat niet kan worden geëlimineerd, neem dan contact met ons op.

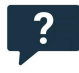

# Moet ik een abonnement op het cloudservicepakket nemen om deze babyfoon te gebruiken?

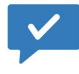

- Je hoeft geen abonnement op het cloudservicepakket te nemen. Je kunt de SD-kaart gebruiken voor videoregistratie na het verlopen van het abonnement. Anders kun je alleen de realtime video bekijken.
- Voor een betere ervaring en veiligere opslag raden we aan het gratis proefpakket te vernieuwen na afloop. Als je een cloudservicepakket hebt genomen, vernieuw dit dan vóór de vervaldatum. Zo niet, zorg dan tijdig voor een SD-kaart om onderbreking van de videoregistratie te voorkomen, en maak tijdig een back-up van de belangrijke video's in de cloudservice om situaties te voorkomen waarbij je belangrijke momenten mist.

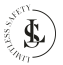

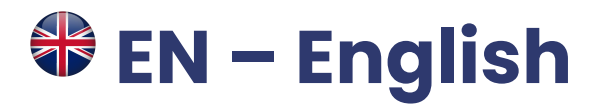

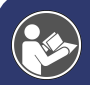

This user manual accompanies the **LIMITLESS SAFETY** baby monitor and contains important information about installation, safety, use and disposal. Read the manual carefully and follow the instructions and warnings to ensure your own safety and the safety of others.

Keep the manual for further reference, even if you are familiar with the product. Make sure to include this manual when passing on this product to third parties.

The images in the manual are for illustrative purposes only and may differ slightly from the product. In that case, **LIMITLESS SAFETY** is not obliged to adjust the manual. Use the actual product as a reference.

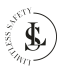

# **1. INTRODUCTION**

Congratulations on your purchase of the **LIMITLESS SAFETY** baby monitor. We are proud of providing this brilliant product to our customers. Your new device is an investment that deserves your care and attention. This user manual has been compiled to help you to operate your product with safety and pleasure. Our product complies with the following statutory national, international, and European requirements:

|             | CE mark:                                                                                          |
|-------------|---------------------------------------------------------------------------------------------------|
| フノ          | The CE mark (an acronym for the French "conformité européenne") certifies that a product          |
|             | meets EU health, safety, and environmental requirements, guaranteeing consumer safety.            |
| <b>BoHS</b> | Compliant with RoHS:                                                                              |
| 110110      | The Restriction of Hazardous Substances (RoHS) directive 2015/863/EU is an EU directive to        |
|             | restrict the use of certain hazardous substances in electrical and electronic equipment. Each EU  |
|             | Member State must adopt its law to implement this directive. If a product is RoHS certified, this |
|             | confirms that the proportion of hazardous or difficult-to-remove substances is limited to the     |
|             | maximum allowed.                                                                                  |
| IK          | UKCA mark:                                                                                        |
|             | The UKCA (UK Conformity Assessed) marking is to be used as a replacement for the CE marking       |
| LH          | on goods placed on the market in Great Britain. The UKCA marking makes it clear that a product    |
|             | brought to market in Great Britain fulfils the conformity requirements of this market. The        |
|             | conformity assessment process and the underlying technical rules (EN standards) that must be      |
|             | applied to demonstrate conformity are mostly the same as those used for the CE marking.           |
| <b>F</b>    | FCC Certificate:                                                                                  |
| HC,         | FCC (Federal Communications Commission) is the government agency that coordinates the             |
|             | activity of radio waves in broadcasting and communication. The FCC mark confirms that this        |
|             | device is compatible with the US market.                                                          |

If you have any questions, remarks, or problems using the product, feel free to contact us by e-mail: info@limitless-safety.com.

#### We hope you enjoy your purchase!

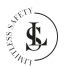
# 2. SAFETY INSTRUCTIONS

**READ** the user instructions carefully and especially observe the safety information. If you do not follow the safety instructions and information on proper handling in this manual, we assume no liability for any resulting personal injury or damage to property. Such cases will invalidate the warranty.

Electrical devices can expose people, especially children, to hazards that can cause serious injury or death. The use of electrical devices can present hazards including, but not limited to, injury, fire, electric shock, and damage to the electrical system. These safety instructions are intended to give you the information you need to use the **LIMITLESS SAFETY** baby monitor and avoid such hazards. Common sense and respect for the device will help reduce the risk of injury.

All possible hazards cannot be covered here, but we have tried to highlight some of the important ones. Also, observe the warnings or safety instructions in the individual chapters of this manual.

Contact us by e-mail at info@limitless-safety.com, if you have questions that remain unanswered by these warnings & safety instructions.

### 2.1. General Device Safety

- Do not use the baby monitor for any other purpose other than its intended use (see the chapter "INTENDED USE").
- The baby monitor is designed and intended for household use and is not suitable for commercial or industrial use.
- · The baby monitor is intended for indoor use only. Do not use the device outdoors.
- Handle the device carefully. Jolts, impacts, or a fall even from a low height can damage the device.
- · Do not place the baby monitor under mechanical stress.
- The device needs to be properly installed and connected. Follow the instructions to prevent any possible damage/injury.
- Never use accessories not recommended by the manufacturer. They can pose a danger to the user and damage the device.
- · Never drop or insert any object or fingers into any opening.
- Do not apply excessive force when using the reset or call button on the baby monitor.
- If it is no longer possible to operate the baby monitor safely, take it out of operation and protect it from any accidental use. A safe operation can no longer be guaranteed if the device:
  - is visibly damaged,
  - is no longer working properly,
  - has been stored for extended periods in poor ambient conditions or
  - has been subjected to serious transport-related stresses.

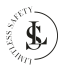

### 2.2. Persons & Use

- The baby monitor is not a toy. Keep and store it out of the reach of small children.
- The baby monitor can be used by children aged 8 years and above and persons with reduced physical, sensory or mental capabilities or lack of experience and knowledge if they have been given supervision or instruction concerning the use of the device safely and they understand the resulting hazards.

### 2.3. Electronics & USB Adapter

- You may not reconstruct, self-repair, or disassemble the baby monitor. This can damage the device.
- Maintenance, modifications, and repairs may only be carried out by the manufacturer, a professional workshop appointed by the manufacturer, or a similarly qualified person.
- · Check the device from time to time for damage. Never use the device if it shows signs of damage.
- Only use a USB adapter 5V/2A output to power the baby monitor. Another adapter with the wrong specifications may cause malfunction and/or damage.
- To prevent damage to the adapter and/or the baby monitor, make sure your power mains socket supplies the correct power supply for the USB adapter.
- · The mains socket must be located near the device and easily accessible.
- To avoid energy loss and possible safety risks, always remove the USB adapter from the mains socket when the device is not in use and before cleaning.
- Never force the plug of your USB adapter into a mains socket; if it does not fit easily into the mains socket, stop using it. Always make sure that the plug of your USB adapter is properly connected to the mains socket.
- It is normal for the USB adapter to feel a little warm; however, a loose fit between the mains socket and the plug of the USB adapter can cause overheating and deformation of the plug. Contact a qualified electrician to replace the loose or worn mains socket.
- To disconnect the USB adapter, grasp the adapter housing and pull the adapter out of the mains socket.
- If the power fails during the operation, immediately unplug the USB adapter from the mains socket.
- If smoke is produced, or there are any unusual sounds or smells, unplug the USB adapter immediately from the mains socket. Contact the manufacturer, a professional workshop appointed by the manufacturer, or a similarly qualified person before using the device again. Never inhale smoke from a potential device fire. If you have inhaled smoke, consult a doctor. The inhalation of smoke can be harmful.
- In the event of a fire: Do not extinguish with water. Smother the flames with a fireproof blanket or a suitable fire extinguisher.
- For safety reasons, always disconnect the USB adapter in the event of a thunderstorm.

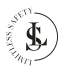

### 2.4. USB Cable

- Do not modify the USB cable.
- · Check the cable periodically for damage. Never use the cable if there are any signs of damage.
- Never force a connector into a USB port. If the connector and port don't come together easily, they
  probably don't match. Check for obstructions and make sure the connector matches the port and that
  you have correctly positioned the connector with the port.
- Never unplug the USB cable from the adapter or the baby monitor by pulling the cable. Always pull on the USB connector.
- · Be careful not to trip over the cable.
- The cable must not be kinked, pinched, or twisted.
- Make sure that the USB cable is not squeezed, bent, damaged by sharp edges, or put under mechanical stress.
- Never tie a knot in the cable.
- · Avoid excessive thermal stress on the cable due to extreme heat or cold.
- Children may get entangled when playing with the cable (danger of strangulation). Electric cables are not toys.

### 2.5. Heat & Cooling

- The baby monitor may become a little warm during use. This is normal.
- Do not cover the device while it is being used as this may cause the baby monitor to overheat. This poses a risk of fire, electric shock, or injury.
- Keep the device away from heat sources and away from areas where the ambient temperature is relatively high (e.g. stoves or other heat sources). Never use the device near naked flames (such as burning candles) or on hot surfaces.
- The baby monitor is designed to work best in normal ambient temperatures between 0°C and 35°C and to be stored at temperatures between 0°C and 45°C. The baby monitor may be damaged and the life may be shortened if the device is stored or used outside this temperature range. Do not subject your device to dramatic changes in temperature. Do not store your device in a hot car or direct sunlight for extended periods. Do not place the device in the sun (especially in the summer).

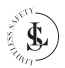

### 2.6. Water

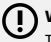

WARNING: This device is not waterproof.

- · Never use the baby monitor with damp or wet hands. Moisture can cause electric shock or short circuits.
- Never touch your USB adapter with damp or wet hands while connecting or disconnecting it from the mains socket. Moisture can cause electric shock or short circuits.
- Do not use in wet environments and do not immerse in liquid. Never pour liquids over or near the baby monitor. There is a risk of electric shock!
- Do not reach for the baby monitor if it has fallen into the water. Immediately unplug the USB adapter from the mains socket and only then remove the device from the water.

## 3. INTENDED USE

The **LIMITLESS SAFETY** baby monitor is a versatile product designed to serve a dual purpose, functioning both as a high-quality baby monitor and an effective security camera. As a baby monitor, it allows parents to keep a close eye on their little one, providing real-time video and audio monitoring with clear images and two-way communication. You can easily check in on your baby from anywhere in the house or through your mobile device, ensuring peace of mind throughout the night or during naps.

As a security camera, the product can be placed in various locations within your home, allowing you to monitor and secure different areas. With its advanced video and audio features, it offers clear and detailed surveillance, helping you keep an eye on your home, loved ones, or pets. The product's versatility ensures it adapts to your needs, offering reliable monitoring for both baby care and home security.

There are no other uses for this product.

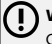

#### WARNING:

Only use this product as described in this user manual. Any other use is considered improper and may result in personal injury or material damage. **LIMITLESS SAFETY** is not liable for damage or injury resulting from improper or careless use.

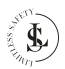

## 4. THE PACKAGE

### 4.1. Contents

The following components are included in the scope of delivery:

1x Baby Monitor
1x USB-C cable (length 110cm)
1x USB-adapter
1x Mounting bracket
2x Nylon plug
2x Screw
1x Reset pin
1x 32GB SD card
1x User Manual

### 4.2. Unpacking

Remove everything from the packaging and check for damage. If this is the case, do not use or install the baby monitor. Be very careful when opening the package to avoid damage to the product.

Compare all parts with the package contents. If you are missing a part, or if you have a damaged part, contact us by e-mail: info@limitless-safety.com.

Before use, remove all packaging materials and stickers or labels.

### 4.3. Safety During Unpacking

Do not leave packaging material and accessories lying around carelessly during unpacking. It may become dangerous playing material for children. Do not dispose of the packing materials until the baby monitor is installed and working.

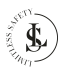

WARNING: Plastic bags & foils.

To avoid the danger of suffocation, keep plastic bags and foils away from babies and children! Thin foils may cling to the nose and mouth and prevent breathing.

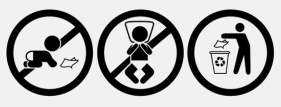

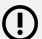

WARNING: Small parts (Reset pin, plugs and screws).

Contains small parts not, for children under 3 years or any individuals who tend to place inedible objects in their mouths.

Small parts can be swallowed or lodged in the windpipe and create a choking hazard. As a general guide, a choking hazard is anything with small parts that are less than 31mm in diameter and 57mm long.

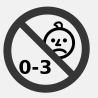

WARNING: Strangulation Hazard.

Cables, cords, or strings longer than 18 cm can be harmful to babies and very young children. Children may get entangled while playing with the cable. Do not leave the cable lying around while unpacking.

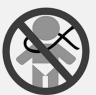

Т

WARNING: Sharp pins (Reset pin + screws).

Small children can prick themselves (also in the eyes) while playing with the reset pin or screws. Do not leave the reset pin or screws lying around while unpacking.

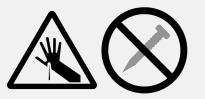

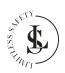

## 5. TECHNICAL DATA

| GENERAL                         |                                         |  |  |
|---------------------------------|-----------------------------------------|--|--|
| Product name                    | Baby monitor                            |  |  |
| Model                           | LS multicam                             |  |  |
| Brand                           | LIMITLESS SAFETY                        |  |  |
| Colour                          | Black                                   |  |  |
| Material                        | ABS                                     |  |  |
| Smart integration               | Google Assistant, Amazon Alexa          |  |  |
| Applicable app                  | Tuya Smart                              |  |  |
| System requirements for the app | iOS 10.0 or higher, Android 5 or higher |  |  |
| Mounting Options                | Wall or ceiling, flat surface           |  |  |
| temperature min-max             | -45°C~ 55°C                             |  |  |
| Humidity min-max                | 10% ~ 90% RH                            |  |  |
| Ingress protection              | IP65                                    |  |  |
| Weight                          | 330g                                    |  |  |
| Dimensions                      | 13 x 9 x 9cm                            |  |  |
| Certificates                    | CE, RoHS, UKCA, FCC                     |  |  |
|                                 | CAMERA                                  |  |  |
| Image Sensor                    | СМОЅ                                    |  |  |
| Lens                            | 3.6mm                                   |  |  |
| Night vision                    | Maximum support 10 meters               |  |  |
| Day & night switch mode         | auto-switching                          |  |  |
| IR LEDs                         | 4 pieces                                |  |  |
| Pan-Tilt range                  | 355° Pan<br>90° Tilt                    |  |  |

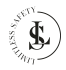

| Storage Micro SD card (max. 128GB Class 10) or cloud |                                                                                                    |  |  |
|------------------------------------------------------|----------------------------------------------------------------------------------------------------|--|--|
| Private mode                                         | Yes (Hide the lens to protect personal privacy)                                                                     |  |  |
|                                                      | VIDEO & AUDIO                                                                                                    |  |  |
| Maximum resolution                                   | 4MP                                                                                                    |  |  |
| Video capture format                                 | MPEG-4                                                                                                    |  |  |
| Video capture resolution                             | 720P, 1080P                                                                                                    |  |  |
| Video compression                                    | н.264                                                                                                    |  |  |
| Live view                                            | Yes                                                                                                    |  |  |
| Audio Input & Output                                 | Built-in microphone and speaker                                                                                     |  |  |
| Audio Communications                                 | Built-in two-way audio                                                                                              |  |  |
| DETECTION & NOTIFICATIONS                            |                                                                                                    |  |  |
| Motion detection                                     | Yes                                                                                                    |  |  |
| Smart notifications                                  | Yes                                                                                                    |  |  |
| Automatic tracking                                   | Yes                                                                                                    |  |  |
| One-key calling                                      | When the child presses the button for a video call, the baby monitor will send a notification to your mobile phone. |  |  |
|                                                      | STORAGE                                                                                                    |  |  |
| Local Storage                                        | Micro SD Card Slot (up to 128 GB)                                                                                   |  |  |
| Cloud Storage                                        | Tuya (subscription required)                                                                                        |  |  |
| NETWORK                                              |                                                                                                    |  |  |
| Network connectivity                                 | Connect via WiFi                                                                                                    |  |  |
| Wireless connection                                  | 2.4GHz and 5GHz Dual Band WiFi                                                                                      |  |  |
| Protocols                                            | TCP/IP, RTSP, VIF, etc.                                                                                             |  |  |

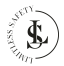

| SECURITY                  |                               |  |
|---------------------------|-------------------------------|--|
| Security                  | WEP/WPA/WPA2 encryption       |  |
| POWER                     |                               |  |
| Power                     | DC 5V - 1,5A from the adapter |  |
| Input (supplied adapter)  | 110-240V ~ 50/60Hz 0.2A       |  |
| Output (supplied adapter) | 5V - 1.5A - 7.5W              |  |
| Power interface           | Micro USB                     |  |
| Charging cable length     | 110cm                         |  |

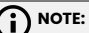

Due to continuing improvements on our product, the technical specifications are subject to change without notice.

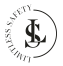

## 6. PRODUCT PARTS

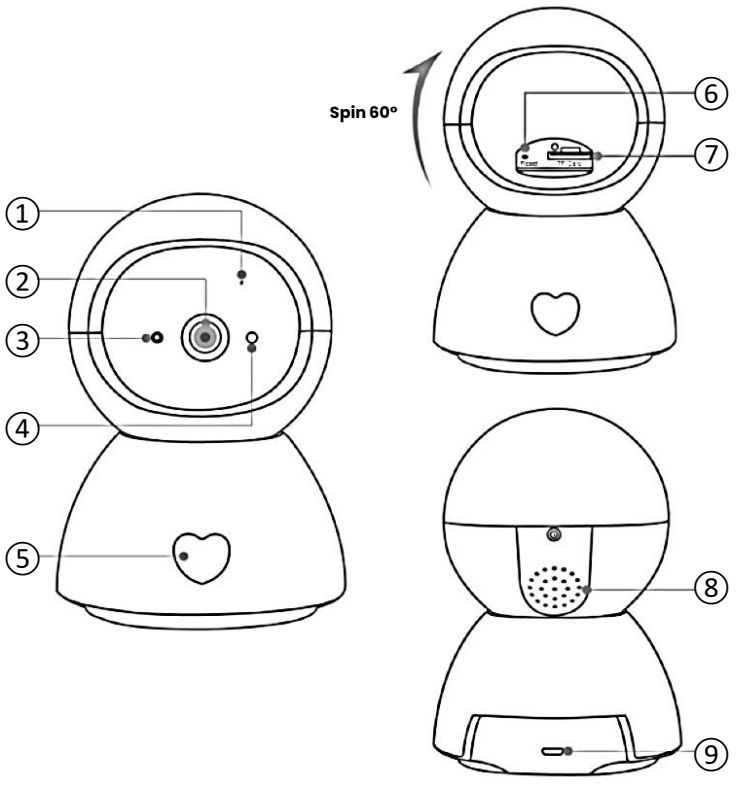

- ① Microphone
- ② Lens
- ③ LED indicator
- ④ Photo sensor
- (5) Call button

- 6 Reset button
- ⑦ TF card slot
- (8) Speaker
- 9 Power interface

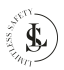

The front of the baby monitor has a button in the shape of a heart symbol and can be pressed to start a video call. A notification is then automatically sent to your phone. When you press the notification, a video call starts and you can communicate with the person who pressed the button.

## 7. INSTALLATION OF THE BABY MONITOR

The **LIMITLESS SAFETY** baby monitor offers multiple mounting options to suit your specific needs and preferences. You can choose between wall mounting, ceiling mounting, or placing the device on a flat surface.

For wall or ceiling mounting, the baby monitor comes equipped with the necessary mounting hardware, such as screws, plugs and a bracket, to securely attach it to the desired location. This setup is ideal for achieving a wide-angle view of the room, ensuring you can monitor your baby's activities from an elevated perspective. It's perfect for covering larger areas or keeping the baby monitor safely out of reach of children.

Alternatively, the baby monitor can be placed on a flat surface, such as a table, shelf, or dresser. This option is quick and convenient, requiring no installation. It allows you to move the baby monitor easily from room to room, making it a flexible solution for parents who need monitoring in multiple areas of the home.

Regardless of the mounting method you choose, the **LIMITLESS SAFETY** baby monitor is designed to provide clear and stable video quality, ensuring reliable monitoring at all times.

## 8. DOWNLOAD AND INSTALL THE APP

#### 

This manual shows the most commonly used functions of the Tuya Smart app 6.1.1 (December 25, 2024) International Version.

Not everything is explained in detail. All images shown in this user manual are made with the Android version of the app. The iOS (Apple) version is similar.

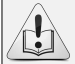

The screenshots of the Tuya Smart app displayed in this user manual may appear differently than those currently featured in your app due to frequent updates and improvements.

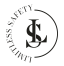

### 8.1. Download

The "Tuya Smart" app can be found in the App Store (Apple) or Google Play (Android). However, you can also download the app via the QR code below.

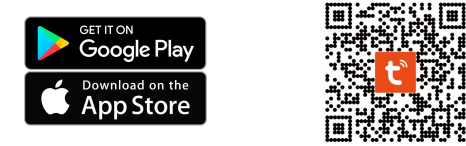

### 8.2. Install the App

Open the App Store (Apple) or Google Play (Android) and install the Tuya Smart app on your mobile phone.

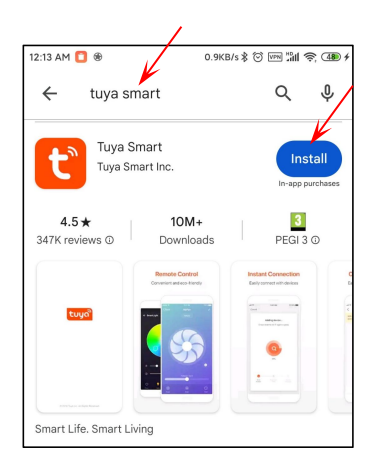

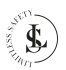

## 9. YOUR ACCOUNT

#### 9.1. Creating a Tuya Account

When you start the app for the first time, you will see the user agreement and the privacy policy (User Agreement and Privacy Policy page).

Click the Agree button.

Click the **Sign Up** button to create an account.

Sign Up is a one-time action. If you restart the app after creating an account, you just have to log in by clicking the **Log In** button. Use your **email address** to sign up. By default, the **country/ region** of the app is the same as your mobile phone. You can change this when registering.

Place a **checkmark** next to the privacy policy and click the **Get Verification Code** button.

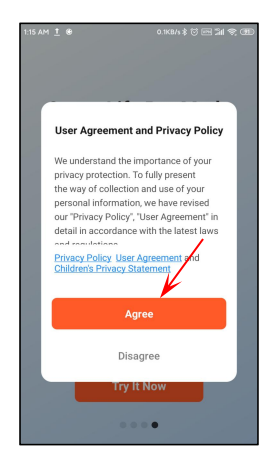

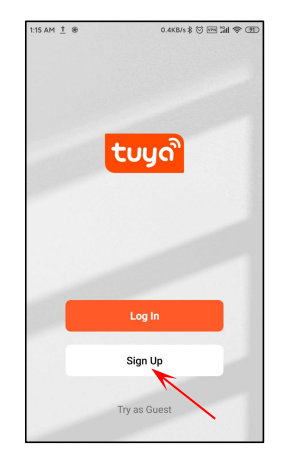

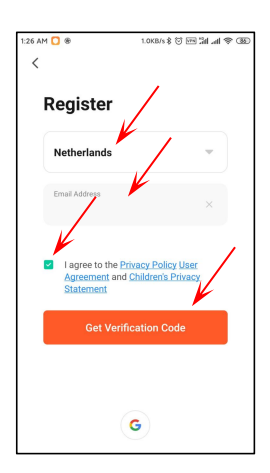

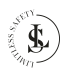

A registration verification code will be sent to the email address you entered.

This code is only valid for 30 minutes. Complete the registration on time.

Check the following steps if you did not receive a verification code:

- ①Make sure the email address is correct.
- ②Make sure the email is not in the junk mail.
- (3) If you can't find the email, it may be blocked by your firewall. Check your firewall.

Enter the 6-digit Verification Code.

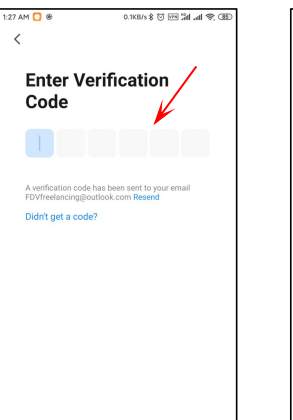

Choose a good, strong, and secure password, and then click the **Done** button.

With this account, you can now log in and manage all your devices. You will also receive notifications on this account.

#### NOTE:

You can only create 1 account with the same email address. When you try to create a second account by using the same email address, then you will see the prompt below:

| 1:29 A | м 🖸 🐵                              | 2.0KB/s \$ 😳 🗺 🖬 📶 😤 😣 |
|--------|------------------------------------|------------------------|
| <      |                                    |                        |
| `      |                                    |                        |
|        |                                    |                        |
|        | Set Passwo                         | ord /                  |
|        |                                    |                        |
|        | Password                           | ¥.                     |
|        | Use 6-20 characters wit<br>numbers | h a mix of letter and  |
|        |                                    | one                    |
|        |                                    |                        |
|        |                                    |                        |
|        |                                    |                        |
|        |                                    |                        |
|        |                                    |                        |
|        |                                    |                        |
|        |                                    |                        |
|        |                                    |                        |
|        |                                    |                        |
|        |                                    |                        |

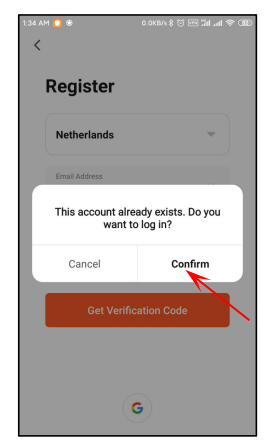

Click the **Cancel** button to cancel or the **Confirm** button to log in.

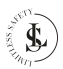

### 9.2. Log In

Click the Log In button.

You can log in by entering your region, email address, and password.

Place the **check mark** next to the privacy policy and click the **Log In** button.

## 9.3. Forgot Password

If you have forgotten the password, then click **Forgot Password**.

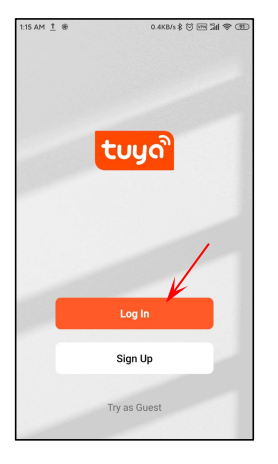

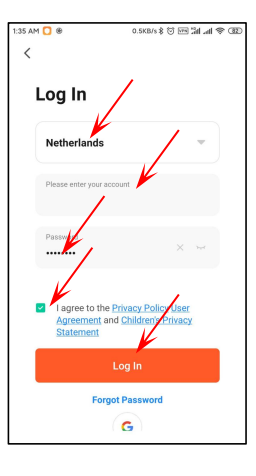

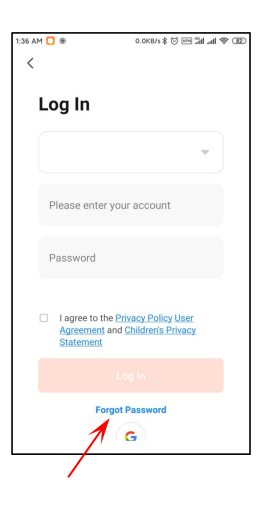

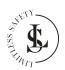

Enter your region and email address.

Click on the Get Verification Code button.

A registration verification code Choose a good, strong, and will be sent to the email address you entered.

This code is only valid for 30 Your new password must be minutes. Complete the registration on time.

Check the following steps if you did not receive a verification code.

- (1)Make sure the email address is correct
- 2 Make sure the email is not in the junk mail.
- ③If you can't find the email, it may be blocked by your firewall. Check your firewall.

Enter the 6-digit Verification Code.

secure password, and then click the Done button.

different from your previous password.

| 36 AM 🖸 ®              | 0.0KB/s \$ 🗑 🖮 🕍 📶 🔿 🕸 |
|------------------------|------------------------|
| Forgot Pa              | ssword                 |
| Netherlands            |                        |
| Please enter your acco | unt 🖌 🖂                |
| Got Vari               | Firstion Code          |
|                        |                        |
|                        |                        |
|                        |                        |
|                        |                        |

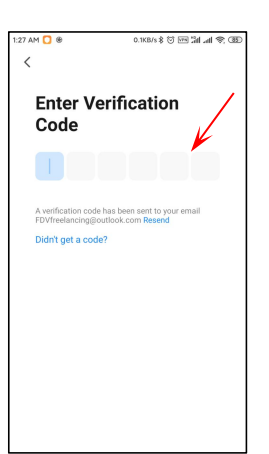

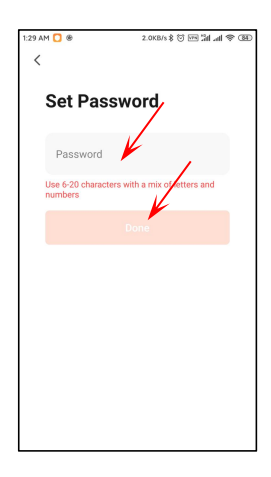

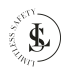

## **10. ADDING THE BABY MONITOR**

When you log in for the first time, you will see this page.

The app requests permission to collect data about the use of the product or send ads/notifications to you. Place both **check marks** (scroll down to see the second checkbox). The app shows you how to add a device.

Click the **Got It** button to remove this page.

Click the **Go to App** button to use the app.

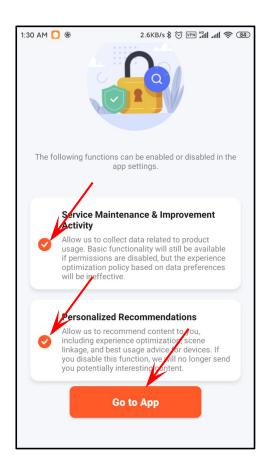

#### NOTE:

This is a one-time action. The Tuya app will not show this page again after you have marked the checkboxes.

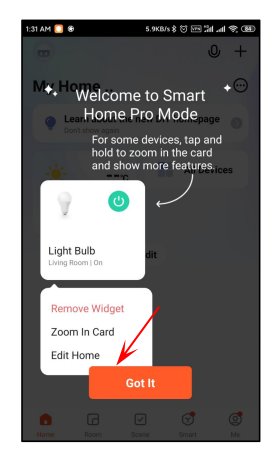

#### NOTE:

This is a one-time action. The Tuya app will not show this page again after you have clicked on the **Got It** button.

## 10.1. WiFi Preparation

 NOTE: The baby monitor supports both 2.4GHz and 5GHz WiFi net-works.

- Set the router parameters before configuring the WiFi. Be sure that your router is connected to the internet.
- We strongly advise you not to use special characters such as ~ ! @ # \$ % & \* () in your WiFi password.
- During the installation, you will be asked for the WiFi password. Always doublecheck the password. The baby monitor cannot see whether it has been entered correctly or incorrectly. Note the capital letters.
- When configuring the WiFi, make sure that your router, mobile phone, and baby monitor are as close to each other as possible for a quick setup.

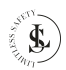

### 10.2. App Permissions

NOTE:

To be able to use all functions of the app and the baby monitor optimally, you must always grant or agree to give all permissions to the Tuya Smart app. Especially during the first use, the app will request permission several times.

Requesting permissions can appear in another sequence than mentioned in this chapter.

When you want to add for the first time a new device, the Tuya Smart app is going to request access permissions.

Click on the Continue button.

Tuya Smart wants to use your location info.

Click on the **Allow all the time** button.

The baby monitor is a security device with alarm notifications. To ensure that you receive the notifications, you can check if you have turned on the corresponding permission.

Place a checkmark next to the **Don't show this message again** and click on the **Test** button.

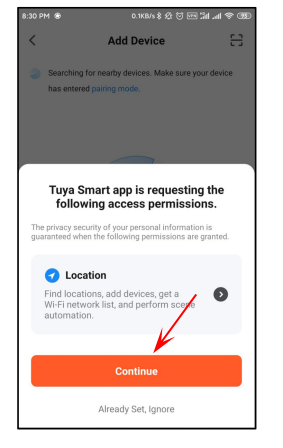

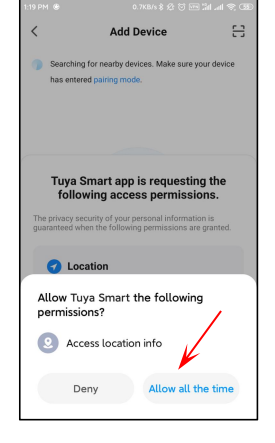

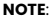

This is a one-time action. The Tuya app will not show this page again after you have clicked on the **Continue** button.

#### NOTE:

This is a one-time action. The Tuya app will not show this page again after you have clicked on the **Allow all the time** button.

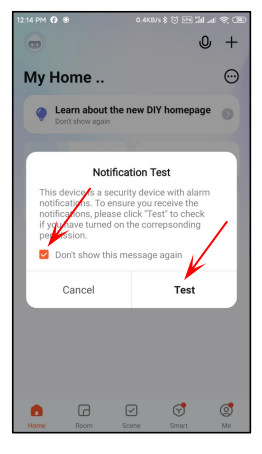

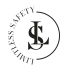

You can autostart the app via the settings of your phone.

Click on the **Next** button to exit this page.

| 27.2KB/s 🖇 🗑 🗺 🕍 л 😤 🛞                           |
|--------------------------------------------------|
|                                                  |
|                                                  |
| tostart                                          |
| pp automatic startup via<br>missions - Autostart |
| - 0                                              |
|                                                  |
| 0                                                |
| - 0                                              |
| 10                                               |
|                                                  |
| Next                                             |
|                                                  |
|                                                  |
|                                                  |
|                                                  |

Here you can find information about how to set the battery usage of your phone.

Click on the **Done** button to exit this page.

Tuya Smart needs permission to take photos and record videos.

Click on the **Allow all the time** button.

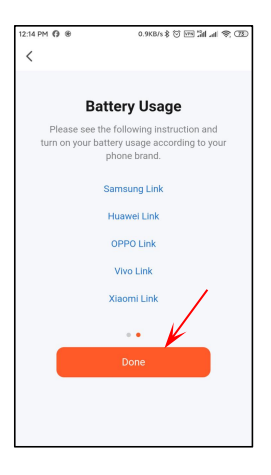

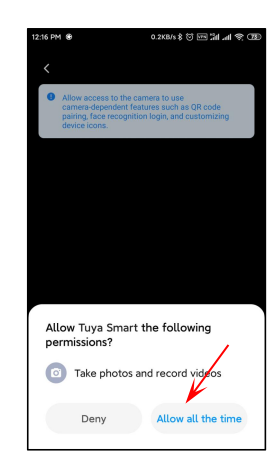

#### NOTE:

This is only an information page. The autostart function cannot be set on this page. This has to be done in the settings of your phone.

#### NOTE:

This is a one-time action. The Tuya app will not show this page again after you have clicked on the **Allow all the time** button.

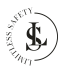

Tuya Smart needs access to your storage.

Click on the Continue button.

A SECURI Y COMENCIAL COMENCIAL COMEN

Tuya Smart needs permission to access and save photos and files on your device.

Click on the **Allow all the time** button.

Tuya Smart needs access to your microphone.

Click on the **Continue** button.

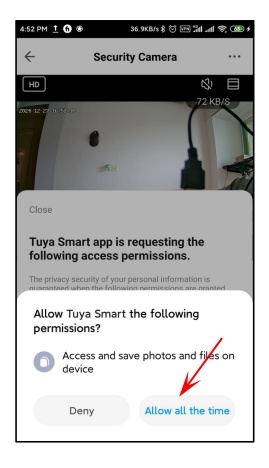

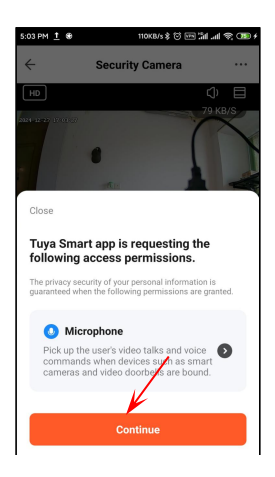

#### NOTE:

This is a one-time action. The Tuya app will not show this page again after you have clicked on the **Continue** button.

#### NOTE:

This is a one-time action. The Tuya app will not show this page again after you have clicked on the **Allow all the time** button.

#### NOTE:

This is a one-time action. The Tuya app will not show this page again after you have clicked on the **Continue** button.

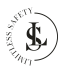

Tuya Smart needs permission to record calls and audio.

Click on the **Allow all the time** button.

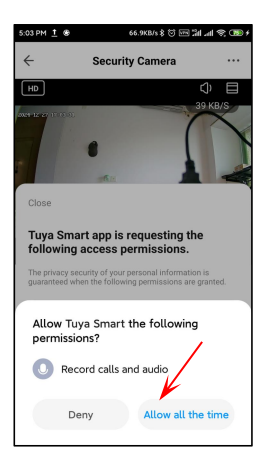

#### NOTE:

This is a one-time action. The Tuya app will not show this page again after you have clicked on the **Allow all the time** button.

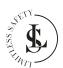

#### 10.3. Add a Device

There are different methods to add devices. We recommend choosing the easiest method and this is adding a device manually via a QR code. Click the **Add Device** button (in the middle of the All Devices page) to add a device.

#### Method 2:

Click on the + button (upper right corner) and then **Add Device** in the small menu.

#### Method 1:

Click the **All Devices** button (in the middle of the Home page).

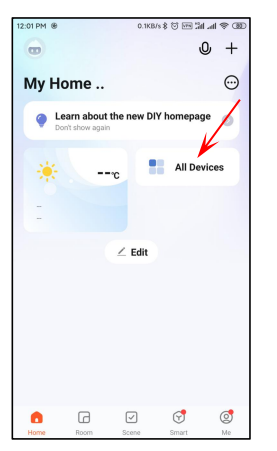

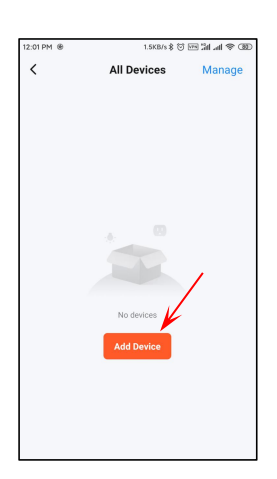

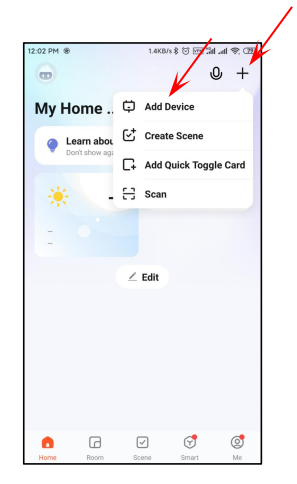

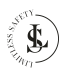

The Add Device page appears.

Select Camera & Lock and then Smart Camera (2.4GHz & 5GHz).

Just scroll down to the **add** Manually part. Be sure that the baby monitor has been powered on.

You will hear the prompt "Camera start-up, wait for user config". The green indicator is blinking.

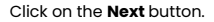

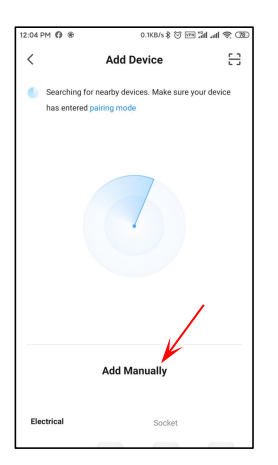

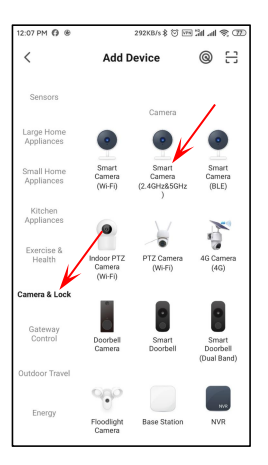

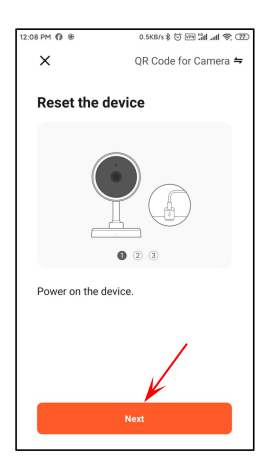

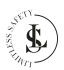

The app will ask you to reset the baby monitor. This is in most cases not necessary.

Click on the Next button.

Click on the Next button.

A very important step is to choose the correct **WiFi network**. The baby monitor supports both 2.4GHz and 5 GHz networks.

You need to have set in advance the correct WiFi network. If you did not do it, then enter your phone settings and select the correct WiFi network.

Changing the network can also be done by clicking the button.

Fill in your **WiFi network password** and click on the **Next** button.

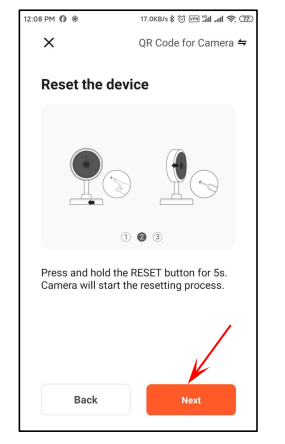

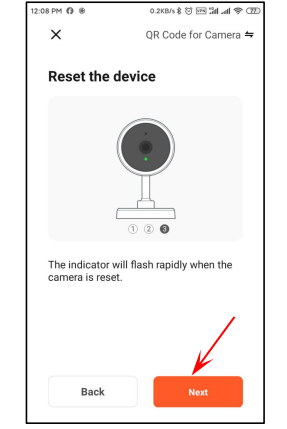

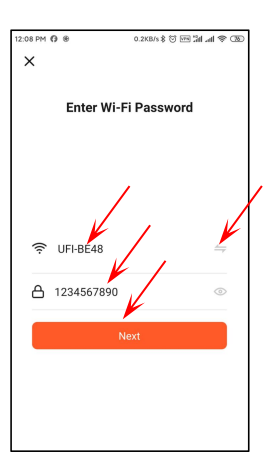

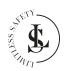

#### Place the check mark next to do not show this again.

Click on the Confirm and Proceed button

Scan the OR code visible on your mobile phone with the camera from the baby monitor. Keep a distance of 15 to 20 cm between the mobile phone and the lens of the baby monitor.

Click on the I Heard a prompt button when you hear the prompt "Received configuration, connect router".

The Tuya Smart app is now trying to connect with the baby monitor. Adding the device can take some time.

You will hear the prompt "Connect cloud server, please wait...".

When everything is ok you will hear the prompt "Device added successfully".

> **Connecting Device** Power on the device.

> > 01:58

5.1KB/s \$ 🗑 🗺 🕍 📶 🖉 📆

12:12 PM () ®

х

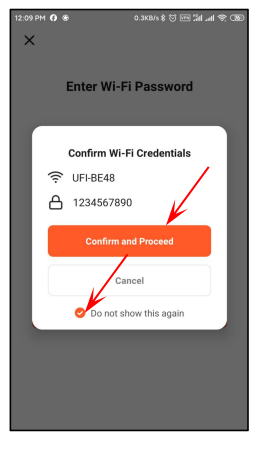

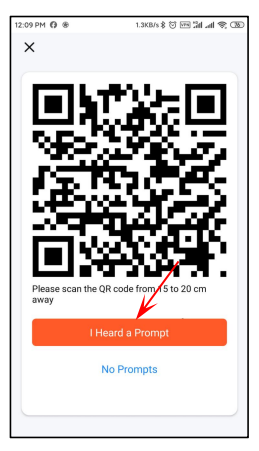

#### NOTES:

Hold the screen of your mobile phone in front of the lens of the baby monitor for about 5 to 10 seconds. If this doesn't work, manually change the lens angle and try again.

Try not to shake the mobile phone and the baby monitor while scanning.

#### NOTE:

Scan

If it does not work use the reset button and try again the previous steps.

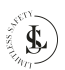

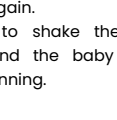

The Add Device page appears and you will see the newly added device called "Security Camera".

Information page and click on to exit the Add Device page. Done.

Change the name on the **Device** Click on the orange **Done** button

Click on the pencil icon to change the name "Security Camera" to your own chosen name for your baby monitor.

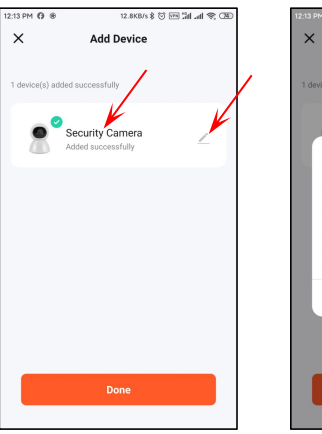

| 12:13 PM () 🛞                  | 1.2KB/s \$ 🗑 🖂 🕼 📶 📚 |  |
|--------------------------------|----------------------|--|
| × Add D                        | evice                |  |
|                                |                      |  |
| 1 device(s) added successfully |                      |  |
| Security Ca                    | mera                 |  |
| Device In                      | ormation             |  |
| Security Camera                |                      |  |
| Whether to add to the          | home page            |  |
| Yes                            |                      |  |
| Cancel                         | Done                 |  |
|                                |                      |  |
|                                |                      |  |
| Done                           |                      |  |
|                                |                      |  |

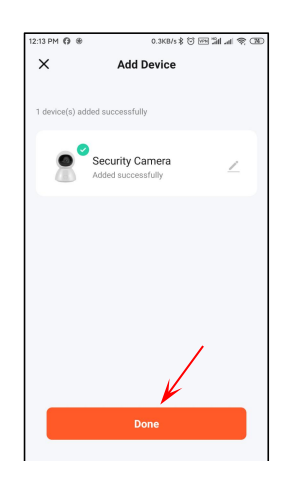

The device is now ready for use.

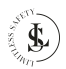

### 10.4. Remove a Device

Method 1:

Click on **All Devices** on the Home page.

Method 2:

Click on the **three dots** icon (upper right corner) and then on **All Devices** in the small menu. The **All Devices page** appears after using method 1 or 2.

Click on Manage.

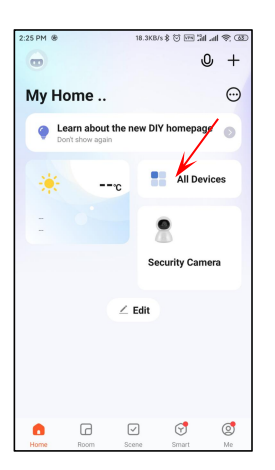

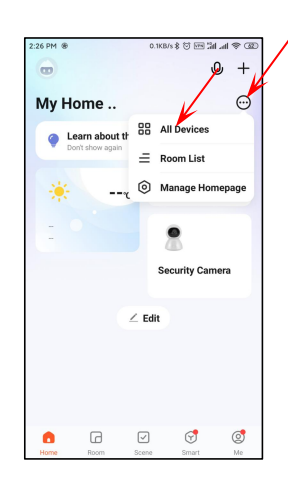

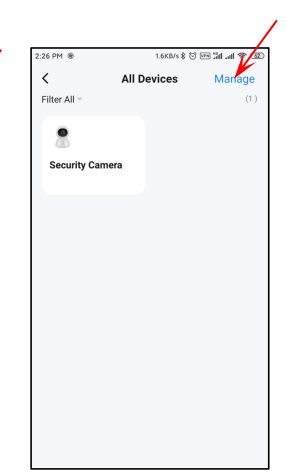

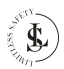

Click on Remove Device.

Confirm the deletion by clicking the **Confirm** button.

The **All Devices page** appears and the previously selected device is deleted.

Exit the All Devices page by clicking on the **arrow icon** in the upper left corner.

### 10.5. Reset the Device

Move the lens up to get access to the reset button. Use the reset pin to push the reset button for 5 seconds. Don't push too hard.

The baby monitor will restart. And you will hear the prompt "Reset successfully, wait for camera rebooting...". The lens will start turning. Wait until the lens does not move anymore.

You need to add the device again to the app after a reset.

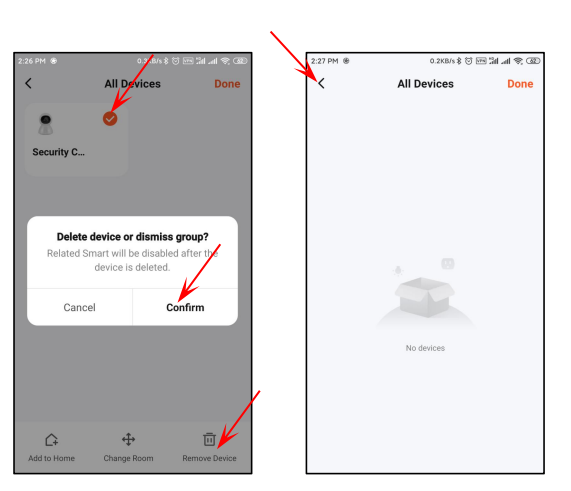

## **11. LIVE VIEW**

### 11.1. Standard View

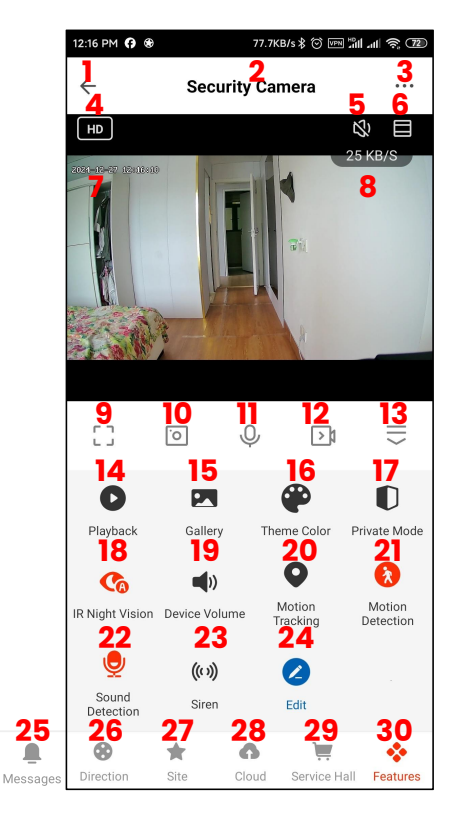

#### NOTES:

- You can zoom in or out on the screen by using your fingers on the screen of your mobile phone. - When you rotate your phone, the screen changes automatically to full-screen view mode.

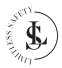

### 11.2. Standard View - Bigger screen

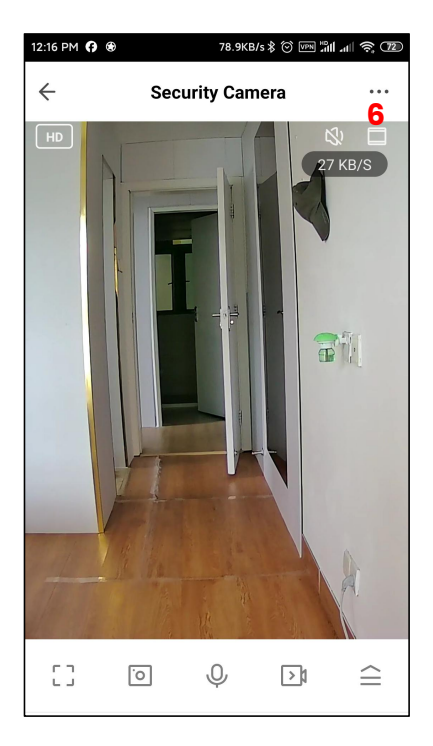

#### NOTES:

- You can zoom in or out on the screen by using your fingers on the screen of your mobile phone.
- When you rotate your phone, the screen changes automatically to full-screen view mode.

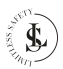

### 11.3. Full-screen View

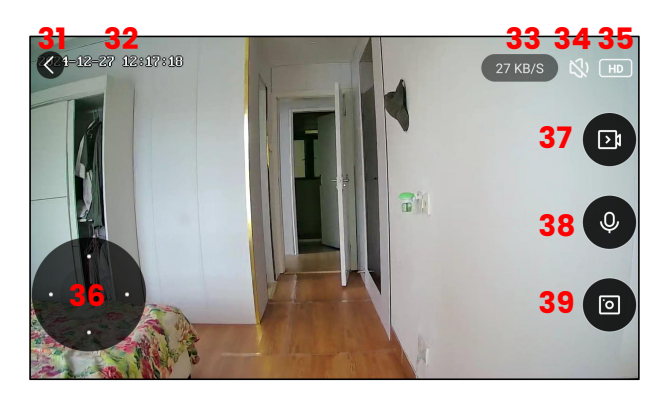

#### 

- You can zoom in or out on the image by using your fingers on the screen of your mobile phone.

- Use your finger on the screen to move the lens left, right, up or down or use the joystick (number 36)

- When you rotate your phone, the screen changes automatically to the standard view mode.

### 11.4. The Screen Interfaces

| 1 | Clicking the ← (arrow icon) will take you back to the <b>Home page</b> . |
|---|--------------------------------------------------------------------------|
| 2 | The <b>name of the device.</b>                                           |
| 3 | The <b>Device Settings</b> page (See Chapter 11.5. for more details).    |
| 4 | Select HD (High Definition) or SD (Standard Definition).                 |
| 5 | The <b>sound</b> option.<br>Turn the sound on or off.                    |
| 6 | Bigger screen selection (See chapter 11.2.).                             |
| 7 | The current <b>Date</b> & <b>Time</b> .                                  |
| 8 | The Bitrate.                                                             |

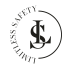

| 9  | Switch to <b>full-screen view</b> (See Chapter 11.3.).                                                                                                    |
|----|----------------------------------------------------------------------------------------------------|
| 10 | Take a photo ( <b>snapshot</b> ) of what you see in the live view. The photo will be saved in your phone's gallery.<br>The app will ask for permission to access and save photos and files on your phone the first time you use this button. Allow this (see chapter 10.2.).                                                       |
| 11 | <b>Call</b> button.<br>Press to talk to the baby monitor.<br>You need to grant access permissions for this function (see Chapter 10.2.).                                                                                                    |
| 12 | Manually <b>record</b> .<br>The baby monitor will record "Live" and save the recording in your phone's gallery.                                                                                                    |
| 13 | <b>Expand or collapse the menu.</b><br>With this button, you open extra functions (buttons 14 to 30). Use the same button to hide buttons 14 to 30 again.                                                                                                    |
| 14 | Playback.<br>View the recorded videos that are saved on the SD card with this function (video stream).<br>The date and time are visible on your phone. Slide forward or backwards in the video images with<br>your finger.                                                                                                    |
| 15 | <b>Gallery</b> .<br>Show the Gallery of your photos and recordings.<br>You need to grant access permissions for this function (see Chapter 10.2.).                                                                                                    |
| 16 | Theme colour.<br>Select a light background colour (Light Mode) or a dark background colour (Dark Mode) for the<br>Standard View Interface.                                                                                                    |
| 17 | Private mode.<br>When you turn on the private mode, the baby monitor will hide the lens to protect personal privacy.<br>Audio and video connections are cut off.                                                                                                    |
| 18 | Night Mode.         - Auto - Smart Mode: Infrared (IR) is activated at night. When motion is detected, the white light turns on. (Red button + A)         - Off - Colour Light Mode: The white light remains continuously on. (Black button)         - On - Infrared Mode: Only the infrared (IR) function is active. (Red button) |
| 19 | Device volume.<br>Select the volume from levels 1 to 100.                                                                                                    |
| 20 | Motion Tracking.<br>This button allows you to turn on or off the motion tracking function. If you turn it on, the lens will follow the movement.                                                                                                    |

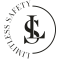

| 21 | Motion Detection.<br>With this button, you can switch the motion detection on or off.<br>The app sends an alarm notification if any motion is detected.<br>- ON (red button)<br>- OFF (black button).                                                                                                    |
|----|----------------------------------------------------------------------------------------------------|
| 22 | Sound Detection.<br>This key allows you to enable or disable sound detection.                                                                                                    |
| 23 | <b>Siren</b><br>Pressing this button turns on or off a loud siren to deter unwanted visitors.                                                                                                    |
| 24 | <b>Edit</b> (Button management).<br>This type of device cannot configure the function buttons in the app.                                                                                                    |
| 25 | <b>Messages</b> .<br>A list of the messages. You can view the individual messages.                                                                                                    |
| 26 | Direction (Joystick - Lens movement).<br>This button is a kind of joystick. You can use the joystick to move the lens up and down or turn it to<br>the left or right.<br>The same result can also be achieved if you move your finger on the video that is shown on the<br>phone screen.                                                                                                    |
| 27 | <ul> <li>Site.</li> <li>This is a very interesting function that creates a maximum of 6 shortcuts to frequently used lens positions. To use this function correctly, the baby monitor must always remain in the same place. If you move the baby monitor, you must reset the shortcuts.</li> <li>Setting the shortcuts:</li> <li>Place the baby monitor and then leave it in the same place.</li> <li>Move the lens to a frequently used lens position with the joystick (26). Go to Site (27) and click in the empty rectangle with the star (Site added succes) at the bottom of the screen. Give it a Site name and save it with the Confirm button. Repeat this operation for other lens positions (maximum 6 positions).</li> <li>All sites show a snapshot above their name. If necessary, you can delete or rename a site. Press on the pencil icon to edit the site.</li> <li>Using the shortcuts;</li> <li>To use the shortcuts, first press the site button (27). Then click on a site name and the lens will be positioned immediately according to the previously set lens position. Manually moving the lens is no longer necessary.</li> </ul> |
| 28 | <b>Cloud</b> .<br>You can access the Tuya Video Cloud service via this button. It is mainly used for recording videos on the cloud.<br>This feature is not for free and must be activated.                                                                                                    |

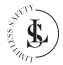

| 29 | Service Hall.<br>The available features are not for free and must be activated.                                                                                                    |
|----|----------------------------------------------------------------------------------------------------|
| 30 | Features.<br>This makes buttons 14 up to 24 visible again.                                                                                                    |
| 31 | < button.<br>Exit the full-screen view and return to the standard view.                                                                                                    |
| 32 | The current <b>Date</b> & <b>Time</b> .                                                                                                    |
| 33 | The Bitrate.                                                                                                    |
| 34 | The <b>sound</b> option.<br>Turn the sound on or off.                                                                                                    |
| 35 | Select HD (High Definition) or SD (Standard Definition).                                                                                                    |
| 36 | Direction (Joystick - Lens movement).<br>This button is a kind of joystick. You can use the joystick to move the lens up and down or to turn it to<br>the left or right.<br>The same result can also be achieved if you move your finger on the video that is shown on the<br>phone screen. |
| 37 | Manually <b>record</b> .<br>The baby monitor will record "Live" and save the recording in your phone's gallery.                                                                                                    |
| 38 | <b>Call</b> button.<br>Press to talk to the baby monitor.<br>You need to grant access permissions for this function (see Chapter 10.2.).                                                                                                    |
| 39 | Take a photo ( <b>snapshot</b> ) of what you see in the live view. The photo will be saved in your phone's gallery.<br>The app will ask for permission to access and save photos and files on your phone the first time you use this button. Allow this (see chapter 10.2.).                |

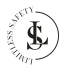

### 11.5. The Device Settings Page

|    | 4.42 PM 1 @                                                                         | 4.80353 () 🖂 🗐 🗐 🖉 (180)         |    |
|----|-------------------------------------------------------------------------------------|----------------------------------|----|
| 50 | <                                                                                   |                                  |    |
| 51 | Security Ca                                                                         | imera 🛛 ∠ 🔅                      | 55 |
| 52 | O *                                                                                 | Device Information               | 56 |
| 53 | Tap-to-Run and                                                                      | 0                                | 57 |
|    | Automation                                                                          | Check Device Network             |    |
| 54 | A Share Device                                                                      | Message notification<br>Settings | 58 |
|    | Basic Settings<br>Private Mode<br>Once activated, it cuts off                       | audio and                        | 59 |
|    | video connections to prote                                                          | ct sensitive                     |    |
|    | Basic Function Settings<br>Basic camera function set<br>status indicator lights and | tings, such as                   | 60 |
|    | IR Night Vision                                                                     | Auto 🗦                           | 61 |
|    | Sounds                                                                              |                                  | 62 |
|    | Advanced Bettings                                                                   |                                  |    |
|    | Detection Alarm Setting<br>Turn on the alarm switch, a                              | gs<br>and when the               | 63 |
|    | Siren Adjustment                                                                    | oject, an                        | 64 |
|    | Storage                                                                             |                                  | ~- |
|    | Storage Settings                                                                    |                                  | 65 |
|    | Recording<br>Recording settings                                                     |                                  | 66 |
|    | VAS<br>Cloud Storage                                                                |                                  | 67 |
|    | Device Settings Device Review                                                       |                                  | 68 |
|    | Offline Notification                                                                |                                  | 69 |
|    | General Settings                                                                    |                                  | 70 |
|    | Help Center                                                                         |                                  |    |
|    | Add to Home Screen                                                                  |                                  | // |
|    | Device Update                                                                       | No updates<br>available          | 72 |
|    | IPC PC client                                                                       | View the introduction            | 73 |
|    | Security Settings                                                                   |                                  |    |
|    | Device Restart                                                                      |                                  | 74 |
|    | Remov                                                                               | e Device                         | 75 |
|    |                                                                                     |                                  | 1  |

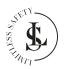

| 50 | < button.<br>Exit the device settings page and return to the standard view.                                                                                                    |
|----|----------------------------------------------------------------------------------------------------|
| 51 | The <b>name of the device</b> .                                                                                                    |
| 52 | <ul> <li>Third-party Control.</li> <li>Alexa: Link Tuya Smart with Amazon Alexa. For this, you need to have an "Amazon Echo" device. How to work/pair with Amazon Alexa is not described in this manual. The instructions for pairing are described in detail in the Tuya Smart app.</li> <li>Google Assistant: Link Tuya Smart with Google. This requires your "Smart Device" to be paired with the Tuya Smart app and the Google Home app to be installed. How to work/pair with Google Assistant is not described in this manual. The pairing instructions are available in the Tuya Smart app.</li> </ul> |
| 53 | Tap-to-Run and Automation.<br>The overview of Smart scenes/automations                                                                                                    |
| 54 | <b>Share Device.</b><br>You can share the device with 1 or more people here in various ways. The person you share the device with must have the app installed and must have a Tuya Smart account.                                                                                                    |
| 55 | <b>Edit.</b><br>You can change the name and the location of the device by clicking on the pencil icon.                                                                                                    |
| 56 | <b>Device information</b> .<br>The device information includes Virtual ID, IP address, time zone and signal strength.                                                                                                    |
| 57 | Check Device Network.<br>Shows the signal strength and the IP of the network.                                                                                                    |
| 58 | <b>Message notification settings.</b><br>You can do on this page the settings for Phone or SMS notifications.<br>These features are not for free and must be activated.                                                                                                    |
| 59 | <b>Private mode.</b><br>When you turn on the private mode, the baby monitor will hide the lens to protect personal privacy.<br>Audio and video connections are cut off.                                                                                                    |
| 60 | Basic function settings.<br>- You can set the status indicator on or off.<br>- You can flip the screen. This function turns the screen upside down.<br>- You can set the time watermark on or off.<br>- You can set the talk mode: One-way communication or Two-way Talk.                                                                                                    |

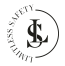
| 61 | IR Night vision.         - Auto - Smart Mode: Infrared (IR) is activated at night. When motion is detected, the white light turns on. (Red button + A)         - Off - Colour Light Mode: The white light remains continuously on. (Black button)         - Open - Infrared Mode: Only the infrared (IR) function is active. (Red button)                                                                                                    |
|----|----------------------------------------------------------------------------------------------------|
| 62 | Sounds.<br>Select the volume from levels 1 to 100.                                                                                                    |
| 63 | Detection Alarm Settings.         Motion:         - Motion detection alarm: Set it on or off.         - Alarm sensitivity level: Select between Low, Medium or high.         - Activity Area: Set it on or off.         - Surveillance Area Setting: Edit the area for surveillance.         - Human Body Filtering: Set it on or off.         - Trigger Siren: Set it on or off.         Sound Detection:         Sound Detection: Set it on or off.         Alarm timer settings:         Ad a schedule or an alarm interval. |
| 64 | Siren Adjustment.<br>Set the siren duration between 10 and 30 seconds.                                                                                                    |
| 65 | Storage Settings.<br>Here you can see the total capacity, used and remaining capacity of your memory card. You can<br>also format the memory card.<br>- WARNING: If you format the memory card, all your data on the card will be deleted irretrievably.                                                                                                    |
| 66 | Recording settings.<br>- Set the local recording on or off.<br>- Set the recording mode to non-stop or event recording.<br>- Recording according to a schedule                                                                                                    |
| 67 | <b>Cloud storage</b> .<br>Purchase here video cloud storage.<br>Please note that this feature is not for free. You can upload your videos to the Cloud for a fee.                                                                                                    |
| 68 | Device review.<br>Give the device a rating.                                                                                                    |
| 69 | Offline notification.<br>Set this notification on or off.<br>To avoid constant reminders, a notification will be sent if the device stays offline for over 30 minutes.                                                                                                    |

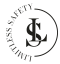

| 70 | Help Center.<br>Here you can view a large list of answers to frequently asked questions.                                                                                         |
|----|----------------------------------------------------------------------------------------------------|
| 71 | Add to home screen.<br>Here you can place a shortcut to the baby monitor on your desktop. You do have to give the app<br>permission in your phone settings to create a shortcut. |
| 72 | <b>Device update</b> .<br>If there is any upgrade, then there will be a notification here. You can also choose to auto-upgrade so the device will upgrade automatically.         |
| 73 | IPC PC client.<br>Access to IPC Terminal (a web application software, easy to view all your devices, with efficient management tools).                                           |
| 74 | Device Restart.<br>Restart your device.                                                                                                    |
| 75 | Remove Device.<br>- Remove the device from the app.<br>- Remove the device from the app and clear the data.                                                                      |

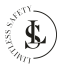

## **12. THE ME PAGE**

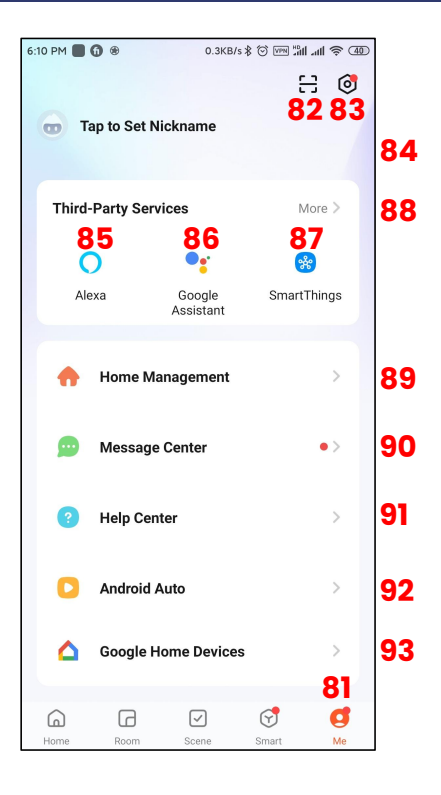

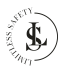

| 81 | The Me page                          |     |
|----|--------------------------------------|-----|
| 82 | The <b>QR code/barcode scanner</b>   |     |
| 83 | The <b>Settings</b> page.            |     |
|    | 5:42 PM 0.2KB/s ≱ 炎 ♡ ็มปป 奈, 330    |     |
|    | < 116 Settings                       |     |
|    | Personal Information >               |     |
|    | Account and Security >               | 102 |
|    | Device Update >                      | 103 |
|    | Touch Tone on Panel                  | 104 |
|    | App Notification >                   | 105 |
|    | Dark Mode Off >                      | 106 |
|    | Temperature Unit °C >                | 107 |
|    | Language Same as the system langua > | 108 |
|    | More Features >                      | 109 |
|    | About                                | 110 |
|    | Privacy Settings >                   | 111 |
|    | Privacy Policy Management >          | 112 |
|    | Network Diagnosis                    | 113 |
|    | Clear Cache 11.01M >                 | 114 |
|    | Log Out                              | 115 |
|    |                                      |     |

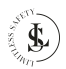

| 84  | Tap to set Nickname.This allows you to set a Nickname for your account. You can even put your photo as an avatar.You can also set your time zone. The default setting is the same as the time zone setting on your phone.             |  |  |
|-----|----------------------------------------------------------------------------------------------------|--|--|
| 85  | Alexa.<br>Link Tuya Smart with Amazon Alexa.                                                                                                    |  |  |
| 86  | Google Assistant.<br>Link Tuya Smart with Google.                                                                                                    |  |  |
| 87  | SmartThings<br>Link Tuya Smart with SmartThings.                                                                                                    |  |  |
| 88  | More.<br>Link Tuya Smart with more Third-Party services.                                                                                                    |  |  |
| 89  | Home Management.<br>Home management allows you to define your home in the app. You can create a home or access<br>multiple homes via the app.                                                                                         |  |  |
| 90  | Message Center.<br>You will see all (alarm) notifications appear in the Message Center.                                                                                                    |  |  |
| 91  | Help Center.<br>Here you can view a large list of answers to frequently asked questions.                                                                                                    |  |  |
| 92  | Android Auto.<br>Displaying scenes in the Android Auto version of Tuya Smart.<br>The operation manual is available when you click on <b>Explore more about Android Auto.</b>                                                          |  |  |
| 93  | Google Home Devices.<br>After connecting to Google Home, you can sync the devices from the Google Home app to App fo<br>control.                                                                                                    |  |  |
| 101 | Personal Information.<br>This allows you to set a Nickname for your account. You can even put your photo as an avatar.<br>You can also set your time zone. The default setting is the same as the time zone setting on your<br>phone. |  |  |

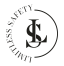

| 102 | <ul> <li>Account and Security.</li> <li>Region: The region of your account (cannot be changed here)</li> <li>Email address: Your email address is visible and can be modified.</li> <li>Change login password: You will receive a verification code in your email before you can change the password.</li> <li>Fingerprint ID: The possibility to enable the Fingerprint ID.</li> <li>Pattern lock: Setup the pattern lock.</li> <li>User code: Cannot be changed.</li> <li>Delete account: The possibility to delete your account. After you delete the account, you have one week to get your account back. After that, the account is gone for good.</li> </ul> |
|-----|----------------------------------------------------------------------------------------------------|
| 103 | <b>Device Update</b> .<br>Implement the new updates.                                                                                                    |
| 104 | Touch Tone on Panel.<br>Set it on or off.<br>The function switch here corresponds to the operation response in the device panel. If it is turned<br>on, there will be a clicking sound when the button on the device panel is pressed. The sound here is<br>an audio file, which is placed in the source files of the App.                                                                                                    |
| 105 | <ul> <li>App Notification.</li> <li>The settings for the notifications.</li> <li>Device alert: Set it on or off.</li> <li>Do-not-disturb Schedule: Add a schedule when you don't want to be disturbed by notifications.</li> <li>System Notification: Set it on or off.</li> <li>Phone Call: Get notified by a phone call. This feature is not for free and must be activated.</li> <li>SMS Message: Get notified by an SMS message. This feature is not for free and must be activated.</li> <li>Home: Alerts via system notification only. Set it on or off.</li> <li>Bulleting: Alerts via system notification only. Set it on or off.</li> </ul>               |
| 106 | Dark mode.<br>Choose here for a light background colour (Normal Mode) or a dark background colour (Dark<br>Mode) for the background of the app.                                                                                                    |
| 107 | <b>Temperature unit.</b><br>Set the temperature unit in °C or °F.                                                                                                    |
| 108 | Language.<br>Choose one of the available languages for the app or set the app texts the same as the system<br>language of your phone.                                                                                                    |

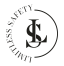

| 109 | <ul> <li>More features.</li> <li>Auto Add discovered Device: Auto add a paired device, no need to confirm it. Set this feature on or off.</li> <li>Scan device in homepage: Auto-display discovered devices on the homepage. Set this feature on or off.</li> <li>Home Network Topology: Show the Home Device Overview</li> </ul>       |
|-----|----------------------------------------------------------------------------------------------------|
| 110 | About.<br>- Rate us: Give a rating to the Tuya Smart App<br>- Open Source Component License: Overview of the used licences.<br>- Upload Log: If the app malfunctions or crashes, upload the logs.<br>- Current Version: Shows the version of the app.<br>- Check for updates: You can use this to update the app to the latest version. |
| m   | <b>Privacy settings</b> .<br>Do the settings of the Privacy Permissions.                                                                                                    |
| 112 | Privacy Policy Management.<br>Read here the Privacy Policies and user agreement.                                                                                                    |
| 113 | Network Diagnosis.<br>Check your network. This takes about 2 minutes.                                                                                                    |
| 114 | Clear Cache.<br>Clear the cache.                                                                                                    |
| 115 | Log out.<br>Log out of your account from the app.                                                                                                    |
| 116 | <b>&lt; button</b> .<br>When you click on the <button back="" go="" me="" menu.<="" td="" the="" to="" you=""></button>                                                                                                    |

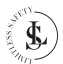

## **13. THE HOME PAGE**

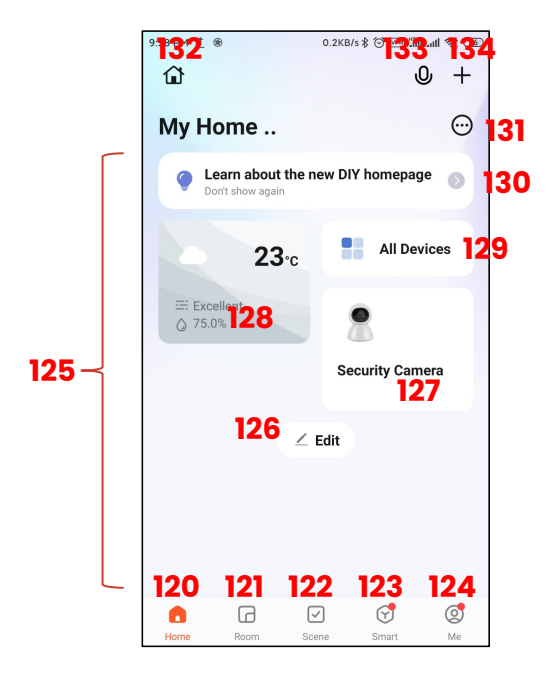

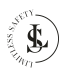

| 120 | The <b>Home</b> page.                                                                                                    |  |
|-----|----------------------------------------------------------------------------------------------------|--|
| 121 | The <b>Room</b> page.<br>Create rooms and add devices to the rooms.                                                                  |  |
| 122 | The <b>Scene</b> page.<br>Create scenes and automate your routine tasks.                                                             |  |
| 123 | The <b>Smart</b> page.<br>Several smart features can be activated here. Note that not all these features are for free.               |  |
| 124 | The <b>Me</b> page.<br>See chapter 12.                                                                                               |  |
| 125 | <b>The desktop of the Home page.</b><br>Space for the widgets.                                                                       |  |
| 126 | Edit.<br>Edit the widgets on the desktop.                                                                                            |  |
| 127 | Your devices.<br>The widget that shows your connected devices.                                                                       |  |
| 128 | The Weather widget.<br>A weather overview based on your location.                                                                    |  |
| 129 | All Devices.<br>A link to the all devices page.                                                                                      |  |
| 130 | DIY Homepage.<br>Information about the new homepage version.                                                                         |  |
| 131 | (3 dots icon)<br>- A link to the all devices page.<br>- A link to the room list page.<br>- Manage the homepage (same as number 126). |  |
| 132 | My home.<br>The Home Management menu is where you can create or join a home.                                                         |  |
| 133 | Voice commands.<br>Speak voice commands.                                                                                             |  |
| 134 | + button.<br>- Add a Device<br>- Create Scene<br>- Add Quick Toggle Card<br>- Scan a QR code or barcode                              |  |

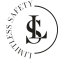

# **14. HOME MANAGEMENT**

With the home function, you can configure and manage different devices in different homes.

### 14.1. Set up Your Home

Go to the Me page and select Select My Home. Home Management. Use the **Home Settings page** to define your home.

- Fill in your home name.
- Fill in the number of rooms in your house.
- Fill in the location of the house.
- Manage the permissions of the home members.

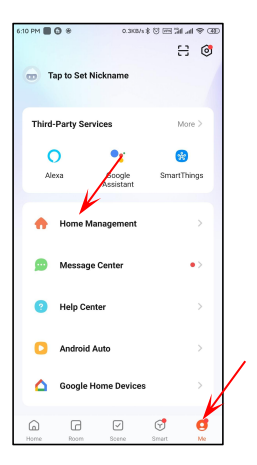

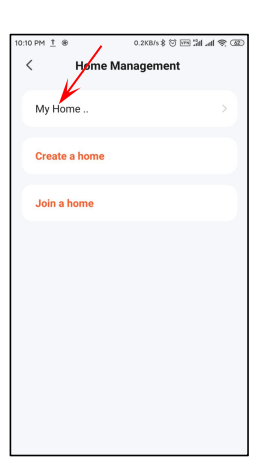

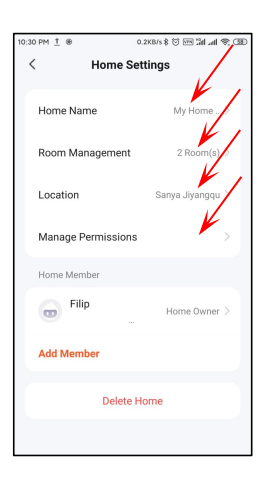

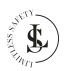

## 14.2. Adding a Home Member

In the Home Settings page click on **Add Member**.

**IMPORTANT:** The home member must have the app installed and must have a Tuya Smart account.

Click on the Tuya icon (App account)

The Add Member page appears.

Fill in:

Click on Save.

**Name:** Give the member a name.

**Region:** Fill in the region of the Tuya account of this new member.

Account: Fill in the email of the Tuya account of this new member.

Family Role: Select common member.

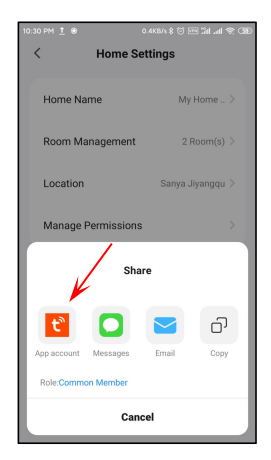

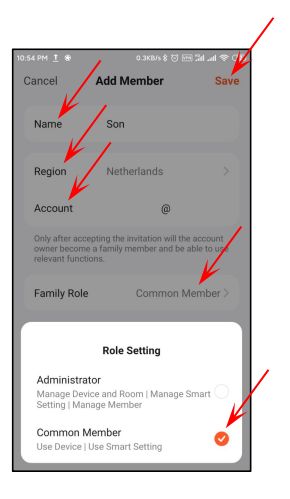

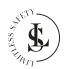

The new member is already visible in the Home Member list.

The new member is waiting to join.

0.2KB/s \$ 🗇 🖂 🗐 📶 🛋 😤 330 < Home Settings My Home ... > Home Name Room Management 1 Room(s) > Location Sanya Tianya 🗦 Manage Permissions Home Member G Son Common > Member > Waiting to join... Filip 6 Home Owner > Add Member Delete Home

The new member will receive a message in his Tuya Smart app stating that he has been invited to become a home member.

The new member needs to enter his Home Management page and click on the **Waiting to join** prompt.

| 10:47 PM 👲              | 8                                                                           | 0.2K                                      | B/s \$ 🐨 🗺 🕻                                                | E 🕫 In It                 |
|-------------------------|-----------------------------------------------------------------------------|-------------------------------------------|-------------------------------------------------------------|---------------------------|
| <                       | <b>.</b>                                                                    | θ.                                        | (i)                                                         | 0                         |
| Get notified<br>Details | via SMS messag                                                              | e or pho                                  | ine call. Viev                                              | 0                         |
| Home                    |                                                                             | 1                                         |                                                             | ≡                         |
| 27 Dece                 | mber 🖌                                                                      | /                                         |                                                             |                           |
| ώ                       | Invite to bec<br>22:43:28<br>you to join ho<br>accept the inv<br>Management | ome ho<br>me My l<br>vitation<br>" and jo | has im<br>has im<br>Home You<br>in 'My > Hor<br>in the home | er<br>vited<br>Joan<br>me |
|                         |                                                                             |                                           |                                                             |                           |
|                         |                                                                             |                                           |                                                             |                           |
|                         |                                                                             |                                           |                                                             |                           |
|                         |                                                                             |                                           |                                                             |                           |
|                         |                                                                             |                                           |                                                             |                           |

| 10:48 PM 👖 🛞  | 0.2KB/s \$ 🖯 🔤 🖬 📶 剩 📚 🕀 |
|---------------|--------------------------|
| < Home        | Management               |
|               | 1                        |
| My Home       | × ×                      |
| My Home Wa    | iting to join >          |
| Create a home |                          |
| Join a home   |                          |
|               |                          |
|               |                          |
|               |                          |
|               |                          |
|               |                          |
|               |                          |

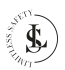

The new member needs to confirm the invitation by clicking on the **Accept** button.

The new member can now use the baby monitor in his Tuya account.

### 14.3. Remove a Home Member

Click on the Home Settings page on the name of the home member that you want to remove. Click on the **Confirm** button to remove the home member.

On the Home Member page click on **Remove Member**.

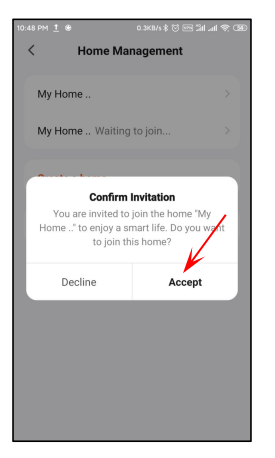

| 10:52 PM <u>†</u> 용 0.2KB/s 홍 것 FM 길레 교립 왕, 330 |                                            |  |
|-------------------------------------------------|--------------------------------------------|--|
| < н                                             | ome Member                                 |  |
| Name                                            | Son >                                      |  |
| Profile Photo                                   |                                            |  |
| Account                                         | @                                          |  |
| Family Role                                     | Common Member >                            |  |
| Sync your fav<br>homepage to                    | orite card settings on the<br>this member. |  |
| Remove Member                                   |                                            |  |
|                                                 |                                            |  |
|                                                 |                                            |  |
|                                                 |                                            |  |

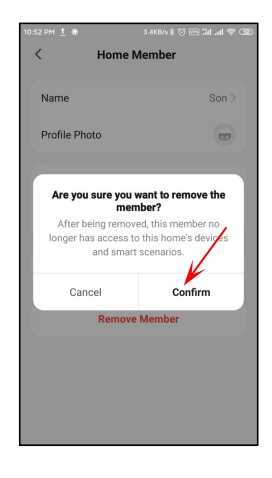

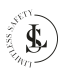

## 14.4. Leaving a Home

Click on the Home Settings page on **Leave Home**.

Click on the **Confirm** button to leave the home.

After leaving you can no longer operate the devices of the home.

| 10:50 PM 🚺 📩 🛞  | 6.2K8/s \$ 🗑 🗺 Sil al 😤 🕥 |  |  |
|-----------------|---------------------------|--|--|
| < Home Settings |                           |  |  |
| Home Name       | My Home                   |  |  |
| Room Management | t 2 Room(s)               |  |  |
| Location        | Sanya Jiyangqu            |  |  |
| Home Member     |                           |  |  |
| Son @           | Common ><br>Member >      |  |  |
| 👦 Filip         | Home Owner >              |  |  |
| Leave Home      |                           |  |  |
|                 |                           |  |  |
|                 |                           |  |  |
|                 |                           |  |  |

| 0:50 PM 🛃 İ 🐵                                                             | 5.7KB/s \$ 🖯 🖻 🖬 📶 🕷 🐯                                                     |
|---------------------------------------------------------------------------|----------------------------------------------------------------------------|
| < Home Se                                                                 | ettings                                                                    |
| Home Name                                                                 | My Home                                                                    |
| Room Management                                                           | 2 Room(s)                                                                  |
| Location                                                                  | Sanya Jiyangqu                                                             |
| Home Member                                                               |                                                                            |
| Son 👳                                                                     | Common ><br>Member >                                                       |
| Are you sure you want<br>After leaving the famil<br>operate devices and s | <b>to leave this home?</b><br>y, you can no longer<br>Smart of the family. |
| Can                                                                       |                                                                            |

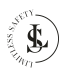

### 14.5. Deleting a Home

After clicking on the **Delete Home** button on the Home settings page, it can be that you fail to delete the home. In that case, click on the **Got It** button.

Deleting a home is only possible when there is only 1 member left. Delete the members and try again deleting the home by clicking on the **Delete Home** button. Click on the **Confirm** button to delete the home.

After the home is deleted, all members will be deleted, data will be emptied, and all devices will be unpaired.

| 10:54 PM 👖 🏵                                                                                                    | 0.2K8/s \$ 🖯 🖂 🗐 🗐 🖉 😨 |  |  |  |
|----------------------------------------------------------------------------------------------------|------------------------|--|--|--|
| < Home                                                                                                    | Settings               |  |  |  |
| Home Name                                                                                                    | My Home >              |  |  |  |
| Room Managemen                                                                                                    | t 2 Room(s) >          |  |  |  |
| Location                                                                                                    | Sanya Jiyangqu >       |  |  |  |
| Failed to delete.<br>This home has other members, so it<br>cannot be deleted. You can transfer the<br>home owner permission and leave the<br>home |                        |  |  |  |
| G Filip                                                                                                    | Home Owner >           |  |  |  |
| Add Member                                                                                                    |                        |  |  |  |
| Delet                                                                                                    | e Home                 |  |  |  |

| 10:55 PM <u>†</u> ® 0                                                                                                    | 2X8/s \$ (7 m jil al (8 39) |  |  |
|----------------------------------------------------------------------------------------------------|-----------------------------|--|--|
| < Home Settings                                                                                                    |                             |  |  |
| Home Name                                                                                                    | My Home >                   |  |  |
| Room Management                                                                                                    | 2 Room(s) >                 |  |  |
| Location                                                                                                    | Sanya Jiyangqu >            |  |  |
| Manage Permissions                                                                                                    | >                           |  |  |
| Home Member                                                                                                    |                             |  |  |
| Are you sure you want to delete this home?<br>After the home is deleted, all members will be<br>deleted, data will be emplayed, and all devices will<br>be unpaired<br>Confirm |                             |  |  |
| Cance                                                                                                    | el                          |  |  |

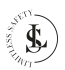

## **15. SHARING THE DEVICE**

You can share your device with your home members through the home function in the app (see the previous chapter), or you can share it with non-family members separately.

**IMPORTANT:** The person you want to share the device with must have the app installed and must have a Tuya Smart account.

### 15.1. Sharing a Device

On the Device Settings Page, Click on Add. click on Share Device.

Fill in:

**Region**: The region that the other account is using for his Tuya Smart account.

Account: The email that the other account is using for his Tuya Smart account.

#### Click on Done.

| 11:48 PM 👖 🛞                 | 2.2KB/s \$ 🗑 🖻 🗐 л 🔊 😨           |
|------------------------------|----------------------------------|
| <                            | amera ∠ >                        |
| 0 *                          | 0                                |
| Third-party Control          | Device Information               |
| Tap-to-Run and<br>Automation | O Check Device Network           |
| Share Device                 | Message notification<br>Settings |
| Basic Settings               |                                  |
| Remov                        | e Device                         |
|                              |                                  |

| 11:48 PM 👖 🛞 | 1:48 PM 1 @ 6.0KB/s \$ 🗇 🖼 📶 🚓 🚳 |           |           |  |
|--------------|----------------------------------|-----------|-----------|--|
| <            | Add S                            | haring    | ۲         |  |
| Share with A | ccount                           |           | V         |  |
| Share with t | ne Account T                     | uya Smart | Add >     |  |
|              |                                  |           |           |  |
| Share with C | thers                            | 1         | person(s) |  |
|              |                                  | ŋ         |           |  |
| Messages     | Email                            | Сору      | More      |  |
|              |                                  |           |           |  |
|              |                                  |           |           |  |
|              |                                  |           |           |  |
|              |                                  |           |           |  |
|              |                                  |           |           |  |
|              |                                  |           |           |  |
|              |                                  |           |           |  |
|              |                                  |           |           |  |

| 12:33 AM <u>†</u> 🛞 | 2.6KB/s \$ 🟹 🗺 | 34 .al 🔊 |
|---------------------|----------------|----------|
| <                   | Add Sharing    | Done     |
| Region              | Netherlands    |          |
| Account             |                |          |
|                     |                |          |
|                     |                |          |
|                     |                |          |
|                     |                |          |
|                     |                |          |
|                     |                |          |
|                     |                |          |
|                     |                |          |
|                     |                |          |
|                     |                |          |
|                     |                |          |

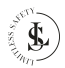

De other account name is already visible on the Add Sharing page.

The other account will be notified with a message in his Tuya app that somebody wants to share a device. De Baby monitor is already visible on the **All Devices page** of the other account and can immediately be used. It is marked as "shared".

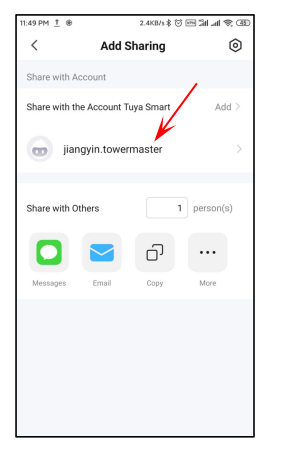

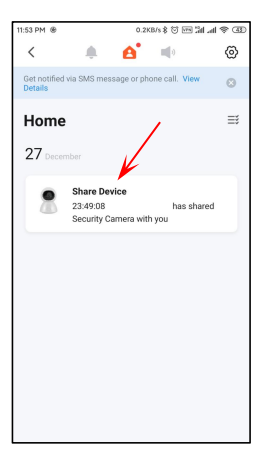

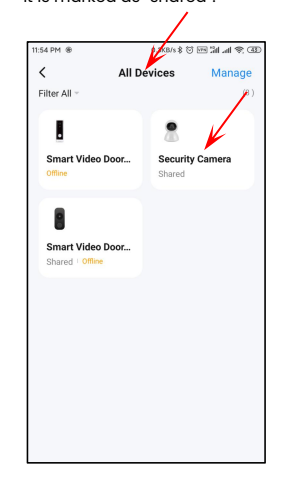

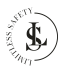

## 15.2. Removing a Shared Device

Click on the **Remove Sharing** button.

Click on the **Confirm** button to remove the sharing of the device.

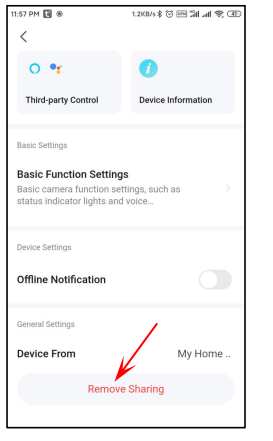

| 11:58 PM 😢 😸        |                                         |  |  |
|---------------------|-----------------------------------------|--|--|
| 0 •r                | 0                                       |  |  |
| Third-party Control | Device Information                      |  |  |
| Basic Settings      |                                         |  |  |
| Are you sure you sh | Tips<br>u want to remove the<br>haring? |  |  |
| Cancel              | Cancel Confirm                          |  |  |
| Ohime Nouncation    |                                         |  |  |
| General Settings    |                                         |  |  |
| Device From         | My Home                                 |  |  |
|                     |                                         |  |  |

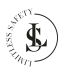

The other account can also Click remove the sharing. confi For this, swipe the account name to the left and the red Delete button appears. Click on **Delete**.

Click on the **Delete** button to confirm.

| 12:00 AM 🔃 🛞   |              | 2.5KB/s考 ( | 3 📼 🕍  | al 😤 🕮 |
|----------------|--------------|------------|--------|--------|
| <              | Add S        | haring     |        | ٢      |
| Share with Ac  | count        |            |        |        |
| Share with the | e Account Tu | iya Smart  |        | Add >  |
| jiangyin.towen | master       |            | >      | Delete |
| Share with Otl | hers         |            | 1 pers | on(s)  |
|                |              | ŋ          |        | •      |
| Messages       | Email        | Copy       | Mo     | e      |
|                |              |            |        |        |
|                |              |            |        |        |
|                |              |            |        |        |
|                |              |            |        |        |
|                |              |            |        |        |

| 12:00 AM 👻 🕸 2.8KB/s 🕯 🗑 🖂 🕍 🛲 🧐 🕀                    |
|-------------------------------------------------------|
| < Add Sharing 💿                                       |
| Share with Account                                    |
| Share with the Account Tuya Smart Add >               |
| jiangyin.towermaster                                  |
| Are you sure to delete this contact?<br>Cancel Delete |
|                                                       |
|                                                       |

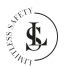

# 16. THE (MICRO SD) MEMORY CARD

#### Memory card selection:

A micro SD card is required to store your recordings of the baby monitor.

Choose a C10 Micro SD card (Class 10: minimum write speed of 10MB/s) from a reputable brand and use it with the baby monitor after formatting. It cannot be guaranteed that an ordinary dirt cheap unbranded card will work properly.

#### Inserting the memory card:

Insert the memory card in the designated slot. The memory card should slide in freely with little resistance. Continue pressing the card inward until you hear a click. The memory card is now locked in place and ready for use.

#### Removing the memory card:

Before removing the memory card, turn the baby monitor off by removing the batteries. Press and release the memory card to eject it part way (to prevent the card from falling from the slot, press the centre of the card and release it slowly, without removing your finger from the card). The memory card can then be removed by hand.

#### Storing the memory Card:

Store the card away from strong magnetic fields, which can potentially cause data corruption.

Avoid exposing the card to extreme temperatures, moisture, and humidity. Store the memory card in a dedicated plastic case.

## **17. CLEANING**

- Put the power off before cleaning. Always unplug your USB adapter.
- A clean soft dry cloth is recommended for cleaning the exterior of the baby monitor.
- · Be careful not to apply too much pressure to the device while cleaning.
- Do not rotate or move the lens while cleaning. This may damage the baby monitor. Do not immerse the baby monitor in water or any other liquids.
- Under no circumstances use aggressive cleaning agents, cleaning alcohol, or other chemical solutions since these can penetrate the housing or impair functionality.
- · Do not use abrasive objects for cleaning.
- · Cleaning must not be performed by children.

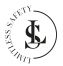

# **18. MAINTENANCE & SERVICE**

- · Apart from occasional cleaning, the baby monitor is maintenance-free.
- · You may not reconstruct, self-repair, or disassemble the baby monitor.
- · Check regularly for damage and severe wear.
- · Check the fixation of the mounting bracket regularly.

#### WARNINGS:

- Do not attempt to open the baby monitor for maintenance. Removing the housing or improper reassembly may cause electric shocks, damage, short circuit or fire.
- If for any reason you open the housing, the warranty will become null and void. The baby monitor contains no user-serviceable parts.
- Maintenance, service and repairs may only be carried out by the manufacturer, a professional workshop appointed by the manufacturer, or a similarly qualified person. To obtain maintenance or service, contact us first at our email address <u>info@limitless-safety.com</u>.
- For missing accessories such as the manual, software or other items, contact us at the above-mentioned email address.
- In case of a defect, return the product to LIMITLESS SAFETY with a failure description, proof of purchase, and all accessories.

## **19. STORAGE & TRANSPORT**

- We advise cleaning the baby monitor before long-time storage (see the chapter "CLEANING").
- · Store the baby monitor in a place not exposed to sunlight & humidity, and which is dust-free.
- Do not store the baby monitor in extremely high or extremely low temperatures. This can damage the device.
- · Store the device beyond the reach of small children.
- · Coil the USB cable loosely, but do not wrap it around the device.
- · Protect the device against vibrations and shocks during transport.
- After transport or storage at very cold temperatures, the baby monitor must be accustomed to room temperature for approx. 30 minutes due to possible condensation. After that, the device can be used.

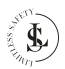

# **20. DISPOSAL & RECYCLING**

This product is designed and manufactured with high-quality materials and components that can be recycled and reused.

### 20.1. Product Disposal

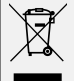

This product complies with the Waste Electrical and Electronic Equipment Directive 2012/19/EU (WEEE).

The crossed-out wheeled bin symbol indicates that, at the end of its life, the product must be disposed of separately from normal household waste and taken to a separate collection centre for the recycling of electrical and electronic equipment or returned to the seller at the time a new similar device is purchased.

The user is responsible for taking the product to a waste collection service at the end of its service life. Correct separate collection of waste with a view to subsequent recycling, processing, and environmentally friendly disposal of the product helps to prevent possible negative impacts on the environment and health and promotes the recycling of the materials of which the product is composed. The unlawful disposal of the product by the user may result in administrative sanctions as stipulated by law. For more detailed information on the recycling of this product and the collection systems available, contact your local waste disposal service or the shop where you purchased the product.

Comply with your legal obligations and contribute to the protection of the environment.

## 20.2. Packing Material Disposal

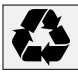

Follow the notes and markings on the packaging.

Ensure that plastic bags, packaging, etc. are disposed of in an environmentally sound manner. Do not just dispose of these materials with your normal household waste, but make sure they are collected for recycling.

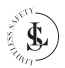

# 21. WARRANTY & LIABILITY

LIMITLESS SAFETY guarantees that for one year from the date of purchase, this product will be free from defects in materials and workmanship. This warranty applies to products used for personal purposes, and not for commercial or rental purposes. LIMITLESS SAFETY, at its discretion, will replace or repair this product or any component of the product found to be defective during the warranty period. Replacement will be made with a new or refurbished product or component. If the product is no longer available, a replacement may be made with a similar product of equal or greater value, no refunds shall be given. Your replacement unit will be returned to you for no charge and will be covered under this warranty for the balance of the warranty period.

This warranty is valid for the original purchaser from the date of initial purchase and is not transferrable. Proof of purchase is required to obtain support under the warranty.

This warranty does not cover:

- negligent use or misuse of the product;
- using incorrect voltage or current;
- damage resulting from falls;
- water damage;
- use contrary to the operating instructions;
- disassembly, repair, or modification by anyone other than LIMITLESS SAFETY;
- damage caused by accidents or disasters, such as fire, flood, earthquake, war, vandalism, or theft;
- damage caused by incorrect maintenance and storage;
- damage caused by incorrect installation;
- damage caused by incorrect connections;
- incompatibility with other hardware/software not defined as minimum system requirements;
- defects or damage due to viruses or other software problems downloaded on the mobile phone or SD card;
- accessories such as the SD card;
- exposure to adverse external influences, such as sunlight and other radiation or electromagnetic fields;
- normal wear and tear.

Damage caused by failure to observe this manual will void the warranty. We do not accept any liability for consequential damage. We accept no liability for material damage or personal injury caused by improper use or failure to observe the safety instructions. In such cases, the warranty becomes void.

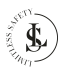

**LIMITLESS SAFETY** reserves the right to make changes at any time, without notice or obligation, in the user manual, colours, specifications, accessories, materials, and models.

All rights reserved. No part of this publication may be reproduced, distributed, or transmitted in any form or by any means, including photocopying, recording, or other electronic or mechanical methods, without the prior written permission of the publisher, except in the case of brief quotations embodied in critical reviews and certain other non-commercial uses permitted by copyright law. For permission requests, contact us at the address/e-mail on the last page.

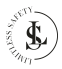

# **APPENDIX 1: Frequently Asked Questions (FAQ)**

We have prepared a list of questions and answers intended to help people understand how to solve a particular problem. If you still have any problems, feel free to contact us.

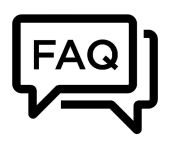

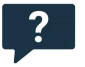

### What should I do if the baby monitor cannot connect?

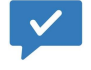

- Use the included reset pin to press and hold the reset button for 5-6 seconds to reset the baby monitor before reconnecting. You will hear "Reset successfully, wait for camera rebooting..." when reset successfully.
- The baby monitor supports 2.4GHz and 5GHz WiFi. Make sure you connect to the correct WiFi network.
- You will hear various voice prompts when connecting the baby monitor. Take the corresponding measures according to the voice prompts.

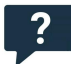

### What can I do when Tuya Smart shows "Offline"?

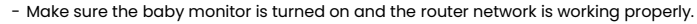

 Restart the baby monitor. If the baby monitor still does not connect after restarting, remove the baby monitor from the app and reconnect it.

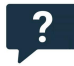

### How can I connect my baby monitor to a different WiFi network?

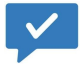

- If the current WiFi network of the baby monitor and the WiFi network you want to switch to can be connected at the same time, you can directly switch the WiFi network by selecting the WiFi network in the settings menu.
- If the baby monitor is disconnected from the current WiFi network, the app will indicate "Offline". Click "Troubleshoot" to connect to another WiFi network directly. Or delete the baby monitor from Tuya Smart and then connect the baby monitor to the WiFi network you want.

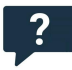

### Why are there blank areas in the video timeline?

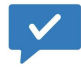

 If you use the Cloud service, or if you select "Event Recording" in the "Recording Settings", there will be blank parts in the video timeline. This is because these options ensure that the baby monitor only records when it detects sound or motion.

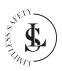

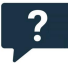

### I have installed a micro SD card and selected "Non-Stop" in the "Recording settings". Why are there blank parts in the video timeline?

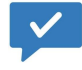

- Make sure you have selected "Local Recording" in the "Recording settings".
- Check if the status of the SD card is normal. If not, please format the SD card. If there are still blank parts in the video timeline after formatting, please try another SD card.
- Tip: After installing and removing the SD card, please restart the baby monitor. Do not install
  or remove the SD card when you turn on the baby monitor, as this may damage the videos
  or the SD card.

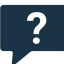

#### Why can't the baby monitor read the SD card?

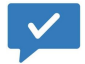

- Make sure the SD card is not damaged. If the SD card is damaged, replace it with another one.
- Under poor network quality, the baby monitor may not be able to read the SD card. You can change the image quality from HD to SD in the LIVE VIEW interface.

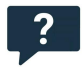

### Why is the video timeline blank when I use the SD card after the cloud service expires?

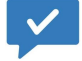

- Videos in the Cloud service cannot be played if the subscription to the cloud service has expired. If the baby monitor has not installed the SD card before, there will be no videos.

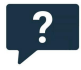

### Why am I not receiving notifications on my phone?

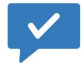

- Make sure you give Tuya Smart permission to send notifications in your mobile device settings.
- Check if you have enabled all options in the push notification settings.
- Make sure the current time is not during the scheduled time when notifications are turned off.

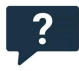

#### How many accounts can I share if I select "Share Device"? How can I cancel sharing?

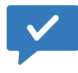

- The number of shared accounts is limited due to network bandwidth and the number of users who can access the baby monitor at the same time. A baby monitor with a subscription to a cloud service package can be shared with a maximum of 10 accounts. Playing a video smoothly depends on the network bandwidth.
  - Refer to Chapter 15.2 for the explanation of cancel sharing.

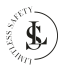

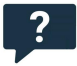

### Why can't the shared account control the baby monitor?

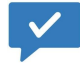

 For security reasons, the shared account cannot control the baby monitor. If the other user wants to control the baby monitor, please use the account linked to the baby monitor to log in directly.

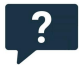

#### Why is there a circle in the video and why does the video have buffering while watching?

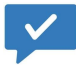

 The circle in the video indicates that it is still loading. Check the network connection of the baby monitor and mobile device. You can also change the quality of the video from HD to SD for smoother playback.

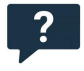

### Why is there noise in the image when the environment is dark?

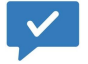

- This is a normal phenomenon. To improve the image quality, the IR LED can be turned on when the environment is dark. In that case, the colour of the image will be black and white.

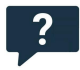

#### Why does the baby monitor make noise?

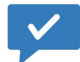

- When the lens rotates, the motor will make a subtle sound, which will then be recorded by the baby monitor's microphone through the app. This sound can be eliminated by turning off the sound in the LIVE VIEW interface or turning off the microphone in the settings menu. If the baby monitor makes an unusual sound that cannot be eliminated, please contact us.

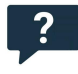

### Do I need to subscribe to the cloud service package to use this baby monitor?

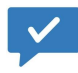

- You don't need to subscribe to the cloud service package. You can use the SD card for video recording after the subscription expires. Otherwise, you can only watch the real-time video.
- For a better experience and safer storage, we recommend that you renew the free trial package after the expiration. If you have subscribed to a cloud service package, please renew it before the expiration date. Otherwise, please prepare an SD card in time to avoid the interruption of video recording, and back up the important videos in the cloud service in time to avoid the situations of missing important moments.

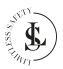

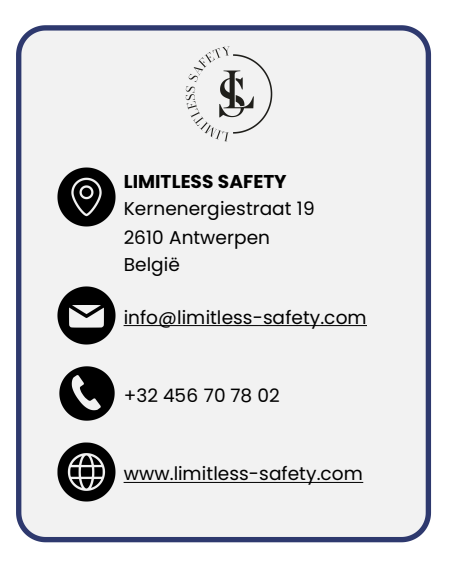